Novembro 2019

## Instruções de utilização do *therascreen*® KRAS RGQ PCR Kit (manual)

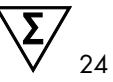

Versão 1

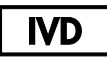

Diagnóstico in vitro qualitativo Para utilização com Rotor-Gene® Q MDx 5plex HRM

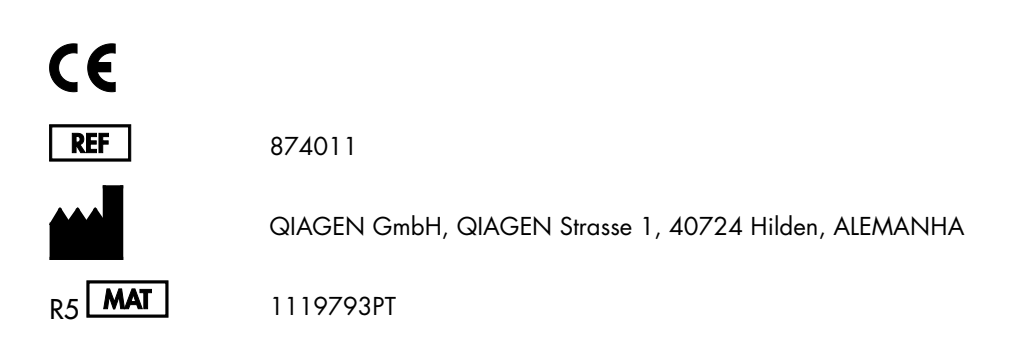

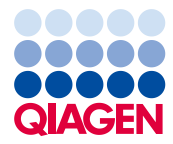

Sample to Insight

### Índice

| QIAGEN Sample and Assay Technologies                            | 5  |
|-----------------------------------------------------------------|----|
| Utilização prevista                                             | 6  |
| Resumo e explicação                                             | 7  |
| Princípio do procedimento                                       |    |
| Materiais fornecidos                                            |    |
| Conteúdo do kit                                                 | 12 |
| Materiais necessários, mas não fornecidos                       | 14 |
| Avisos e precauções                                             |    |
| Informações de segurança                                        | 16 |
| Precauções gerais                                               | 16 |
| Armazenamento e manuseamento de reagentes                       |    |
| Colheita e preparação de espécimes para análise e armazenamento |    |
| Procedimento                                                    |    |
| Extração do ADN                                                 | 21 |
| Protocolo: avaliação de amostras de ADN                         | 23 |
| Protocolo: deteção de mutações KRAS                             |    |
| Interpretação de resultados                                     |    |
| Guia de resolução de problemas                                  |    |
| Alarmes gerados pelo therascreen KRAS Assay Package             | 51 |
| Controlo de qualidade                                           | 55 |
| Limitações                                                      |    |
| Características de desempenho                                   |    |

| Desempenho analítico                                           |    |
|----------------------------------------------------------------|----|
| Cut-off                                                        |    |
| Limite do branco                                               |    |
| Comparação com o método de referência analítica: CRC           |    |
| Comparação com o método de referência analítica: NSCLC         |    |
| Limite de deteção (Limit of Detection, LOD)                    |    |
| Entrada e linearidade de ADN                                   |    |
| Substâncias interferentes                                      |    |
| Contaminação cruzada                                           |    |
| Exclusividade/reação cruzada                                   | 70 |
| Repetibilidade e reprodutibilidade                             | 73 |
| Variação de manipulação de amostras                            | 75 |
| Equivalência de métodos de colheita de amostras (apenas NSCLC) | 77 |
| Referências                                                    | 78 |
| Símbolos                                                       |    |
| Informações de contacto                                        |    |
| Apêndice 1: Protocolo manual do therascreen KRAS RGQ PCR Kit   |    |
| Interpretação de resultados (Manual)                           |    |
| Definições de análise do software                              |    |
| Análise de dados de avaliação de amostras                      |    |
| Análise de amostras                                            |    |
| Anexo 2: Instalação do therascreen KRAS Assay Package          |    |
| Informações para encomendas                                    |    |
| Histórico de revisões do documento                             |    |

### **QIAGEN** Sample and Assay Technologies

A QIAGEN é o principal fornecedor de tecnologias inovadoras de amostra e ensaio, permitindo o isolamento e a deteção do conteúdo de qualquer amostra biológica. Os produtos e serviços avançados e de elevada qualidade da nossa empresa são garantia de sucesso, desde a amostra ao resultado.

A QIAGEN é uma empresa de referência em matéria de:

- Purificação de ADN, ARN e proteínas
- Ensaios de ácidos nucleicos e proteínas
- Investigação em microARN e ARNi
- Automatização de tecnologias de amostragem e ensaio

A nossa missão é permitir ao utilizador alcançar um grande sucesso, bem como resultados notáveis. Para mais informações, visite www.qiagen.com.

### Utilização prevista

O therascreen® KRAS RGQ PCR Kit é um ensaio qualitativo de PCR em tempo real para a deteção de 7 mutações somáticas nos codãos 12 e 13 do oncogene KRAS humano, utilizando o instrumento Rotor-Gene Q MDx 5plex HRM. O kit destina-se a ser utilizado com ADN extraído de amostras de tecido fixado em formalina e conservadas em parafina (Formalin-Fixed Paraffin-Embedded, FFPE) de cancro colorretal (Colorectal Cancer, CRC) ou de amostras de carcinoma de pulmão de células não pequenas (Non-Small Cell Lung Cancer, NSCLC) adquiridas por ressecção, por biopsia por agulha grossa (Core Needle Biopsy, CNB) ou por citologia aspirativa por agulha fina (Fine Needle Aspiration, FNA).

As mutações somáticas do gene KRAS são potenciais biomarcadores preditivos da resistência às terapias dirigidas ao fator de crescimento epidérmico humano (Epidermal Growth Factor Receptor, EGFR), tais como panitumumab e cetuximab para o tratamento do CRC. As mutações somáticas do gene KRAS podem também ser indicadas como um potencial biomarcador preditivo para tomar decisões de tratamento relativas a determinadas terapias NSCLC.

O estado de mutação do doente será tomado em consideração pelo médico, juntamente com outros fatores patológicos, para formular uma decisão relativamente à terapia. Nenhuma decisão sobre o tratamento de doentes com cancro se deve basear apenas no estado de mutação de KRAS.

O therascreen KRAS RGQ PCR Kit não se destina a diagnosticar cancro colorretal (Colorectal Cancer, CRC), carcinoma de pulmão de células não pequenas (Non-Small Cell Lung Cancer, NSCLC) ou qualquer outra doença.

### Resumo e explicação

Os cancros humanos apresentam frequentemente mutações do oncogene KRAS (1–4). Utilizando as tecnologias Scorpions<sup>®</sup> e ARMS<sup>®</sup> (Amplification Refractory Mutation System) (5, 6), o *therascreen* KRAS RGQ PCR Kit permite a deteção de 7 mutações nos codãos 12 e 13 do oncogene KRAS contra um fundo de ADN genómico de tipo selvagem (Tabela 1). Com base em dados da base de dados COSMIC (2015 v72), as 7 mutações detetadas pelo *therascreen* KRAS RGQ PCR Kit representam > 95% de todas as mutações KRAS reportadas em doentes com CRC e > 88% de todas as mutações reportadas em doentes com NSCLC (7).

| Mutação         | Mudança de base | ID COSMIC* |
|-----------------|-----------------|------------|
| GLY12ALA (G12A) | GGT>GCT         | 522        |
| GLY12ASP (G12D) | GGT>GAT         | 521        |
| GLY12ARG (G12R) | GGT>CGT         | 518        |
| GLY12CYS (G12C) | GGT>TGT         | 516        |
| GLY12SER (G12S) | GGT>AGT         | 517        |
| GLY12VAL (G12V) | GGT>GTT         | 520        |
| GLY13ASP (G13D) | GGC>GAC         | 532        |

| Tabela 1 | . Lista | de mutaç | óes e ide | ntificações | COSMIC |
|----------|---------|----------|-----------|-------------|--------|
|----------|---------|----------|-----------|-------------|--------|

 \* As ID COSMIC são retiradas do Catalog of Somatic Mutations in Cancer (Catálogo de Mutações Somáticas no Cancro) (7) (www.sanger.ac.uk/genetics/CGP/cosmic).

O teste é altamente específico e sensível, permitindo a deteção de uma percentagem baixa de ADN mutante num fundo de ADN de tipo selvagem. Desde que existam suficientes cópias de ADN, é possível a deteção de 0,8% de mutante num fundo de ADN genómico de tipo selvagem (consulte "Características de desempenho", na página 56, para obter informações sobre o limite de deteção para cada mutação).

O *therascreen* KRAS RGQ PCR Kit é utilizado num procedimento de reação de polimerização em cadeia (Polymerase Chain Reaction, PCR). A vantagem deste kit é que é altamente específico do alvo, e é rápido, eficaz e sem subjetividade na determinação dos resultados.

### Princípio do procedimento

O *therascreen* KRAS RGQ PCR Kit utiliza duas tecnologias (ARMS e Scorpions) para a deteção de mutações em real-time PCR.

#### Misturas de reação de mutação

Cada mistura de reação utiliza um iniciador ARMS específico da mutação para amplificar de forma seletiva o ADN mutado e, em seguida, um iniciador Scorpions para detetar o produto da amplificação.

#### ARMS

A amplificação específica do alelo é obtida utilizando o ARMS, que explora a capacidade da polimerase *Taq* de ADN de distinguir entre uma base com correspondência e uma base sem correspondência na extremidade de 3' de um iniciador da PCR. Quando se consegue uma correspondência total com o iniciador, a amplificação prossegue com toda a eficácia. Quando a base de 3' não encontra correspondência, poderá ocorrer apenas a amplificação de fundo de baixo nível. Por conseguinte, uma sequência mutada é amplificada de forma seletiva, mesmo nas amostras em que a maioria do ADN não exibe a mutação.

#### Scorpions

A deteção da amplificação é realizada utilizando a tecnologia Scorpions. As moléculas tipo Scorpions são moléculas bifuncionais que contêm um iniciador da PCR ligado de forma covalente a uma sonda. A sonda incorpora o fluoróforo carboxifluoresceína (FAM<sup>™</sup>) e um supressor. Este último suprime a fluorescência do fluoróforo. Quando a sonda se liga ao amplicon ARMS durante a PCR, o fluoróforo e o supressor separam-se, originando um aumento detetável da fluorescência.

#### Formato do Kit

O therascreen KRAS RGQ PCR Kit contém 8 ensaios:

- 1 ensaio de controlo (mistura de reação de controlo [CTRL])
- 7 ensaios de mutação (12ALA, 12ASP, 12ARG, 12CYS, 12SER, 12VAL, 12ASP)

As misturas de reação são duplas e contêm reagentes etiquetados com FAM para detetar alvos e um controlo interno etiquetado com HEX™. As misturas de reação e os reagentes de controlos positivos contêm tampão Tris EDTA; o controlo positivo contém o ARN Poli A transportador.

#### Ensaios

O therascreen KRAS RGQ PCR Kit engloba um procedimento de 2 passos. No primeiro passo, é efetuado o ensaio de controlo para avaliar o ADN total amplificável de KRAS numa amostra. No segundo passo, são efetuados os ensaios de mutação e de controlo para determinar a presença ou ausência de ADN mutante.

#### Reação de controlo

A CTRL utiliza um iniciador Scorpions e um iniciador não etiquetado para amplificar uma sequência curta do exão 4 do gene KRAS. A reação de controlo é utilizada para determinar se está presente na amostra um nível apropriado de ADN amplificável e é um fator utilizado nos cálculos analíticos que são utilizados para determinar estados de mutação.

#### Ensaio de controlo

O ensaio de controlo, etiquetado com FAM, é utilizado para avaliar o ADN total amplificável de KRAS numa amostra. O ensaio de controlo amplifica uma região do exão 4 do gene KRAS. Os iniciadores e a sonda Scorpions destinam-se a amplificar independentemente qualquer polimorfismo conhecido do KRAS.

#### Ensaios de mutação

Cada ensaio de mutação contém uma sonda Scorpions etiquetada com FAM e um iniciador ARMS para a discriminação entre o ADN de tipo selvagem e um ADN mutante específico.

#### Controlos

Nota: Todas as execuções experimentais devem conter controlos positivos e negativos.

#### Controlo interno

Cada mistura de reação contém um controlo interno para além da reação alvo. Uma falha indica que poderão estar presentes inibidores que podem originar um resultado impreciso ou que ocorreu um erro de configuração do operador para esse tubo. Se a falha do controlo interno for devida a inibição da PCR, diluir a amostra pode reduzir o efeito dos inibidores. No entanto, é necessário ter em atenção que a diluição também dilui o ADN alvo. Está incluído no kit um tubo de água para diluição de amostra (Dil.). A diluição da amostra (Dil.) deve ser efetuada utilizando água.

#### Controlo positivo

Cada execução deve conter um controlo positivo nos tubos 1–5. O *therascreen* KRAS RGQ PCR Kit contém o controlo positivo (Positive Control, PC) KRAS, a utilizar como modelo na reação do controlo positivo. Os resultados do controlo positivo serão avaliados para garantir que o kit tem um desempenho de acordo com os critérios de aceitação estabelecidos.

#### Controlo Negativo

Cada execução deve conter um controlo negativo ("controlo sem modelo") nos tubos 9–13. O *therascreen* KRAS RGQ PCR Kit contém água para o controlo sem modelo (No Template Control, NTC) a utilizar como o "modelo" do controlo sem modelo. O controlo sem modelo é utilizado para avaliar qualquer potencial contaminação durante a configuração da execução e para avaliar o desempenho da reação do controlo interno.

#### Avaliação de amostras

A mistura de reação de controlo (CTRL) fornecida com o *therascreen* KRAS RGQ PCR Kit é utilizada para avaliar o ADN total amplificável de KRAS numa amostra. O ensaio de controlo amplifica uma região do exão 4 do gene KRAS. Recomenda-se a preparação de amostras com apenas o ensaio de controlo, utilizando o controlo positivo (Positive, Control, PC) KRAS como controlo positivo e água para NTC como controlo sem modelo.

#### Plataforma e software

O *therascreen* KRAS RGQ PCR Kit foi concebido especificamente para ser utilizado com o instrumento Rotor-Gene Q MDx 5plex HRM. O software Rotor-Gene Q e o *therascreen* KRAS Assay Package estão disponíveis para transferência da Web ou num CD separado.

Os instrumentos Rotor-Gene Q MDx 5plex HRM devem ser mantidos de acordo com os requisitos indicados no manual do utilizador do instrumento. Para informações relativas ao equipamento, consulte o manual do utilizador.

Consulte Anexo 2: Instalação do therascreen KRAS Assay Package para obter instruções de instalação.

### Materiais fornecidos

#### Conteúdo do kit

| therascreer     | KRAS RGQ PCR Kit                                             |             |              | (24)       |
|-----------------|--------------------------------------------------------------|-------------|--------------|------------|
| N.º de catá     | logo                                                         | ul          |              | 874011     |
| Número de       | preparações                                                  | Identifico  | içao ao tubo | 24         |
| Cor             | Identificação                                                |             |              | Volume     |
| Vermelho        | Control Reaction Mix<br>(Mistura de Reação de Controlo)      | 1           | CTRL         | 2 x 600 µl |
| Roxo            | 12ALA Reaction Mix<br>(Mistura de reação 12ALA)              | 2           | 12ALA        | 600 Ju     |
| Laranja         | 12ASP Reaction Mix<br>(Mistura de reação 12ASP)              | 3           | 12ASP        | lų 006     |
| Rosa            | 12ARG Reaction Mix<br>(Mistura de reação 12ARG)              | 4           | 12ARG        | 600 µl     |
| Verde           | 12CYS Reaction Mix<br>(Mistura de reação 12CYS)              | 5           | 12CYS        | 600 Ju     |
| Amarelo         | 12SER Reaction Mix<br>(Mistura de reação 12SER)              | 6           | 12SER        | 600 µl     |
| Cinzento        | 12VAL Reaction Mix<br>(Mistura de reação 12VAL)              | 7           | 12VAL        | 600 µl     |
| Azul            | 13ASP Reaction Mix<br>(Mistura de reação 13ASP)              | 8           | 13ASP        | 600 µl     |
| Bege            | KRAS Positive Control<br>(Controlo Positivo KRAS)            | 9           | PC           | 250 µl     |
| Verde-<br>menta | Taq DNA Polymerase<br>(Polimerase Taq de ADN)                |             | Taq          | اµ 80      |
| Branco          | Water for NTC<br>(Água para NTC)                             |             | NTC          | 1,9 ml     |
| Branco          | Water for Sample Dilution<br>(Água para Diluição de Amostra) |             | Dil.         | 1,9 ml     |
| therascreen     | KRAS RGQ PCR Kit Handbook (mar                               | nual em ing | ılês)        | 1          |

### Materiais necessários, mas não fornecidos

Ao trabalhar com substâncias químicas, utilize sempre uma bata de laboratório adequada, luvas descartáveis e óculos de proteção. Para mais informações, consulte as fichas de dados de segurança (FDS) apropriadas, disponibilizadas pelo fornecedor do produto.

#### Reagentes

- QIAamp<sup>®</sup> DNA FFPE Tissue Kit (n.° de cat. 56404; consulte Extração do ADN)
- Xileno
- Etanol (96–100%)\*

#### Consumíveis

- Pontas de pipeta esterilizadas (para evitar contaminação cruzada, recomendamos pontas de pipeta com barreira para aerossóis)
- Tubos de microcentrifugação esterilizados para a preparação de misturas principais
- 0.1 ml Strip Tubes and Caps para utilização com 72-Well Rotor (n.º de cat. 981103 ou 981106)

#### Equipamento

- Rotor-Gene Q MDx 5plex HRM com canais de fluorescência para Cycling Green e Cycling Yellow (deteção de FAM e HEX, respetivamente)
- Software Rotor-Gene Q, versão 2.3, com o KRAS Assay Package (versão 3.1.1) instalado para deteção automática de mutações (consulte Anexo 2: Instalação do therascreen KRAS Assay Package).

<sup>\*</sup> Não utilizar álcool desnaturado, que contém outras substâncias como metanol ou metil-etil-cetona.

Nota: O software Rotor-Gene Q pode ser utilizado sem o KRAS Assay Package para deteção manual de mutações. Consulte Apêndice 1: Protocolo *manual* do therascreen KRAS RGQ PCR Kit.

- Termoagitador\*, incubador orbital aquecido, bloco de aquecimento ou banho-maria com capacidade de incubação a 56 °C e a 90 °C
- Centrífuga de bancada<sup>†</sup> com rotor de tubo de 1,5 ml
- Agitador vórtex de bancada<sup>†</sup>
- Pipetas de uso exclusivo (ajustáveis) para a preparação de amostras†
- Pipetas de uso exclusivo (ajustáveis) para a preparação de mistura principal de PCR\*
- Pipetas (ajustáveis) de uso exclusivo para distribuir o modelo de ADN\*

\* Certifique-se de que os instrumentos foram verificados e calibrados de acordo com as recomendações do fabricante.
 † Não utilizar álcool desnaturado, que contém outras substâncias como metanol ou metil-etil-cetona.

### Avisos e precauções

Para utilização em diagnóstico in vitro

#### Informações de segurança

Ao trabalhar com substâncias químicas, utilize sempre uma bata de laboratório adequada, luvas descartáveis e óculos de proteção. Para obter mais informações, consulte as fichas de dados de segurança (FDS) adequadas. Estas estão disponíveis online no formato PDF prático e compacto em www.qiagen.com/safety, onde é possível encontrar, visualizar e imprimir a FDS de cada kit QIAGEN e respetivo componente.

#### Precauções gerais

O utilizador deve ter sempre em atenção o seguinte:

- Armazene e extraia materiais positivos (espécimes e controlos positivos) separadamente de todos os outros reagentes e adicione-os à mistura de reação num local em separado.
- Tenha muito cuidado para evitar a contaminação das PCR com o material de controlo sintético. Recomenda-se a utilização de pipetas diferentes, de uso exclusivo, para preparar as misturas de reação e adicionar o modelo de ADN. A preparação e a dispensa das misturas de reação têm de ser efetuadas numa área diferente daquela onde se adiciona o modelo. Os tubos do Rotor-Gene Q não podem ser abertos depois de terminada a execução de PCR. Isto destina-se a evitar a contaminação laboratorial com produtos pós-PCR.
- Os reagentes do therascreen KRAS RGQ PCR Kit foram diluídos a uma concentração otimizada. Não se recomenda a diluição adicional dos reagentes, pois pode resultar numa redução do seu desempenho. Não se recomenda a utilização de volumes de reação inferiores a 25 µl, uma vez que aumentaria o risco de resultados falso-negativos.
- Todos os reagentes do therascreen KRAS RGQ PCR Kit foram formulados especificamente para um desempenho otimizado. Todos os reagentes fornecidos no kit

destinam-se a ser utilizados unicamente com os outros reagentes fornecidos no mesmo *therascreen* KRAS RGQ PCR Kit. Para se manter um nível de desempenho ideal, não se deve substituir os reagentes do kit.

 Utilize apenas a polimerase Taq de ADN (Taq) fornecida no kit. Não substitua com polimerase Taq de ADN de outros kits do mesmo tipo ou de qualquer outro tipo ou com polimerase Taq de ADN de outro fornecedor.

### Armazenamento e manuseamento de reagentes

O therascreen KRAS RGQ PCR Kit é expedido em gelo seco. Se qualquer componente do therascreen KRAS RGQ PCR Kit não chegar ao destino em estado congelado, se a embalagem exterior tiver sido aberta durante o transporte ou se a remessa não contiver uma nota de embalagem, o manual de instruções ou os reagentes, contacte um dos Departamentos da Assistência Técnica QIAGEN ou os distribuidores locais (consulte o verso do manual ou visite-nos em www.qiagen.com).

O *therascreen* KRAS RGQ PCR Kit deverá ser armazenado imediatamente após a receção, a uma temperatura entre -30 °C e -15 °C num congelador de temperatura constante e protegido da luz. Tal como com todas as moléculas etiquetadas com fluorescência, as moléculas Scorpions devem estar sempre protegidas da luz para evitar a sua fotodescoloração e perda de desempenho.

Quando armazenado nas condições de armazenamento recomendadas na embalagem original, o *therascreen* KRAS RGQ PCR Kit permanecerá estável até à data do prazo de validade. Deve evitar-se o descongelamento e congelamento sucessivos. Não exceda um máximo de 6 ciclos de congelamento/descongelamento.

# Colheita e preparação de espécimes para análise e armazenamento

Nota: Todas as amostras devem ser tratadas como material potencialmente infecioso.

O material das amostras deve ser ADN genómico humano extraído de tecido FFPE. Os espécimes devem ser transportados de acordo com a metodologia de patologia normal, para assegurar a qualidade dos espécimes.

As amostras de tumores são heterogéneas e os dados de uma amostra do tumor podem não condizer com os dados de outras secções do mesmo tumor. As amostras do tumor podem também conter tecido não tumoral. Não se espera que ADN de tecido não tumoral contenha mutações detetadas pelo *therascreen* KRAS RGQ PCR Kit.

#### Preparação de amostras de tecido

Nota: Utilize apenas bisturis secos. Não execute este passo numa câmara de escoamento laminar ou numa campânula de fumos.

 Raspe o tecido tumoral das secções para tubos de microcentrifugação etiquetados, utilizando um bisturi esterilizado novo para cada amostra.

Preparação de amostras de tecido para extração de ADN (CRC)

- Utilizando materiais e métodos padrão, fixe o espécime de tecido em formalina neutra tamponada (neutral buffered formalin, NBF) a 10% e embeba a amostra de tecido em parafina. Utilizando um micrótomo, corte secções consecutivas de 5 µm do bloco de parafina e monte-as em lâminas de vidro.
- Uma pessoa qualificada (por ex., um patologista) deve avaliar uma secção corada de Hematoxylin & Eosin (H&E) relativamente a conteúdo tumoral e determinação da área.

Marque a lâmina corada para distinguir o tumor de tecido normal. Utilize secções consecutivas para extração de ADN.

- Utilize secções com mais de 20% de conteúdo tumoral por área para processamentos sem macro dissecação (ver a seguir).
- Para secções com menos de 20% de conteúdo tumoral por área, efetue a macro dissecação de uma ou mais secções. Não utilize tecido não tumoral.
- Para secções com área < 4 mm<sup>2</sup>, processe duas ou mais secções para aumentar a área tumoral total para, pelo menos, 4 mm<sup>2</sup> (aplica-se a amostras com e sem macro dissecação). Não utilize tecido não tumoral.
- Raspe o excesso de parafina das secções de tecido, utilizando um bisturi esterilizado novo.

Preparação de amostras de tecido para extração de ADN (Non-Small Cell Lung Cancer, NSCLC)

- Utilizando materiais e métodos padrão, fixe o espécime de tecido em formalina neutra tamponada (neutral buffered formalin, NBF) a 10% e preserve a amostra de tecido em parafina. Utilizando um micrótomo, corte secções consecutivas de 5 µm do bloco de parafina e monte-as em lâminas de vidro.
- Uma pessoa qualificada (por ex., um patologista) tem de avaliar uma secção corada de H&E relativamente à presença de tumor. Utilize secções consecutivas para extração de ADN.
- Raspe o excesso de parafina das secções de tecido, utilizando um bisturi esterilizado novo.

#### Armazenagem

Armazene lâminas e blocos FFPE à temperatura ambiente. As lâminas podem ser armazenadas à temperatura ambiente durante até 4 semanas antes da extração do ADN.

O ADN genómico pode ser armazenado a temperaturas entre 2 °C e 8 °C durante 1 semana após a extração e, subsequentemente, entre -25 °C e -15 °C durante até 8 semanas antes de ser utilizado.

### Procedimento

#### Extração do ADN

As características de desempenho do *therascreen* KRAS RGQ PCR Kit foram geradas utilizando ADN extraído com o QIAamp DNA FFPE Tissue Kit (n.º de catálogo 56404). Se utilizar o QIAamp DNA FFPE Tissue Kit, efetue a extração do ADN de acordo com as instruções descritas no manual de instruções, tendo em atenção o seguinte.

#### Extração de ADN (amostras CRC)

- O QIAamp DNA FFPE Tissue Kit só deve ser utilizado manualmente.
- Não utilize o passo de RNase descrito no Manual de instruções do QIAamp DNA FFPE Tissue Kit.
- Não utilize a QIAGEN Deparaffinization Solution. Utilize apenas o método de xileno/etanol de desparafinização descrito no Manual de instruções do QIAamp DNA FFPE Tissue Kit.
- A digestão de proteinase K (passo 11 no Manual de instruções do QIAamp DNA FFPE Tissue Kit) deve ser efetuada durante 1 hora.
- As amostras devem ser eluídas utilizando 200 µl de tampão de eluição (Buffer ATE) do QIAamp DNA FFPE Tissue Kit.

Extração de ADN (amostras NSCLC)

- Utilize secções de 2 x 5 µm por extração.
- O QIAamp DNA FFPE Tissue Kit só deve ser utilizado manualmente.
- Não utilize o passo de RNase descrito no Manual de instruções do QIAamp DNA FFPE Tissue Kit.
- Não utilize a QIAGEN Deparaffinization Solution fornecida no QIAamp DNA FFPE Tissue Kit. Utilize apenas o método de xileno/etanol de desparafinização descrito no Manual de instruções do QIAamp DNA FFPE Tissue Kit.
- A digestão de proteinase K (passo 11 no Manual de instruções do QIAamp DNA FFPE Tissue Kit) deve ser efetuada durante 1 hora.
- Adicione 60 µl de tampão de eluição (ATE) do QIAamp DNA FFPE Tissue Kit e incube durante 2,5 minutos à temperatura ambiente.
- Centrifugue a toda a velocidade durante 1 minuto.
- Adicione mais 60 µl de tampão de eluição (ATE) do QIAamp DNA FFPE Tissue Kit e incube durante 2,5 minutos à temperatura ambiente.
- Centrifugue a toda a velocidade durante 1 minuto.

#### Protocolo: avaliação de amostras de ADN

Este protocolo é utilizado para avaliar o ADN total amplificável em amostras utilizando o "KRAS CE Sample Assessment Locked Template" (Assay Package) para avaliação automática de amostras.

Nota: Para avaliação manual de amostras, consulte Apêndice 1: Protocolo manual do *therascreen* KRAS RGQ PCR Kit.

Pontos importantes antes de começar

- Utilizando a CTRL disponível, podem ser avaliadas até 24 amostras.
- Utilize a CTRL para avaliar o ADN antes dos testes.

Nota: Para esta avaliação, é importante utilizar a CTRL conforme descrito em seguida e não recorrer a espetrofotometria ou outros métodos alternativos. O ADN altamente degradado poderá não amplificar, embora os iniciadores gerem fragmentos curtos de ADN.

- Para uma utilização mais eficaz dos reagentes do therascreen KRAS RGQ PCR Kit, crie lotes de amostras de ADN o máximo que for possível para criar execuções completas. Testar amostras individualmente ou em números mais pequenos, gasta mais reagentes e reduz o número total de amostras que podem ser testadas com um só therascreen KRAS RGQ PCR Kit.
- Antes da primeira utilização do instrumento Rotor-Gene Q MDx 5plex HRM, certifique-se de que está instalada a versão de software correta do *therascreen* KRAS Assay Package, correspondente à versão de software Rotor-Gene Q (consulte Anexo 2: Instalação do therascreen KRAS Assay Package).

#### Procedimento

 Descongele completamente a mistura de reação de controlo (tubo da CTRL), a água isenta de nuclease para controlo sem modelo (No Template Control, NTC) e o controlo positivo (Positive Control, PC) KRAS à temperatura ambiente (15 a 30 °C) durante, pelo menos, uma 1 hora.

Nota: A polimerase Taq de ADN (Taq) deve ser colocada à temperatura ambiente (15 a 30 °C) ao mesmo tempo que os outros reagentes (consulte Armazenamento e manuseamento de reagentes). Centrifugue o tubo com brevidade para recolher a enzima no fundo do tubo.

A Tabela 2 indica os tempos de descongelação de reagentes, de preparação da PCR e de armazenamento antes de iniciar a execução.

Nota: Efetue a preparação da PCR à temperatura ambiente.

|        | Tempo de descongelação | Temperatura<br>de armazenamento*     | Tempo máximo<br>de preparação |
|--------|------------------------|--------------------------------------|-------------------------------|
| Minimo | Maximo                 | após preparação da PCR               | e armazenamento da PCR        |
| 1 hora | 4,5 horas              | Temperatura ambiente<br>(15 a 30 °C) | 7 horas                       |
| 1 hora | 4,5 horas              | 2 a 8 °C                             | 18 horas                      |

Tabela 2. Tempo de descongelação, tempos de preparação da PCR e temperaturas de armazenamento

\* O termo "armazenamento" refere-se ao tempo entre a conclusão da preparação da PCR e o início da execução da PCR no instrumento Rotor-Gene Q MDx 5plex HRM.

 Misture os reagentes descongelados, invertendo cada tubo 10 vezes para evitar concentrações localizadas de sais e, em seguida, centrifugue brevemente para recolher o conteúdo no fundo do tubo.

Nota: Não agite no vórtex a polimerase *Taq* de ADN (*Taq*) nem qualquer mistura que contenha *Taq*, pois isso poderia desativar a enzima.

 Prepare misturas principais suficientes (mistura de reação de controlo [CTRL] + polimerase Taq de ADN [Taq]) de acordo com os volumes na Tabela 3 para efetuar o seguinte:

- todas as amostras ADN
- 1 reação de Controlo Positivo (Positive Control, PC) KRAS
- 1 reação de água isenta de nuclease para Controlo Sem Modelo (No Template Control, NTC)
- 1 amostra suplementar para permitir uma quantidade extra suficiente para a configuração da PCR

A mistura principal contém todos os componentes necessários para a PCR, exceto a amostra.

| Componente                           | Volume              |
|--------------------------------------|---------------------|
| Mistura de reação de controlo (CTRL) | 19,76 µl × (n + 1)* |
| Polimerase Taq de ADN (Taq)          | 0,24 µl × (n + 1)*  |
| Volume total                         | 20 µl/reação        |

Tabela 3. Preparação da mistura principal do ensaio de controlo

\* n = número de reações (amostras + controlos).

Prepare mistura principal suficiente para uma amostra suplementar (n+1) para garantir quantidade extra suficiente para a preparação da PCR.

O valor n não deverá exceder 24 (mais controlos), uma vez que 24 é o número máximo de amostras que podem ser incluídas numa execução.

Nota: Quando preparar a mistura principal, o volume necessário de mistura de reação de controlo (CTRL) é adicionado em primeiro lugar no tubo relevante, e a polimerase *Taq* de ADN (*Taq*) é adicionada por último.

Nota: Pipete a polimerase *Taq* de ADN colocando cuidadosamente a ponta da pipeta ligeiramente abaixo da superfície do líquido, para evitar que a ponta seja revestida com excesso de enzima.

 Coloque o número apropriado de tubos de 4 tiras de PCR (cada tira tem 4 tubos) no bloco de carregamento de acordo com o esquema apresentado na Tabela 4. Não coloque tampas nos tubos.

Nota: Deixe as tampas no recipiente de plástico até serem necessárias.

| 1        |         |    |    |    |   |   |   |   |   |
|----------|---------|----|----|----|---|---|---|---|---|
| Ensaio   |         |    |    |    |   |   |   |   |   |
| Controlo | 1 (PC)  | 9  | 17 | 25 | - | - | - | - | - |
| Controlo | 2 (NTC) | 10 | 18 | 26 | - | - | - | - | - |
| Controlo | 3       | 11 | 19 | -  | - | - | - | - | - |
| Controlo | 4       | 12 | 20 | -  | - | - | - | - | - |
| Controlo | 5       | 13 | 21 | -  | - | - | - | - | - |
| Controlo | 6       | 14 | 22 | -  | - | - | - | - | - |
| Controlo | 7       | 15 | 23 | -  | - | - | - | - | - |
| Controlo | 8       | 16 | 24 | -  | - | - | - | - | - |
|          |         |    |    |    |   |   |   |   |   |

Tabela 4. Configuração de execução no bloco de carregamento para avaliação de amostras ADN

\* Os números representam as posições no bloco de carregamento e indicam a posição final no rotor.

- 5. Ajuste uma pipeta para um volume inferior ao volume total da mistura principal de reação e misture bem, aspirando totalmente para cima e para baixo 10 vezes.
- 6. Acrescente imediatamente 20 µl de mistura principal a cada tubo de tiras de PCR. Nota: Consulte a Tabela 4 para obter a configuração do tubo. Para a avaliação das amostras de ADN, deverá ser adicionada mistura principal do ensaio de controlo a um tubo de PC, um tubo de NTC e um tubo de cada amostra de ADN.
- Adicione imediatamente 5 µl de água isenta de nuclease para controlo sem modelo (No Template Control, NTC) ao tubo do NTC (posição de tubo 2) e coloque a tampa no tubo.
- Adicione 5 µl de cada amostra de ADN aos tubos de amostra (posições de tubo 3– 26) e coloque as respetivas tampas nos tubos.
- Adicione 5 µl de controlo positivo (Positive Control, PC) KRAS ao tubo do PC (posição de tubo 1) e coloque a tampa no tubo.

Cada tubo deverá conter um volume de reação total de 25 µl (20 µl de mistura principal preparada conforme a Tabela 3 mais 5 µl de NTC/amostra/PC).

- 10.Utilizando um marcador permanente, marque as tampas dos primeiros tubos na posição numérica mais baixa em cada um dos tubos de 4 tiras de PCR (por ex., posições 1, 5, 9 etc.) para indicar a orientação para carregamento dos tubos no rotor de 72 poços do instrumento Rotor-Gene Q MDx 5plex HRM.
- Inverta 4 vezes os tubos com tampas para misturar a amostra com a mistura de reação.
- 12.Coloque todos os tubos de 4 tiras de PCR nas posições apropriadas do rotor de 72 poços, de acordo com a configuração de execução (Tabela 4), utilizando as marcas para orientação.

Nota: Se o rotor não ficar totalmente ocupado, todas as posições não utilizadas do rotor têm de ser preenchidas com tubos vazios com tampa. Isto garante que é mantida a eficiência térmica do instrumento Rotor-Gene Q MDx 5plex HRM.

- 13.Coloque o rotor de 72 poços no instrumento Rotor-Gene Q MDx 5plex HRM. Certifique-se de que o anel de aperto (fornecido com o instrumento Rotor-Gene Q MDx 5plex HRM) é colocado por cima do rotor para prender os tubos durante a execução.
- 14. Clique duas vezes no ícone therascreen KRAS QC Locked Template (Modelo bloqueado do therascreen KRAS QC) do ambiente de trabalho do computador portátil ligado ao instrumento Rotor-Gene Q MDx 5plex HRM (Figura 1) para iniciar o software Rotor-Gene Q.

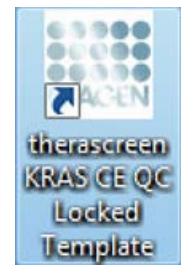

Figura 1. O ícone "therascreen KRAS QC Locked Template" (Modelo bloqueado do therascreen KRAS QC).

O separador "Setup" (Configuração) é apresentado como predefinição (Figura 2).

| View                                                                                                    |                                                                       |                                      |                          |                          |                         |                          |                        |                         |                          |
|----------------------------------------------------------------------------------------------------|-----------------------------------------------------------------------|--------------------------------------|--------------------------|--------------------------|-------------------------|--------------------------|------------------------|-------------------------|--------------------------|
| Setup                                                                                                    | Υ.                                                                    | Bun Progess                          |                          |                          | 1                       |                          | Bridi                  | à l                     |                          |
| This screen diplay microlivence and potons for the sur. Complete the<br>CA Name : Researce 17845 CE Refer:<br>Red PCN 1/2<br>TempLete Version : 30.2 | telds and clob. Start Run when you are ready<br>Cocking Ring Attached | to begin the run                     |                          |                          |                         |                          |                        |                         |                          |
| Run ID: [DNA Sample Assessment                                                                                                    | Laport of                                                             | the pipelling adapte                 | -                        |                          |                         |                          | _                      |                         |                          |
| Inport Sangles Sangles Sangle Name. [Sangle 0                                                                                                    | Protein<br>PC<br>Control                                              | Pusition 9<br>Sample 7<br>Control    | Position 17<br>Not used  | Public 25<br>Not used    | Positive 32<br>Not used | Puston 41<br>Rot over    | Poster 43<br>Not used  |                         |                          |
| Sangle 10 Sangle Name<br>1 Sangle 1<br>2 Sangle 2<br>3 Sangle 3                                                                                      | Poolice:<br>NFC<br>Covinsi                                            | 2 Position 10<br>Sample 8<br>Control | Posters 53<br>Not seed   | Parmer 28<br>Not Lot     | Protoc 24<br>Not used   | Proton G<br>Nit joint    | Product 50<br>Not cord | Paning SE<br>Hol word   | Protect 60<br>Not served |
| 4 Sargle 4<br>5 Sargle 5<br>6 Sargle 6<br>7 Sargle 6<br>8 Sargle 1<br>8 Sargle 1                                                                     | Position:<br>Sancie 1<br>Control                                      | Profess 11<br>Reference              | Police 19<br>Not used    |                          | Paster 26<br>Not used   | Position Cl<br>Not used  |                        | Paulion 58<br>Not used  | Profess 82<br>National   |
|                                                                                                    | Poster<br>Sargle 2<br>Control                                         | Foodiers 12<br>Add used              | Frankiss 20.<br>Hot good | Postary 20<br>Not could  | Product 25<br>Box west  | Produce 14<br>Not seed   |                        | Passar 60.<br>Not used  | Protect 88<br>Not weed   |
|                                                                                                    | Position<br>Sample<br>Control                                         | Protein 12<br>Not web                | Postper21<br>Ref unit    | Paritor 29<br>Not safed  | Produce 27<br>Not used  | Packer II<br>Not used    | Provincial<br>National | Publice(S1<br>Not yield | Poster 10<br>fatured     |
|                                                                                                    | Position<br>Sample<br>Coreol                                          | Francis 14                           | Philips 22<br>Ret used   | Public 30                | Paidor:20<br>Notwood    | Proton 41<br>103 uppt    | Parter 54<br>Niturel   | Pisiker62<br>Notweed    | Produce 70<br>Put used   |
|                                                                                                    | Poolers<br>Sangle S<br>Corbol                                         | Product 15<br>N.X.cont               | Posikes 23<br>Not sent   | Prolines 71<br>Not cored | Paster: 78<br>Not used  | Profess 47<br>Mill solet | Puster III<br>Not cost | Protory 51<br>Not open  | Produce 75<br>Not const  |
|                                                                                                    | Posteri<br>Sargle S                                                   | Protocolli                           | Personal                 |                          | Protor 41               |                          | Provide Add            |                         |                          |

Figura 2. O separador "Setup" (Configuração) e a caixa "Locking Ring Attached" (Anel de aperto anexado). 1 = separador "Setup" (Configuração); 2 = caixa "Locking Ring Attached" (Anel de aperto anexado).

- 15.Certifique-se de que o anel de aperto está anexado adequadamente e marque a caixa "Locking Ring Attached" (Anel de aperto anexado). Feche a tampa do instrumento Rotor-Gene Q MDx 5plex HRM.
- 16. Introduza a ID da execução no campo Run ID (ID da execução) de acordo com a convenção de nomenclatura local. Introduza o nome da amostra no campo de Sample Name (Nome da amostra) de acordo com a convenção de nomenclatura local e prima a tecla de retrocesso.

Isto irá adicionar o nome da amostra à lista de amostras em baixo e atribuir à amostra uma "Sample ID" (ID de amostra) (1, 2, 3, etc.). Além disso, o painel "Layout of the

pipetting adapter" (Configuração do adaptador de pipetagem), no lado direito, será atualizado para incluir o nome da amostra (Figura 3).

Alternativamente, podem ser importados nomes de amostras armazenados em formato \*.smp (ficheiro de amostra Rotor-Gene Q) ou formato \*.csv (valores separados por vírgulas) utilizando o botão Import Samples (Importar amostras). Os nomes de amostra são introduzidos automaticamente utilizando este método.

Nota: No painel "Layout of the pipetting adapter" (Configuração do adaptador de pipetagem), verifique se o nome de amostra adicionado ficou destacado através de uma alteração da cor e se o nome da amostra está na posição da amostra (Figura 3).

Nota: Os nomes de amostras com mais de 8 caracteres poderão não estar totalmente visíveis no painel "Layout of the pipetting adapter" (Configuração do adaptador de pipetagem).

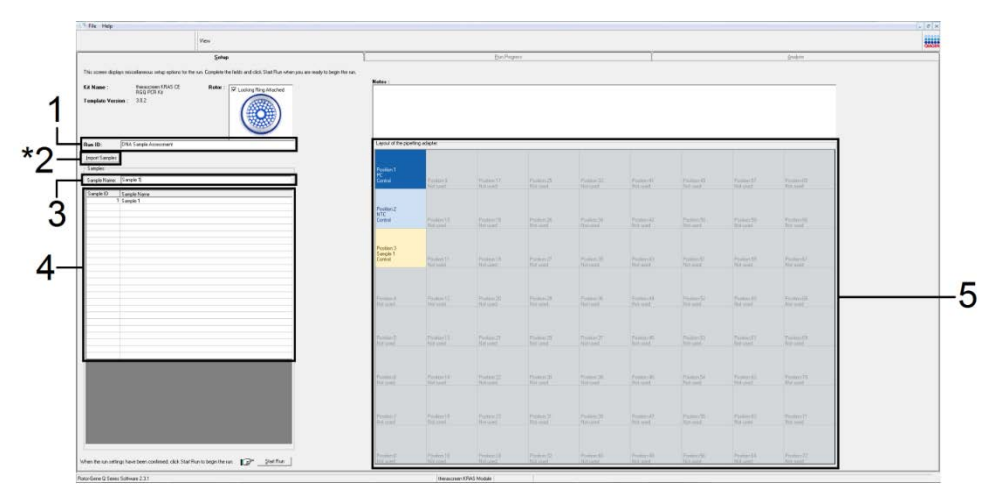

Figura 3. Introdução de "Run ID" (ID da execução) e de "Sample Name" (Nome da amostra). 1 = campo de diálogo "Run ID" (ID da execução); 2 = botão "Import Samples" (Importar amostras); 3 = campo de diálogo "Sample Name" (Nome da amostra); 4 = lista de amostras; 5 = painel "Layout of the pipetting adapter" (Configuração do adaptador de pipetagem).

17.Repita o passo 16 para introduzir os nomes de todas as amostras adicionais (Figura 4).

Nota: Para editar um nome de amostra, clique no respetivo "Sample Name" (Nome da amostra) na lista de amostras; a amostra selecionada será apresentada no campo de diálogo "Sample Name" (Nome da amostra) acima. Edite o nome da amostra de acordo com a convenção de nomenclatura local e prima a tecla de retrocesso para atualizar o nome.

| 1 File Help                                                                                                    |                              |                                  |                                   |                                    |                         |                          |                        |                           |                          |                         | -                       |
|----------------------------------------------------------------------------------------------------|------------------------------|----------------------------------|-----------------------------------|------------------------------------|-------------------------|--------------------------|------------------------|---------------------------|--------------------------|-------------------------|-------------------------|
|                                                                                                    | View                         |                                  |                                   |                                    |                         |                          |                        |                           |                          |                         |                         |
| Setup                                                                                                    |                              | ĩ                                |                                   | Bun Propess                        |                         |                          | T                      |                           | (frid)                   | 66 C                    |                         |
| This screen diplays microflamous setup options for:<br>Kit Name : Brog PCR Xa<br>RGG PCR Xa<br>Template Version : 3:0.2 | te nn. Conplete t<br>Roter : | e felds and click Stat Flum with | en you are ready to<br>Notes :    | legin the sun                      |                         |                          |                        |                           |                          |                         |                         |
| Run ID: DNA Sample Assessment                                                                                           |                              | -                                | Lapoul of the                     | pipelling adapte                   |                         |                          |                        | _                         |                          |                         |                         |
| Sanplet<br>Samplet<br>Sample Name. [Sample II                                                                           |                              |                                  | Posten 1<br>PC<br>Contol          | Position 9<br>Sample 7<br>Control  | Posice(1)<br>Not used   | Public 25<br>Not used    | Product 22<br>Not used |                           | Postor 41<br>Not used    |                         | Postev (15)<br>Nit cont |
| Sample ID Sample Name<br>1 Sample 1<br>2 Sample 2<br>3 Sample 3                                                         |                              |                                  | Position:2<br>NTC<br>Coninui      | Position 10<br>Sample 8<br>Control | Poder VI<br>Net cost    | Parities,28<br>Not Lines | Pasting 34<br>Not used | Proton G<br>Not cont      | Privilean 50<br>Not cond | Parkey SE<br>Not your   | Passier 65<br>Gal seed  |
| 4 Sangle 4<br>5 Sangle 5<br>6 Sangle 6<br>7 Sangle 7<br>8 Sangle 7                                                      |                              |                                  | Positor:3<br>Sangle 1<br>Comol    | Profession<br>Ref and              | Position 19<br>Not used |                          | Paster 25<br>Not used  | Position Cl<br>Not used   | Product51<br>Not used    | Paulion 50<br>Not cond  | Product 82<br>National  |
|                                                                                                    |                              |                                  | Position 4<br>Sample 2<br>Control | Product 12<br>Add until            | Parallel 20<br>Not used |                          | Product X<br>Bit west  | Produce \$4<br>Not seed   |                          | Passion 40.<br>Not used | Packer-31<br>Nitwel     |
|                                                                                                    |                              |                                  | Poster:5<br>Sanple 3<br>Control   | Protein 13<br>Red until            | Poster 21<br>Ref unit   | Pucker 29<br>Rot uned    | Produce 31<br>Not used | Packter #1<br>hot seried  |                          | Publice (23<br>Not used | Protein 61<br>Natured   |
|                                                                                                    |                              |                                  | Position 6<br>Sample 4<br>Corect  | Produce 14<br>Phil scelet          | Photoso 22<br>Not used  | Public 30                | Product 20<br>Notwood  | Pacifice 45<br>103 (2011) | Factors 54<br>Netword    |                         | Product 71<br>Ref upod  |
|                                                                                                    |                              |                                  | Poster:7<br>Sarple 5<br>Coreol    | Profeen 15<br>Not creat            | Postker-23<br>Nor seet  | Product 71<br>Mat covel  | Poster: 75<br>Not used | Profess 47<br>Mill prest  | Paster 10<br>School      | Protory 61<br>Not caref | Produce 75<br>Mat. open |
|                                                                                                    |                              |                                  | Position:8<br>Sample 6<br>Control | Proton 16                          | Proton 24               |                          | Protor 40              | Public, 43                | Produce feb              | Pather,64               | Frankers 72             |

Figura 4. Introdução de nomes de amostras adicionais no campo de diálogo "Sample Name" (Nome da amostra).\* 1 = botão "Import Samples" (Importar amostras); 2 = campo de diálogo "Sample Name" (Nome da amostra) e lista de amostras; 3 = painel "Layout of the pipetting adapter" (Configuração do adaptador de pipetagem) com nome de amostra adicional.

18. Quando tiverem sido introduzidos todos os nomes de amostras, certifique-se de que os mesmos estão corretos. Caso necessário, adicione quaisquer informações adicionais no campo Notes (Notas) e, em seguida, clique em Start Run (Iniciar execução) (Figura 5). Nota: Se alguma posição do rotor não estiver a ser utilizada, é apresentado um "Warning" (Aviso) (Figura 5 e Figura 6) recordando o utilizador de que todas as posições não utilizadas do rotor devem ser ocupadas por tubos vazios com tampas. Certifique-se de que todas as posições não utilizadas do rotor estão ocupadas com tubos vazios com tampas e clique em OK para prosseguir.

| The Hep                                                                                                    |                               |                                 |                                    |                                    |                         |                        |                        |                            |                        |                        | - I                        |
|----------------------------------------------------------------------------------------------------|-------------------------------|---------------------------------|------------------------------------|------------------------------------|-------------------------|------------------------|------------------------|----------------------------|------------------------|------------------------|----------------------------|
|                                                                                                    | View                          |                                 |                                    |                                    |                         |                        |                        |                            |                        |                        |                            |
| Setup                                                                                                    |                               | 1                               |                                    | Buri Propera                       |                         |                        | 1                      |                            | Ériol                  | da C                   |                            |
| This scene digitys microlineous setup options for 1<br>K& Name : Resultance: FRAS DE<br>RSG POR IX<br>Template Version : 3.0.2 | ne rum. Complete 8<br>Rotor : | e felds and click Start Run whe | n you are ready to<br>Notes :      | begin the run                      |                         |                        |                        |                            |                        |                        |                            |
| Bun ID; DNA Sample Assessment                                                                                                  |                               | -                               | Lapout of the                      | pipeting adapte                    |                         |                        |                        |                            |                        |                        |                            |
| Sangles<br>Sangles<br>Sangle Name, [Sangle 0                                                                                   |                               |                                 | Position 1<br>PC<br>Control        | Position 9<br>Sample 7<br>Control  | Poulices17<br>Not used  | Public 25              |                        | Pastan 41<br>Text avent    | Pariton 41<br>Not used |                        | Posteveld<br>Natured       |
| Sample ID Sample Name<br>1 Sample 1<br>2 Sample 2<br>3 Sample 3                                                                |                               |                                 | Position 2<br>NTC<br>Control       | Position 10<br>Sample 8<br>Control | Poster 58<br>Not jord   | Permit 28<br>Noticed   | Profess 24<br>Not used | Photon G<br>Not steel      | Product 52<br>Not cord | Portion SE<br>Not load | Paster 85<br>Galarel       |
| 4 Sangle 4<br>5 Sangle 5<br>6 Sangle 6<br>7 Sangle 6<br>7 Sangle 7<br>8 Sangle 9                                               |                               |                                 | Poster 3<br>Sanple 1<br>Control    | Produces 11<br>Not sound           | Police 19<br>Natured    |                        | Paster 26<br>Not used  | Positors Cl<br>flot used   |                        | Proton 53<br>Not cond  | Protect \$2<br>Not cost    |
|                                                                                                    |                               |                                 | Position 4<br>Sangle 2<br>Control  | Frontiers 12<br>Add used           | Pauline 20.<br>Not used |                        | Product X<br>Bit west  | Product 14<br>Not werd     |                        | Paular 40.<br>Not used | Paster 61<br>Net wet       |
|                                                                                                    |                               |                                 | Position:5<br>Sample 3<br>Control  | Produces 13<br>Not used            | Provine 21<br>Red unit  | Packarc29<br>Rot saled | Produce 31<br>Not used | Produce all<br>fist served |                        | Publice(E)<br>Not your | Produce 400<br>Nationed    |
|                                                                                                    |                               |                                 | Positiancia<br>Sample 4<br>Corecti | Produce 14<br>Phil world           |                         | Public 30              | Profeet 20<br>Not used | Paulton 45<br>163 auto)    | Parity 54<br>Network   | Pitcher 62<br>Not used | Product 70<br>Ref. and     |
|                                                                                                    |                               |                                 | Position 7<br>Sample 5<br>Conitol  | Profess 15<br>Ref cred             | Postker 23<br>Nor cost  | Product 71<br>Mat.ored | Paster: 78<br>Not used | Produce 47<br>Molessent    | Paster 15<br>Sid cet   | Probary 53             | Produce 75<br>Million cont |
|                                                                                                    |                               |                                 | Position:8<br>S-angle 6<br>Control | Produce 16                         | Poster-24               | Funtant 12             | Pustor 42              | Pustan, 41                 | Protects               | Patien 64              | Fester 72                  |

Figura 5. Campo de diálogo "Notes" (Notas), "Start Run" (Iniciar execução) e "Warning" (Aviso) sobre as posições do rotor não utilizadas.

| Layout of the p                   | pipetting adapter:                    |                            |                         |                         |
|-----------------------------------|---------------------------------------|----------------------------|-------------------------|-------------------------|
| Position:1<br>PC<br>Control       | Position:9<br>Sample 7<br>Control     | Position:17<br>Not used    | Position:25<br>Not used | Position:33<br>Not used |
| Rotor-Ger                         | ne Q Serie                            | s Softwar                  | e 🔀                     |                         |
| i) War                            | ning - There ar                       | re unused Roto             | r Tubes.                | Position:34<br>Not used |
| Plea<br>Do y                      | ise fill all unuse<br>You wish to con | d positions with<br>tinue? | n empty tubes.          | D                       |
|                                   | OK                                    | Cancel                     |                         | Not used                |
| Sample 2<br>Control               | Position:12                           | Position:20                | Position:28             | Position:36             |
|                                   | NUCUSED                               | NUCUSEU                    |                         |                         |
| Position:5<br>Sample 3<br>Control | Position:13                           | Position:21                | Position:29             | Position:37             |

#### Figura 6. 1 = "Warning" (Aviso) sobre as posições do rotor não utilizadas.

19. Aparece uma janela "Save As" (Guardar como). Selecione um nome de ficheiro apropriado e guarde a execução da PCR como um ficheiro de execução \*.rex na localização selecionada. Clique em Save (Guardar) (Figura 7).

|                                                                    | Save As                |                                      |                         |      |           | ? 🗙  | 1                       |                   |
|--------------------------------------------------------------------|------------------------|--------------------------------------|-------------------------|------|-----------|------|-------------------------|-------------------|
| DNA Sample Assess                                                  | Save in:               | 🞯 Desktop                            |                         |      | . + • • • |      |                         |                   |
| ve: Sample 8                                                       | My Recent<br>Documents | My Docume<br>My Comput<br>My Network | ents<br>ter<br>k Places |      |           |      | Position:25<br>Not used | Positio<br>Not us |
| 1 Sample 1<br>2 Sample 2<br>3 Sample 3<br>4 Sample 4<br>5 Sample 5 | Desktop                |                                      |                         |      |           |      | Position:26             | Positio           |
| 6 Sample 6<br>7 Sample 7<br>8 Sample 8                             | My Documents           |                                      |                         |      |           |      | Position:27<br>Not used | Positio<br>Not us |
|                                                                    | My Network             | File name:                           | DNA Sample Asses        | ment |           | Save | Position:28<br>Not used | Positio<br>Not us |

Figura 7. Guardar o ficheiro da execução. 1 = janela "Save As" (Guardar como); 2 = nome do ficheiro e guardar como ficheiro do tipo \*.rex; 3 = "Save" (Guardar).

A execução da PCR inicia-se.

Nota: Quando a execução é iniciada, o separador "Run Progress" (Progresso da execução) abre-se automaticamente para mostrar o gráfico da temperatura e o tempo restante da execução (Figura 8).

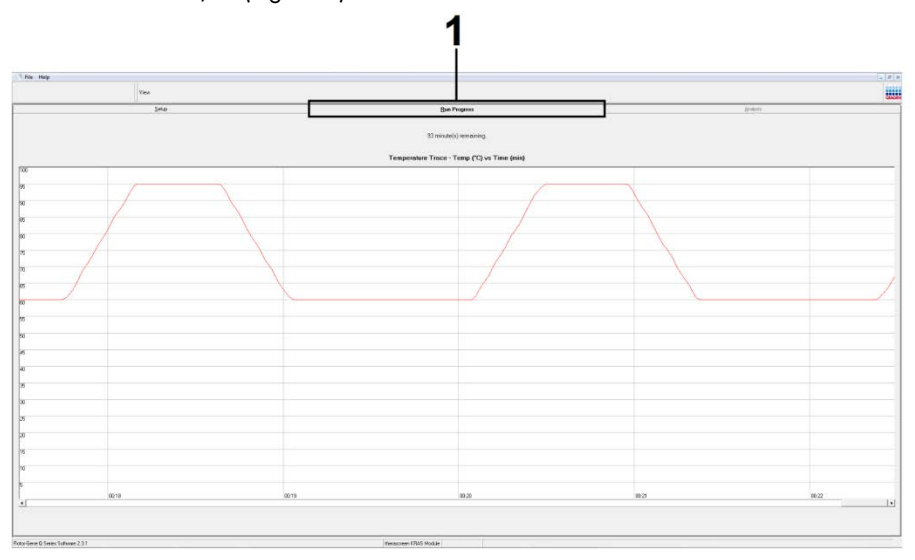

#### Figura 8. Separador "Run Progress" (Progresso da execução).

Quando a execução termina, abre-se automaticamente o separador "Analysis" (Análise).

Nota: Se o separador "Analysis" (Análise) não abrir, clique no separador "Analysis" (Análise) (Figura 9).

Nota: Na secção "Interpretação de resultados", é apresentada uma explicação do método de cálculo.

|          | View           |                                    |          | 255 |  |
|----------|----------------|------------------------------------|----------|-----|--|
|          | Setup          | <u>R</u> un Progress               | Analysis |     |  |
| Sample 0 | 1° Rendi Table | Broot                              |          |     |  |
| ubeID    | Same           | Control & coau Dt Elans/Au/arrings | Stature  |     |  |
| 00010    | PC Control     | 26.50                              | Vald     |     |  |
|          | NTC Control    |                                    | Valid    |     |  |
|          | 037710708      | 28.39 -                            | Valid    |     |  |
|          | 03771071B      | 27.38                              | Valid    |     |  |
|          | 037710728      | 30.07 -                            | Valid    |     |  |
|          | 037710738      | 26.53                              | Valid    |     |  |
|          | 037710748      | 29.55                              | Valid    |     |  |
|          | 037710758      | 28.45 -                            | Valid    |     |  |
|          | 037710768      | 29.95                              | Vald     |     |  |
| n        | 03771077B      | 29.02                              | Vaid     |     |  |
| 1        | 037710798      | 31.42                              | Valid    |     |  |
| 2        | 037710798      | 28.93                              | Vald     |     |  |
| 3        | 037710818      | 29.60                              | Vaid     |     |  |
| 4        | 037710828      | 31.44 .                            | Vaid     |     |  |
| 5        | 037710838      | 31.02 .                            | Vald     |     |  |
| 6        | 037710848      | 28.09                              | Valid    |     |  |
| 7        | 037710868      | 29.91                              | Valid    |     |  |
| 8        | 037710878      | 30.33 .                            | Vald     |     |  |
| 9<br>9   | 037710888      | 30.22 .                            | Vald     |     |  |
| 0        | 037710898      | 27.17                              | Valid    |     |  |
| ,        | 037710908      | 29.87                              | Vaid     |     |  |
| 2        | 037710918      | 29.32                              | Vald     |     |  |
| 3        | 037710928      | 28.22                              | Vald     |     |  |
|          | 037710938      | 28.57                              | Vald     |     |  |
|          | 001110000      |                                    | 1.000    |     |  |
| 5<br>15  | 02771094P      | 29.90                              | Valid    |     |  |

Figura 9. O separador "Analysis" (Análise) e a apresentação de resultados. 1 = separador "Analysis" (Análise), 2 = "Sample QC Result Table" (Tabela de resultados de CQ da amostras).

Nota: Os resultados de controlo serão apresentados da seguinte forma na "Sample QC Result Table" (Tabela de resultados de CQ de amostras) (número 2 na Figura 9).

- Controlos da execução (PC e NTC nas posições de tubo 1 e 2, respetivamente): é apresentada a indicação "Valid" (Válido) se os resultados se encontrarem dentro dos intervalos aceitáveis. Caso contrário, é apresentado um resultado "Invalid" (Inválido).
- CT da reação de controlo da amostra > 32,00: é apresentada a indicação "Invalid" (Inválido). A quantidade de ADN não é suficiente para uma análise de mutação. Teste novamente a amostra. Se a quantidade de ADN continuar a ser insuficiente, extraia mais tecido tumoral, se disponível (consulte "Guia de resolução de problemas").
- C<sub>T</sub> da reação de controlo da amostra < 21,92: é apresentada a indicação "Invalid" (Inválido). A concentração de ADN é demasiado alta para uma análise de mutação. Dilua com água isenta de nuclease para diluição (Dil.) e volte a testar. Dilua para um C<sub>T</sub> de 21,92 a 32,00. Uma diluição de 1:1 aumenta o valor do C<sub>T</sub> em aproximadamente 1,0.
- C⊺ da reação de controlo da amostra de 21,92-32,00 (21,92 ≤ C⊺ de controlo ≥ 32,00): é apresentada a indicação "Valid" (Válido). A concentração de ADN é adequada para uma análise de mutação.

Nota: Se for necessária uma nova extração ou diluição, repita a reação de controlo para confirmar que a concentração de ADN é adequada para utilização.

Para gerar ficheiros de relatório, clique em Report (Relatório). Aparecerá a janela "Report Browser" (Browser de relatórios). Selecione KRAS Analysis Report (Relatório de análise KRAS) em Templates (Modelos) e, em seguida, clique em Show (Mostrar) (Figura 10).

Nota: Os relatórios podem ser guardados numa localização alternativa em formato Web Archives, clicando no botão Save As (Guardar como) no canto superior esquerdo de cada relatório.

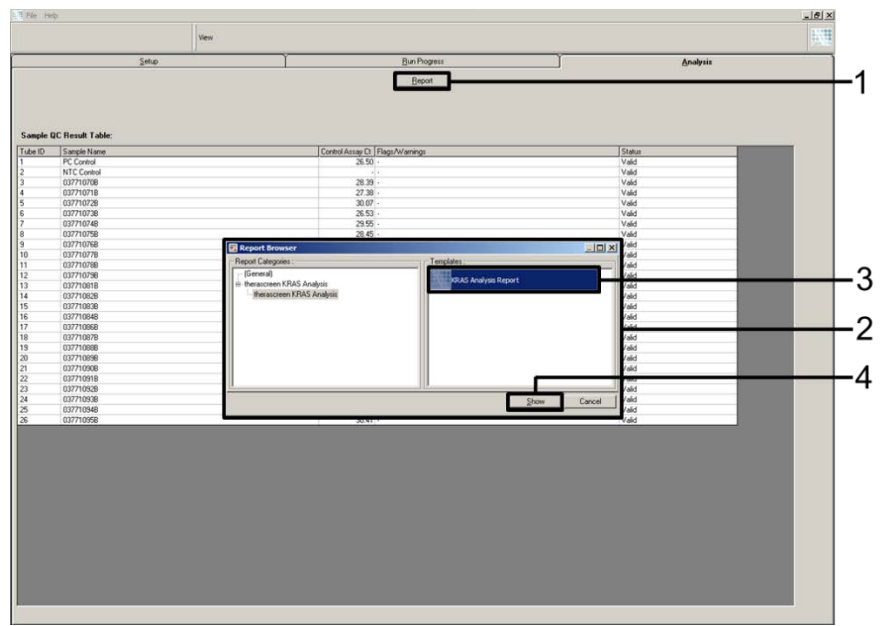

Figura 10. Seleção de "KRAS Analysis Report" (Relatório de análise KRAS). 1 = "Report" (Relatório); 2 = janela "Report Browser" (Browser de relatórios); 3 = seleção "KRAS Analysis Report" (Relatório de análise KRAS); 4 = "Show" (Mostrar).

#### Protocolo: deteção de mutações KRAS

Este protocolo serve para a deteção de mutações KRAS.

Pontos importantes antes de começar

- Depois de ter passado o processo de avaliação de amostra, uma amostra pode ser testada utilizando os ensaios de mutação KRAS.
- Para uma utilização eficiente do therascreen KRAS RGQ PCR Kit, as amostras têm de ser agrupadas em lotes de 7 (para encher o rotor de 72 poços). A utilização de lotes mais pequenos faz com que possam ser testadas menos amostras com o therascreen KRAS RGQ PCR Kit.
- Antes da primeira utilização do instrumento Rotor-Gene Q MDx 5plex HRM, certifique-se de que está instalada a versão de software correta do *therascreen* KRAS Assay Package, correspondente à versão de software Rotor-Gene Q (consulte Anexo 2: Instalação do therascreen KRAS Assay Package).

#### Procedimento

 Etiquete 8 tubos de microcentrifugação (não fornecidos) de acordo com cada mistura de reação correspondente, indicada na tabela abaixo. Prepare misturas principais (mistura de reação de controlo ou de mutação [CTRL, 12ALA, 12ASP, 12ARG, 12CYS, 12SER, 12VAL ou 13ASP] juntamente com polimerase *Taq* de ADN [Taq]) suficientes para as amostras de ADN, uma reação de controlo positivo (Positive Control, PC) KRAS (tubo do PC) e uma reação de água isenta de nuclease para controlo sem modelo (tubo do NTC), de acordo com os volumes indicados na tabela. Inclua reagentes para 1 amostra suplementar para permitir uma quantidade suficiente para a preparação da PCR. As misturas principais contêm todos os componentes necessários para a PCR, exceto a amostra.
| Tubo de ensaio e de mistura<br>de reação | Volume da mistura de reação | Volume da polimerase <i>Taq</i><br>de ADN (Taq) |
|------------------------------------------|-----------------------------|-------------------------------------------------|
| Controlo (tubo da CTRL)                  | 19,76 µl x (n + 1)          | 0,24 µl x (n + 1)                               |
| 12ALA (tubo 12ALA)                       | 19,76 µl x (n + 1)          | 0,24 µl x (n + 1)                               |
| 12ASP (tubo 12ASP)                       | 19,76 µl x (n + 1)          | 0,24 µl x (n + 1)                               |
| 12ARG (tubo 12ARG)                       | 19,76 µl x (n + 1)          | 0,24 µl x (n + 1)                               |
| 12CYS (tubo 12CYS)                       | 19,76 µl x (n + 1)          | 0,24 µl x (n + 1)                               |
| 12SER (tubo 12SER)                       | 19,76 µl x (n + 1)          | 0,24 µl x (n + 1)                               |
| 12VAL (tubo 12VAL)                       | 19,76 µl x (n + 1)          | 0,24 µl x (n + 1)                               |
| 13ASP (tubo 13ASP)                       | 19,76 µl x (n + 1)          | 0,24 µl x (n + 1)                               |
|                                          |                             |                                                 |

\* n = número de reações (amostras + controlos).

Prepare mistura principal suficiente para 1 amostra suplementar (n + 1) para garantir uma quantidade suficiente para a preparação da PCR. O valor n não deverá exceder 7 (mais controlos), uma vez que 7 é o número máximo de amostras que podem ser incluídas numa execução.

- Misture os reagentes descongelados invertendo cada tubo 10 vezes para evitar concentrações localizadas de sais. Centrifugue brevemente o tubo para recolher o conteúdo no fundo do tubo.
- Ajuste uma pipeta para um volume inferior ao volume da mistura de reação total; misture muito bem as misturas principais aspirando totalmente para cima e para baixo 10 vezes.
- 4. Acrescente imediatamente 20 µl de mistura principal a cada tubo de tiras de PCR apropriado.

Nota: Consulte a Tabela 5 para obter a configuração do tubo enquanto prepara as misturas de reação. Para a deteção de mutações KRAS, as misturas principais devem ser adicionadas a 8 tubos do PC, 8 tubos do NTC e a 8 tubos para cada amostra de ADN.

|        | Controlos |     |    |    | Númer | Número de amostra |    |    |    |
|--------|-----------|-----|----|----|-------|-------------------|----|----|----|
| Ensaio | PC        | NTC | 1  | 2  | 3     | 4                 | 5  | 6  | 7  |
| CTRL   | 1*        | 9   | 17 | 25 | 33    | 41                | 49 | 57 | 65 |
| 12ALA  | 2         | 10  | 18 | 26 | 34    | 42                | 50 | 58 | 66 |
| 12ASP  | 3         | 11  | 19 | 27 | 35    | 43                | 51 | 59 | 67 |
| 12ARG  | 4         | 12  | 20 | 28 | 36    | 44                | 52 | 60 | 68 |
| 12CYS  | 5         | 13  | 21 | 29 | 37    | 45                | 53 | 61 | 69 |
| 12SER  | 6         | 14  | 22 | 30 | 38    | 46                | 54 | 62 | 70 |
| 12VAL  | 7         | 15  | 23 | 31 | 39    | 47                | 55 | 63 | 71 |
| 13ASP  | 8         | 16  | 24 | 32 | 40    | 48                | 56 | 64 | 72 |

Tabela 5. Configuração de execução no bloco de carregamento para deteção de mutações do KRAS

\* Os números representam as posições no bloco de carregamento e indicam a posição final no rotor.

- Adicione imediatamente 5 µl de água isenta de nuclease para controlo sem modelo (No Template Control, NTC) aos tubos do NTC (posições de tubo 9–16) e coloque as respetivas tampas nos tubos.
- Adicione 5 µl de cada amostra de ADN aos tubos de amostra (posições de tubo 17-72) e coloque as respetivas tampas nos tubos.
- Adicione 5 µl de controlo positivo (Positive Control, PC) KRAS aos tubos do PC (posições de tubo 1–8) e coloque as respetivas tampas nos tubos.
- 8. Utilizando um marcador permanente, marque as tampas dos primeiros tubos na posição numérica mais baixa em cada um dos tubos de 4 tiras de PCR (por ex., posições 1, 5, 9 etc.) para indicar a orientação para carregamento dos tubos no rotor de 72 poços do instrumento Rotor-Gene Q MDx 5plex HRM.
- 9. Inverta 4 vezes os tubos com tampas, para misturar a amostra com a mistura de reação.
- 10. Coloque todos os tubos de 4 tiras de PCR nas posições apropriadas do rotor de 72 poços, de acordo com a configuração de execução (Tabela 5), utilizando as marcas para orientação.

Nota: Em cada execução de PCR podem ser incluídas, no máximo, 7 amostras. Se o rotor não ficar totalmente ocupado, todas as posições não utilizadas do rotor têm de

ser preenchidas com tubos vazios com tampa. Isto garante que é mantida a eficiência térmica do instrumento Rotor-Gene Q MDx 5plex HRM.

- Coloque o rotor de 72 poços no instrumento Rotor-Gene Q MDx 5plex HRM. Certifique-se de que o anel de aperto (fornecido com o instrumento Rotor-Gene Q MDx 5plex HRM) é colocado por cima do rotor para prender os tubos durante a execução.
- Clique duas vezes no ícone therascreen KRAS Locked Template (Modelo bloqueado do therascreen KRAS) do ambiente de trabalho do computador portátil ligado ao instrumento Rotor-Gene Q MDx 5plex HRM (Figura 11) para iniciar o software Rotor-Gene Q MDx 5plex HRM.

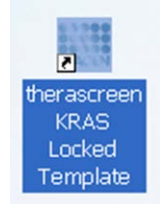

Figura 11. O ícone "therascreen KRAS Locked Template" (Modelo bloqueado do therascreen KRAS).

O separador "Setup" (Configuração) é apresentado como predefinição (Figura 12).

| Setup                                                                                                    |                              |                        |        |      |  | Andrea .                  |
|----------------------------------------------------------------------------------------------------|------------------------------|------------------------|--------|------|--|---------------------------|
| n come display ministeres and point to fer an Carplete fer felds and GAS Dar Rounder pay and<br>Name Response DAS CE Role<br>anglete Version : 302 | ndje to begin the num        |                        | 76 = 0 |      |  |                           |
|                                                                                                    | Lapset of the po             | fing adapter           |        | <br> |  |                           |
| ent Sanche<br>ander:<br>angen Name.                                                                                                    | Pastan1<br>PC<br>Careal      | Product 3<br>Not count |        |      |  | Produce (4)<br>Ford sound |
|                                                                                                    | Position.2<br>WTC<br>Control |                        |        |      |  | Produce 10.<br>Not cared  |
|                                                                                                    | Produce 3<br>Strict cond     |                        |        |      |  | Products?<br>For used     |
|                                                                                                    | Paninas i<br>Defining        |                        |        |      |  | Protocial<br>Telescont    |
|                                                                                                    | Province 5<br>Test receil    |                        |        |      |  | Postar 13<br>Dif setd     |
|                                                                                                    | Province &<br>Nef word,      |                        |        |      |  | Product 75<br>Not word    |
|                                                                                                    | Parlan.7<br>Bol stort        |                        |        |      |  | Poster 71<br>For and      |
|                                                                                                    | Public                       |                        |        |      |  | Printer                   |

Figura 12. 1 = separador "Setup" (Configuração); 2 = caixa "Locking Ring Attached" (Anel de aperto anexado).

- Certifique-se de que o anel de aperto está anexado adequadamente e marque a caixa Locking Ring Attached (Anel de aperto anexado). Feche a tampa do instrumento Rotor-Gene Q MDx 5plex HRM.
- Introduza a ID da execução no campo Run ID (ID da execução) de acordo com a convenção de nomenclatura local.
- 15. Introduza o nome da amostra no campo de Sample Name (Nome da amostra) de acordo com a convenção de nomenclatura local e prima a tecla de retrocesso.

Isto irá adicionar o nome da amostra à lista de amostras em baixo e atribuir à amostra uma "Sample ID" (ID de amostra) (1, 2, 3, etc.). Além disso, o painel "Layout of the pipetting adapter" (Configuração do adaptador de pipetagem), no lado direito, será atualizado para incluir o nome da amostra (Figura 13).

Nota: No painel "Layout of the pipetting adapter" (Configuração do adaptador de pipetagem), verifique se o nome de amostra adicionado ficou destacado através de uma alteração da cor e se todos os 8 ensaios na coluna por baixo do círculo da amostra estão destacados (Figura 13).

Nota: Podem ser adicionadas, no máximo, 7 amostras. As ID de amostras (nos círculos de amostras) serão atribuídas automaticamente, de 1 a 7.

Nota: Os nomes de amostras com mais de 8 caracteres poderão não estar totalmente visíveis no painel "Layout of the pipetting adapter" (Configuração do adaptador de pipetagem).

Alternativamente, podem ser importados nomes de amostras armazenados em formato \*.smp (ficheiro de amostra Rotor-Gene Q) ou formato \*.csv (valores separados por vírgulas) utilizando o botão Import Samples (Importar amostras). Os nomes de amostra são introduzidos automaticamente utilizando este método.

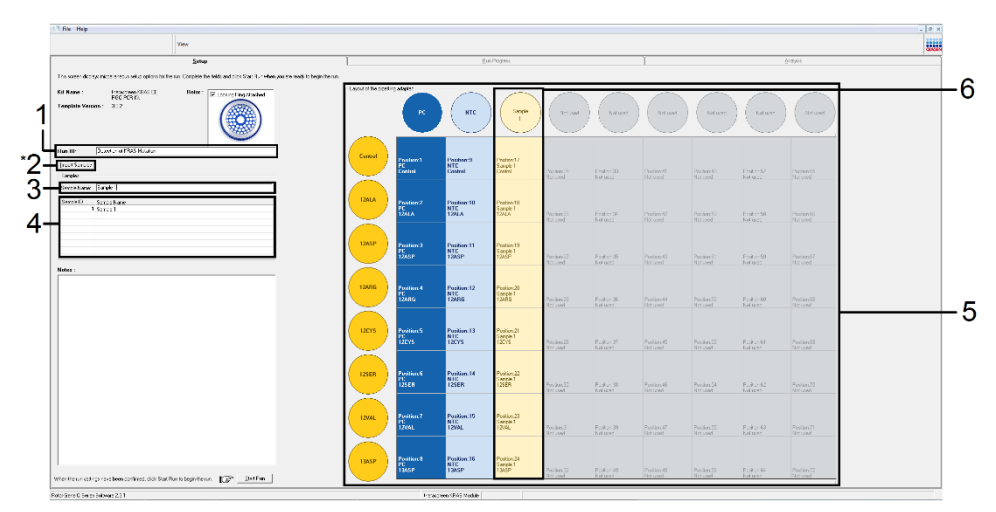

Figura 13. Introdução de "Run ID" (ID da execução) e de "Sample Name" (Nome da amostra). 1 = campo de diálogo "Run ID" (ID da execução); 2 = "Import Samples" (Importar amostras) (não disponível com a versão de software 2.1); 3 = campo de diálogo "Sample Name" (Nome da amostra); 4 = lista de amostras; 5 = painel "Layout of the pipetting adapter" (Configuração do adaptador de pipetagem); 6 = círculo de amostra destacado e coluna de 8 ensaios por baixo.

 Repita o passo 14 para introduzir os nomes de todas as amostras adicionais (Figura 14).

Nota: Para editar um nome de amostra, clique no respetivo Sample Name (Nome da amostra) na lista de amostras; a amostra selecionada será apresentada no campo Sample Name (Nome da amostra) acima. Edite o nome da amostra de acordo com a convenção de nomenclatura local e prima a tecla de retrocesso para atualizar o nome.

| Inte                                                                                                    | 1                                |                                   | lie?n                                                                          | peur .                                              |   | 1                      |                         |                     | holes                    |   |
|----------------------------------------------------------------------------------------------------|----------------------------------|-----------------------------------|--------------------------------------------------------------------------------|-----------------------------------------------------|---|------------------------|-------------------------|---------------------|--------------------------|---|
| KA Kase Represent FING CC Refer Public Refer Notice<br>Represent State Public Refer Notice<br>Translate Venues 133                                                                                                    | Nates                            |                                   |                                                                                |                                                     |   |                        |                         |                     |                          |   |
| Res 10 [DNA Sargia Assessment<br>Input Sargia                                                                                                    | L                                |                                   |                                                                                |                                                     |   |                        |                         |                     |                          | 1 |
| Seebs                                                                                                    | Protect<br>PC<br>Const           | Parties 7<br>Sector 7<br>Sector 7 | Personal 17                                                                    |                                                     |   |                        |                         |                     | Paster II.<br>No. and    |   |
| 1759150 - 1268874998<br>5 septh -<br>2 septh -<br>2 septh -<br>4 septh -<br>4 septh -<br>5 septh -<br>5 septh - | Paster.2<br>9/2<br>Carear        | Partier 17                        | Q Series Software                                                              |                                                     |   |                        |                         |                     | Product II<br>Not cont   |   |
| 6. Sergik 6<br>7. Sergik 7<br>8. Sergik 9                                                                                                    | Postars3<br>Service 1<br>Control | 0                                 | Warning - These are un<br>Peases fill all unused po<br>De you with to caritine | used Rotor Tubes.<br>solices, with ampty halo<br>ef |   | Pulline 41<br>And good | Painter 10<br>Not yeard | Paster 51<br>Scient | Frontier 17<br>Ref aread |   |
|                                                                                                    | Produce 4<br>Gargin 2<br>Cardina |                                   | E                                                                              | ot                                                  | - |                        |                         |                     | Protect[]<br>Not cont    |   |
|                                                                                                    | Profests<br>Sanja 3<br>Cantal    | Particul 12                       |                                                                                |                                                     |   |                        |                         |                     |                          |   |
|                                                                                                    | Protection<br>Sample 4<br>Cantal | Parison 14<br>Still and           |                                                                                |                                                     |   |                        |                         |                     | Profess 78<br>State and  |   |
|                                                                                                    | Politikari?<br>Sangh 5<br>Cantal | Product 11<br>The seal            |                                                                                |                                                     |   |                        |                         |                     | Parlan D<br>Ref and      |   |
|                                                                                                    | Poster 8<br>Larger 6             |                                   |                                                                                |                                                     |   |                        |                         |                     |                          |   |

Figura 14. Introdução de nomes de amostras adicionais no campo de diálogo "Sample Name" (Nome da amostra). 1 = campo de diálogo "Sample Name" (Nome da amostra); 2 = lista de amostras; 3 = painel "Layout of the pipetting adapter" (Configuração do adaptador de pipetagem) com nomes de amostras adicionais.

17. Quando tiverem sido introduzidos todos os nomes de amostras, certifique-se de que os mesmos estão corretos. Caso necessário, adicione quaisquer informações adicionais no campo Notes (Notas) e, em seguida, clique em Start Run (Iniciar execução) (Figura 15).

Nota: Se alguma posição do rotor não estiver a ser utilizada, é apresentado um "Warning" (Aviso) (Figura 15 e Figura 16) recordando o utilizador de que todas as posições não utilizadas do rotor devem ser ocupadas por tubos vazios com tampas. Certifique-se de que todas as posições não utilizadas do rotor estão ocupadas com tubos vazios com tampas e clique em OK para prosseguir.

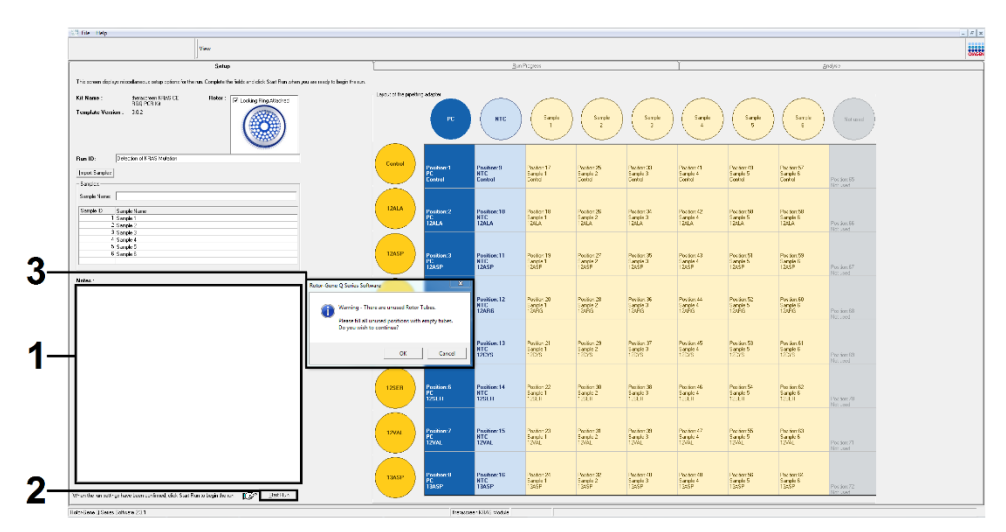

Figura 15. 1 = campo de diálogo "Notes" (Notas); 2 = "Start Run" (Iniciar execução); 3 = "Warning" (Aviso) sobre as posições do rotor não utilizadas.

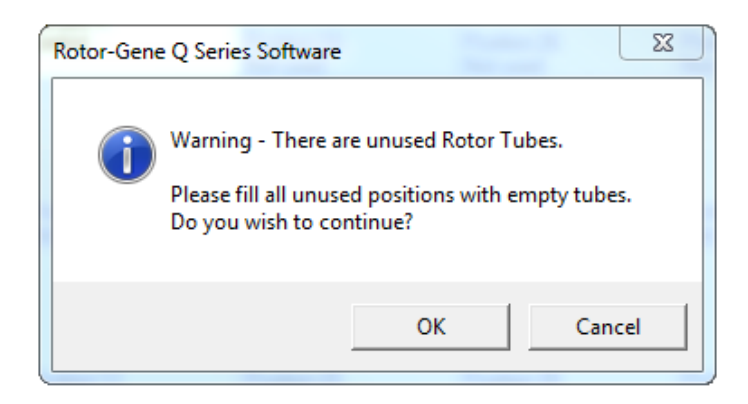

Figura 16. "Warning" (Aviso) sobre as posições do rotor não utilizadas.

 Na janela Save As (Guardar como), selecione um nome de ficheiro apropriado e guarde a execução da PCR como um ficheiro de execução \*.rex na localização selecionada (Figura 17).

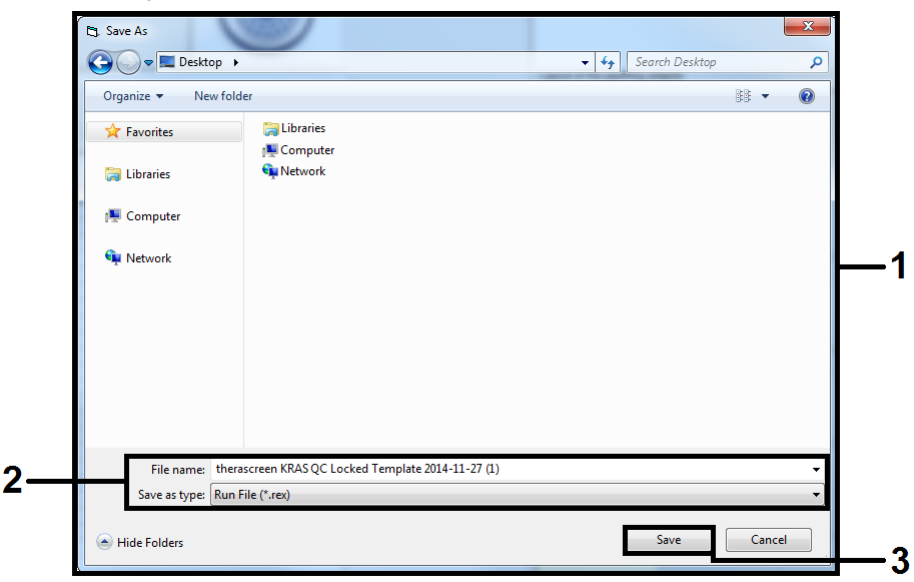

Figura 17. Guardar o ficheiro da execução.

A execução da PCR inicia-se.

Nota: Quando a execução é iniciada, o separador "Run Progress" (Progresso da execução) abre-se automaticamente para mostrar o gráfico da temperatura e o tempo restante da execução (Figura 18).

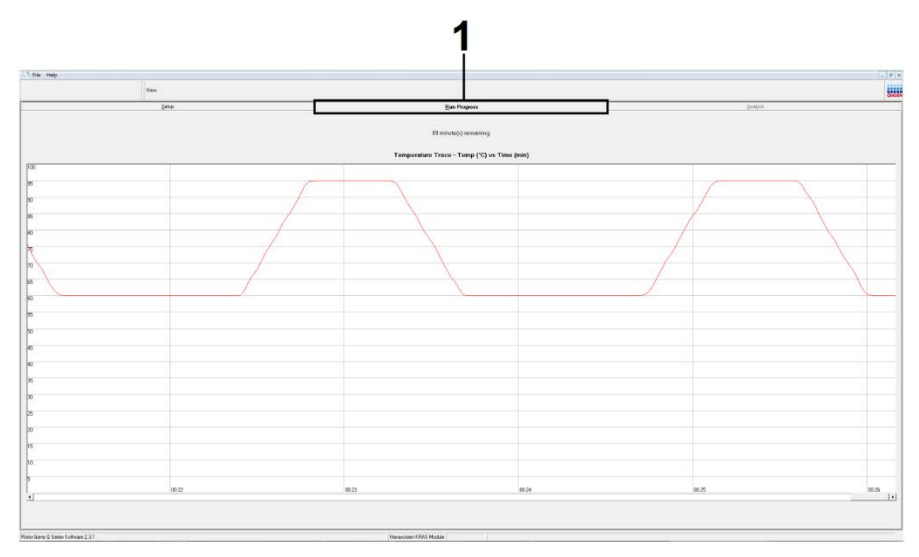

Figura 18. Separador "Run Progress" (Progresso da execução).

Quando a execução termina, abre-se automaticamente o separador "Analysis" (Análise).

Nota: Se o separador "Analysis" (Análise) não abrir, clique no separador "Analysis" (Análise) (Figura 19).

Nota: Na secção "Interpretação de resultados", é apresentada uma explicação do método de cálculo.

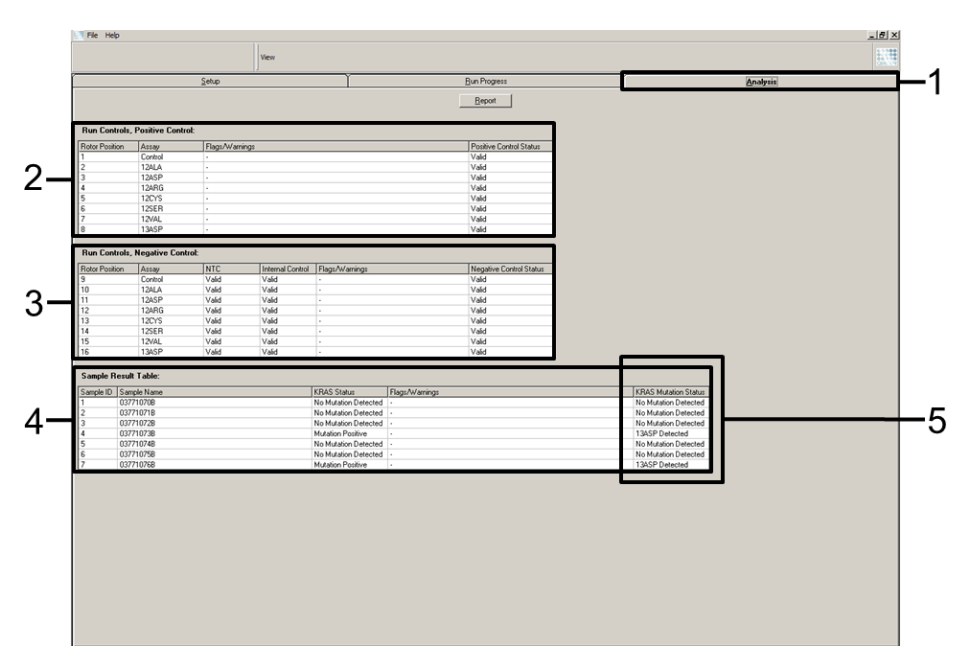

Figura 19. O separador "Analysis" (Análise) e a apresentação de resultados. 1 = separador "Analysis" (Análise); 2 = painel "Run Controls, Positive Control" (Controlos de execução, controlo positivo); 3 = painel "Run Controls, Negative Control" (Controlos de execução, controlo negativo); 4 = "Sample Result Table" (Tabela de resultados de amostras); 5 = coluna "KRAS Mutation Status" (Estado da mutação KRAS).

Os resultados do ensaio serão apresentados como se segue (Figura 19).

- O painel "Run Controls, Positive Control" (Controlos de execução, controlo positivo): se os resultados se encontrarem dentro do intervalo aceitável, o "Positive Control Status" (Estado do controlo positivo) irá indicar "Valid" (Válido); caso contrário, irá indicar um resultado "Invalid" (Inválido).
- O painel "Run Controls, Negative Control" (Controlos de execução, controlo negativo): se os resultados "NTC" e "Internal Control" (Controlo interno) se encontrarem dentro dos intervalos aceitáveis, o "Negative Control Status" (Estado do controlo negativo) irá indicar "Valid" (Válido); caso contrário, irá indicar um resultado "Invalid" (Inválido).

- O painel "Sample Result Table" (Tabela de resultados de amostras): na coluna "KRAS Mutation Status" (Estado de mutação KRAS), serão indicadas as mutações específicas das amostras positivas quanto a mutação.
- Para gerar ficheiros de relatório, clique em Report (Relatório). Aparecerá a janela "Report Browser" (Browser de relatórios). Selecione KRAS Analysis Report (Relatório de análise KRAS) em Templates (Modelos) e, em seguida, clique em Show (Mostrar) (Figura 20).

Nota: Os relatórios podem ser guardados numa localização alternativa em formato Web Archives, clicando em Save As (Guardar como) no canto superior esquerdo de cada relatório.

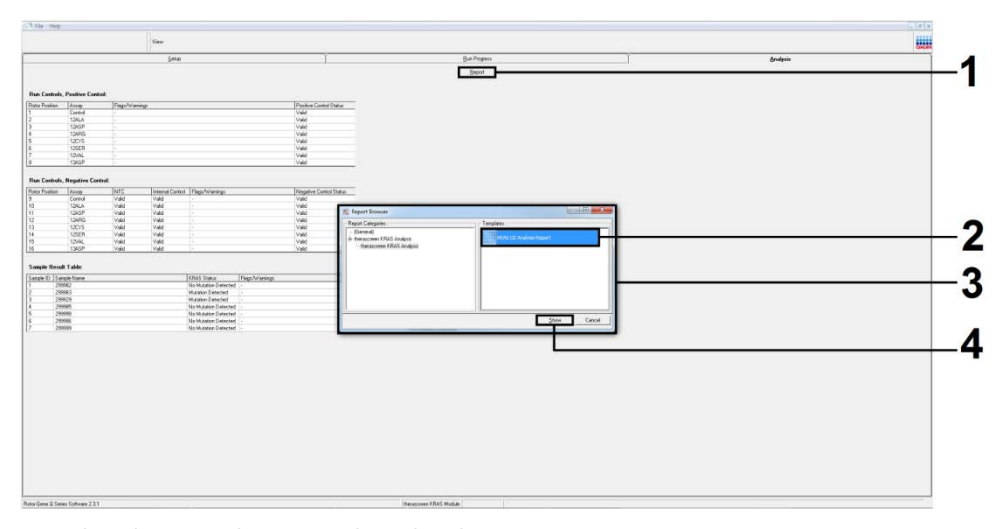

Figura 20. Seleção de "KRAS Analysis Report" (Relatório de análise KRAS). 1 = "Report" (Relatório); 2 = janela "Report Browser" (Browser de relatórios); 3 = seleção "KRAS Analysis Report" (Relatório de análise KRAS); 4 = "Show" (Mostrar).

# Interpretação de resultados

Uma vez concluída uma execução, o *therascreen* KRAS Assay Package efetua automaticamente a análise e as determinações de mutação. A informação apresentada a seguir explica como o *therascreen* KRAS Assay Package efetua a análise e as determinações de mutação.

Nota: Para obter informações sobre a análise manual, consulte Apêndice 1: Protocolo *manual* do therascreen KRAS RGQ PCR Kit.

O ciclo da PCR a que a fluorescência de uma determinada reação passa um valor limiar é definido como o valor de  $C_T$ . O valor de  $C_T$  indica a quantidade de ADN específico de entrada. Valores baixos de  $C_T$  indicam níveis de entrada de ADN mais elevados, e valores altos de  $C_T$  indicam níveis de entrada de ADN mais baixos. As reações com um valor  $C_T$ são classificadas como amplificação positiva.

O software Rotor-Gene Q realiza a interpolação dos sinais de fluorescência entre quaisquer 2 valores registados. Os valores de C⊺ podem, portanto, ser quaisquer números reais (não limitado a números inteiros) dentro do intervalo de 0 a 40.

Para o *therascreen* KRAS RGQ PCR Kit, o valor limiar está definido para 0,05 unidades de fluorescência relativa. Este valor é configurado no *therascreen* KRAS Assay Package para os canais Green e Yellow. O valor limiar foi definido durante o desenvolvimento do *therascreen* KRAS RGQ PCR Kit.

É efetuado um cálculo para determinar o valor de  $\Delta C_T$ , utilizando a equação:

 $\Delta C_T$  = [valor de  $C_T$  do ensaio de mutação] – [valor de  $C_T$  do ensaio de controlo]

Os controlos da execução (controlo positivo, NTC e controlos internos) são avaliados para garantir que estão presentes valores aceitáveis de  $C_T$  e que as reações estão a funcionar corretamente.

Os valores de  $\Delta C_T$  da amostra são calculados como a diferença entre o  $C_T$  do ensaio de mutação e o  $C_T$  do ensaio de controlo da mesma amostra. As amostras são classificadas como sendo positivas quanto a mutação, se tiverem um  $\Delta C_T$  inferior ou igual ao valor de  $\Delta C_T$  de cutoff desse ensaio. Acima deste valor, a amostra poderá conter menos do que a percentagem de mutação capaz de ser detetada pelo *therascreen* KRAS RGQ PCR Kit (estar para além do limite dos ensaios) ou a amostra poderá ser negativa quanto a mutação, o que seria indicado como "No Mutation Detected" (Nenhuma mutação detetada).

A inexistência de amplificação em reações de mutação será classificada como "No Mutation Detected" (Nenhuma mutação detetada). Os valores de  $\Delta C_T$  calculados a partir da amplificação de fundo são supostamente superiores aos valores de  $\Delta C_T$  de cut-off; a amostra será classificada como "No Mutation Detected" (Nenhuma mutação detetada).

Os resultados do ensaio serão indicados como "Mutation Positive" (Positivo quanto a mutação), "No Mutation Detected" (Nenhuma mutação detetada), "Invalid" (Inválido) ou, se um controlo da execução falhar, "Run Control Failed" (Falha de controlo de execução). Para as amostras positivas quanto a mutação, serão indicadas as mutações específicas.

Os outros resultados possíveis que podem ser indicados são abordados neste manual, em "Protocolo: avaliação de amostras de ADN".

Raramente, um tumor poderá conter mais do que uma mutação. Nesses casos, será identificada a mutação que produz o valor de  $\Delta C_T$  mais baixo.

# Guia de resolução de problemas

Este guia de resolução de problemas pode ser útil para resolver quaisquer problemas que possam surgir. Para obter mais informações, consulte também a página de perguntas frequentes (Frequently Asked Questions, FAQs) no nosso Centro de apoio técnico: www.qiagen.com/FAQ/FAQList.aspx. Os cientistas da Assistência Técnica da QIAGEN estão sempre prontos a responder a qualquer questão que possa surgir sobre informações e/ou protocolos constantes deste manual ou sobre as tecnologias de amostragem e ensaio (para informações de contacto, visite **www.qiagen.com**).

|     |                                                                                                    | Comentarios e sugestões                                                                                                    |
|-----|----------------------------------------------------------------------------------------------------|----------------------------------------------------------------------------------------------------|
| Res | ultados inválidos                                                                                                    |                                                                                                    |
| a)  | As condições de armazenamento<br>de um ou mais componentes não<br>estavam em conformidade com<br>as instruções indicadas em<br>Armazenamento e manuseamento<br>de reagentes. | Verifique as condições de armazenamento e o prazo de validade dos<br>reagentes (ver a etiqueta) e, se necessário, utilize um novo Kit.                                                                                                    |
| b)  | O prazo de validade do therascreen<br>KRAS RGQ PCR Kit expirou.                                                                                                    | Verifique as condições de armazenamento e o prazo de validade dos<br>reagentes (consulte a etiqueta) e, se necessário, utilize um novo Kit.                                                                                                    |
| Am  | ostras de NTC apresentam resultados pos                                                                                                    | sitivos no canal FAM.                                                                                                    |
|     | Ocorreu contaminação durante<br>a preparação da PCR.                                                                                                    | Repita a PCR com novos reagentes nas réplicas.<br>Se possível, feche os tubos de PCR diretamente após adicionar<br>a amostra a ser testada.<br>Certifique-se de que o espaço de trabalho e os instrumentos são<br>descontaminados regularmente. |

#### Comentários e sugestões

## Alarmes gerados pelo therascreen KRAS Assay Package

A Tabela 6 apresenta uma lista dos possíveis alarmes que podem ser gerados pelo *therascreen* KRAS Assay Package, os respetivos significados e as ações a tomar.

| Alarme                       | Significado                                                                                                    | Ação a tomar                                                                      |
|------------------------------|----------------------------------------------------------------------------------------------------|-----------------------------------------------------------------------------------|
| PC_CTRL_ASSAY_FAIL           | Execução de PCR inválida – CT de FAM<br>fora do intervalo do controlo positivo na<br>reação de controlo.                                      | Repita toda a execução de PCR.                                                    |
| PC_MUTATION<br>_ASSAY_FAIL   | Execução de PCR inválida – CT de FAM<br>fora do intervalo para uma ou mais<br>reações de controlo de mutação.                                 | Repita toda a execução de PCR.                                                    |
| PC_CTRL_INVALID _DATA        | Execução de PCR inválida – Não<br>é possível interpretar os dados de<br>fluorescência no controlo positivo (mistura<br>da reação de mutação). | Repita toda a execução de PCR.                                                    |
| PC_MUTATION<br>_INVALID_DATA | Execução de PCR inválida – Não<br>é possível interpretar os dados de<br>fluorescência no controlo positivo (mistura<br>da reação de mutação). | Repita toda a execução de PCR.                                                    |
| NTC_INT_CTRL_FAIL            | Execução de PCR inválida – controlo<br>interno acima do intervalo do controlo<br>negativo.                                                    | Repita toda a execução de PCR.                                                    |
| NTC_INT_CTRL _EARLY_CT       | Execução de PCR inválida – controlo<br>interno abaixo do intervalo do controlo<br>negativo.                                                   | Repita toda a execução de PCR.                                                    |
| NTC_INVALID_CT               | Execução de PCR inválida – FAM inválido<br>(inferior ao limite) para o controlo<br>negativo.                                                  | Repita toda a execução de PCR.                                                    |
| NTC_INVALID_DATA             | Execução de PCR inválida – não<br>é possível interpretar os dados de<br>fluorescência no controlo negativo.                                   | Repita toda a execução de PCR.                                                    |
| SAMPLE_CTRL<br>_INVALID_DATA | Execução de PCR inválida – não<br>é possível interpretar os dados<br>de fluorescência no controlo da amostra.                                 | Prepare uma nova execução de<br>PCR para repetir a(s) amostra(s)<br>relevante(s). |

| Tabela 6. Aları | mes do theras | creen KRAS Ass | ay Package |
|-----------------|---------------|----------------|------------|
|-----------------|---------------|----------------|------------|

| SAMPLE_CTRL<br>_HIGH_CONC | Amostra inválida – Cī de FAM demasiado<br>baixo no controlo da amostra.                                 | Dilua a amostra para aumentar o<br>valor do C <sub>T</sub> do controlo. Esta<br>diluição deverá ser calculada<br>assumindo que diluindo 1:1 com a<br>água fornecida no kit, aumentará o<br>C <sub>T</sub> em 1,0; uma vez diluída a<br>amostra, prepare uma nova<br>execução de PCR para repetir<br>a amostra.                                                                                                    |
|---------------------------|----------------------------------------------------------------------------------------------------|----------------------------------------------------------------------------------------------------|
| SAMPLE_CTRL_FAIL          | Amostra inválida – C⊺ de FAM demasiado<br>alto na reação de controlo da amostra.                        | Prepare uma nova execução de<br>PCR para repetir a amostra. Se der<br>inválida na repetição da execução<br>de PCR, extraia a amostra de uma<br>ou mais secções de FFPE fresca(s).<br>Prepare uma nova execução de<br>PCR para testar a extração fresca.<br>Se der inválida, repita esta<br>segunda extração. Se a amostra<br>não der um resultado válido após<br>esta execução, é atribuído à<br>amostra um estado de mutação<br>indeterminado, e não deverão ser<br>realizados mais testes.                                                                                                    |
| SAMPLE_INT_CTRL _FAIL     | C⊤ demasiado alto (ou sem C⊤) para o<br>controlo interno (HEX), canal FAM<br>negativo quanto a mutação. | Se for atribuído à amostra o estado<br>de válido – nenhuma ação<br>necessária.<br>Amostras CRC: Se for atribuído à<br>amostra o estado de inválido,<br>prepare uma nova execução de<br>PCR para repetir a amostra. Se der<br>inválida na repetição da execução<br>de PCR, extraia a amostra de uma<br>ou mais secções de FFPE fresca(s).<br>Prepare uma nova execução de<br>PCR para testar a extração fresca.<br>Se der inválida, repita esta<br>segunda extração. Se a amostra<br>não der um resultado válido após<br>esta execução, é atribuído à<br>amostra um estado de mutação<br>indeterminado, e não deverão ser<br>realizados mais testes.<br>Amostras NSCLC: se for atribuído<br>à amostra o estado inválido, dilua<br>a amostra restante 1 em 8 com<br>água do tubo marcado DIL,<br>garantindo que o volume final é<br>superior a 40 µl (por ex., 10 µl de<br>ADN e 70 µl de água do tubo |

|                              |                                                                                                    | marcado DIL). Prepare uma nova<br>execução de PCR para repetir a<br>amostra. Se der inválida na<br>repetição da execução de PCR,<br>extraia a amostra de uma ou mais<br>secções de FFPE fresca(s). Prepare<br>uma nova execução de PCR para<br>testar a extração fresca.<br>Se inválido, dilua a amostra<br>restante 1 em 8 com água do tubo<br>marcado DIL, garantindo que o<br>volume final é superior a 40 µl; em<br>seguida, teste esta diluição. Se a<br>amostra não der um resultado<br>válido após esta execução, é<br>atribuído à amostra um estado de<br>mutação indeterminado, e não<br>deverão ser realizados mais testes. |
|------------------------------|----------------------------------------------------------------------------------------------------|----------------------------------------------------------------------------------------------------|
| SAMPLE_INT_CTRL<br>_EARLY_CT | Tubo de mutação inválido – Cτ HEX<br>demasiado baixo para a amostra<br>(controlo interno)                  | Se for atribuído à amostra o estado<br>de válido – nenhuma ação<br>necessária.<br>Se for atribuído à amostra o estado<br>de inválido, prepare uma nova<br>execução de PCR para repetir a<br>amostra.<br>Se der inválida na repetição da<br>execução de PCR, extraia a<br>amostra de uma ou mais secções<br>de FFPE fresca(s). Prepare uma<br>nova execução de PCR para testar<br>a extração fresca. Se der inválida,<br>repita esta segunda extração. Se a<br>amostra não der um resultado<br>válido após esta execução, é<br>atribuído à amostra um estado de<br>mutação indeterminado, e não<br>deverão ser realizados mais testes. |
| SAMPLE_INVALID _DATA         | Tubo de mutação inválido – não<br>é possível interpretar os dados de<br>fluorescência no controlo interno. | Se for atribuído à amostra o estado<br>de válido – nenhuma ação<br>necessária.<br>Se for atribuído à amostra o estado<br>de inválido, prepare uma nova<br>execução de PCR para repetir a<br>amostra. Se der inválida na<br>repetição da execução de PCR,<br>extraia a amostra de uma ou mais<br>secções de FFPE fresca(s). Prepare<br>uma nova execução de PCR para<br>testar a extração fresca. Se der                                                                                                    |

|                                 |                                                                                                    | inválida, repita esta segunda<br>extração. Se a amostra não der um<br>resultado válido após esta<br>execução, é atribuído à amostra<br>um estado de mutação<br>indeterminado, e não deverão ser<br>realizados mais testes.                                                                                                    |
|---------------------------------|----------------------------------------------------------------------------------------------------|----------------------------------------------------------------------------------------------------|
| MUTATION_EARLY_CT               | Tubo de mutação inválido – C₁ FAM<br>demasiado baixo para a amostra.                                                                                                    | Se for atribuído à amostra o estado<br>de válido – nenhuma ação<br>necessária.                                                                                                    |
|                                 |                                                                                                    | Se for atribuído à amostra o estado<br>de inválido, prepare uma nova<br>execução de PCR para repetir a<br>amostra. Se der inválida na<br>repetição da execução de PCR,<br>extraia a amostra de uma ou mais<br>secções de FFPE fresca(s). Prepare<br>uma nova execução de PCR para<br>testar a extração fresca. Se der<br>inválida, repita esta segunda<br>extração. Se a amostra não der um<br>resultado válido após esta<br>execução, é atribuído à amostra<br>um estado de mutação<br>indeterminado, e não deverão ser<br>realizados mais testes. |
| SAMPLE_POSITIVE<br>_AND_INVALID | Uma ou mais mutações de uma amostra<br>são válidas e positivas e, simultaneamente,<br>uma ou mais mutações da mesma amostra<br>são inválidas (é um aviso, não é um erro). | Nenhuma.                                                                                                    |

# Controlo de qualidade

De acordo com o Sistema de Gestão da Qualidade da QIAGEN, com certificação ISO, todos os lotes do *therascreen* KRAS RGQ PCR Kit são testados relativamente a especificações predeterminadas para garantir a qualidade constante do produto.

## Limitações

O teste foi concebido para detetar 7 mutações nos codãos 12 e 13 do gene KRAS. As amostras com resultados indicando "No Mutation Detected" (Nenhuma mutação detetada) poderão conter mutações KRAS não detetadas pelo ensaio (por ex., 13CYS).

A deteção de mutações depende da integridade da amostra e da quantidade de ADN amplificável presente no espécime. O procedimento deverá ser repetido no caso de a avaliação inicial do ADN na amostra indicar que a quantidade não é suficiente ou é demasiado grande para uma análise de mutação.

O therascreen KRAS RGQ PCR Kit é utilizado num procedimento de reação de polimerização em cadeia (Polymerase Chain Reaction, PCR). Tal como com todos os procedimentos de PCR, as amostras poderão ser contaminadas por fontes externas de ADN no ambiente do teste e pelo ADN do controlo positivo. Tenha portanto muito cuidado para evitar a contaminação das amostras e dos reagentes da mistura de reação.

O therascreen KRAS RGQ PCR Kit destina-se apenas para descriminar entre tipo selvagem e mutante. O teste foi concebido de tal maneira que cada reação de mutante é mais sensível para a mutação específica que está a ser medida. No entanto, em amostras em que é detetada uma mutação, poderá ocorrer reatividade cruzada com outras reações de mutação. Se mais de uma reação de mutante for positiva, o resultado é o que tem o  $\Delta C_T$  mais baixo. O *therascreen* KRAS RGQ PCR Kit só está validado para tecido de CRC e NSCLC fixado em formalina e conservado em parafina (Formalin-Fixed Paraffin-Embedded, FFPE).

O *therascreen* KRAS RGQ PCR Kit só está validado para ser utilizado com o QIAamp DNA FFPE Tissue Kit. Apenas o Rotor-Gene Q MDx 5plex HRM foi validado para utilização com o *therascreen* KRAS RGQ PCR Kit.

# Características de desempenho

### Desempenho analítico

As características de desempenho específicas do *therascreen* KRAS RGQ PCR Kit foram determinadas por estudos que envolveram amostras de tecido FFPE recolhidas a partir de pacientes com CRC e NSCLC. Os métodos de colheita de amostras de NSCLC incluíram biopsia de núcleo com agulha (Core Needle Biopsy, CNB), punção aspirativa por agulha fina (Fine Needle Aspirate, FNA) e ressecção. Para cada tipo de amostra, foram utilizadas 8 linhas celulares humanas FFPE, 7 das quais continham mutações KRAS conhecidas detetadas pelo ensaio e um KRAS de tipo selvagem (ou seja, sem mutações nos codãos 12 e 13). O estado de mutação das amostras foi confirmado por sequenciação Sanger bidirecional.

## Cut-off

Foram testadas 225 amostras FFPE utilizando um método que segue a norma EP17-A (2004) (8) do CLSI para estabelecer os valores de cut-off do ensaio. O intervalo do C<sub>T</sub> da reação de controlo foi estabelecido como sendo de 21,92 a 32,00. Os valores de cut-off, que se baseiam na diferença entre o C<sub>T</sub> da reação de controlo e o C<sub>T</sub> das reações mutantes ( $\Delta$ C<sub>T</sub>), são apresentados na Tabela 7.

|                | Ensaio de mutação |       |       |       |       |       |       |  |  |  |
|----------------|-------------------|-------|-------|-------|-------|-------|-------|--|--|--|
|                | 12ALA             | 12ASP | 12ARG | 12CYS | 12SER | 12VAL | 13ASP |  |  |  |
| Cut-off (≤∆Cī) | 8,0               | 6,6   | 8,0   | 8,0   | 8,0   | 7,5   | 7,5   |  |  |  |

#### Tabela 7 Valores de cut-off estabelecidos para cada ensaio de mutação.

### Limite do branco

Para avaliar o desempenho do *therascreen* KRAS RGQ PCR Kit na ausência de modelo positivo mutante, e para assegurar que uma amostra em branco não gera um sinal analítico que possa indicar uma baixa concentração de mutação, foram avaliadas amostras sem modelo. Os resultados demonstraram a não existência de qualquer controlo detetável ou quaisquer valores C<sub>T</sub> de mutantes em qualquer um dos tubos de reação de controlo ou de mutação (os valores de C<sub>T</sub> dos controlos internos foram todos válidos).

## Comparação com o método de referência analítica: CRC

Foram realizados dois estudos para demonstrar a concordância no estado de mutação de amostras de CRC testadas com o *therascreen* KRAS RGQ PCR Kit em comparação com a sequenciação bidirecional. Um total de 137 das amostras FFPE apresentou resultados válidos tanto para o *therascreen* KRAS RGQ PCR Kit como para a sequenciação bidirecional.

Os resultados globais, excluindo 6 amostras de sequenciação Sanger bidirecionais que falharam, são apresentados na Tabela 8. A Tabela 9 apresenta a análise da concordância entre o *therascreen* KRAS RGQ PCR Kit e a sequenciação bidirecional.

|                |                   | C    | )eterminaçõ | io de mutaç | ão por sequ | venciação b | oidirecional |       |       |       |
|----------------|-------------------|------|-------------|-------------|-------------|-------------|--------------|-------|-------|-------|
|                |                   | Neg. | 12ALA       | 12ARG       | 12ASP       | 12CYS       | 12SER        | 12VAL | 13ASP | Total |
| PCR Kit        | Negativo          | 80   | -           | -           | 1           | -           | -            | -     | 1     | 82    |
| vs RGQ         | Positivo<br>12ALA | -    | 3           | -           | -           | -           | -            | -     | -     | 3     |
| en KR⊅         | Positivo<br>12ARG | -    | -           | -           | 1           | -           | -            | -     | -     | 1     |
| erascre        | Positivo<br>12ASP | -    | -           | -           | 20          | -           | -            | -     | -     | 20    |
| pelo <i>th</i> | Positivo<br>12CYS | -    | -           | -           | -           | 3           | -            | -     | -     | 3     |
| inação         | Positivo<br>12SER | -    | -           | -           | -           | -           | -            | -     | -     | 0     |
| Determ         | Positivo<br>12VAL | 2    | _           | -           | -           | -           | _            | 14    | -     | 16    |
| —              | Positivo<br>13ASP | 1    | -           | -           | -           | -           | -            | -     | 11    | 12    |
|                | Total             | 83   | 3           | 0           | 22          | 3           | 0            | 14    | 12    | 137   |

#### Tabela 8. therascreen KRAS RGQ PCR Kit vs. sequenciação Sanger bidirecional

#### Tabela 9. Análise de concordância

| Medição de concordância                  | Frequência (%)  | Intervalo de confiança (IC) 95% |
|------------------------------------------|-----------------|---------------------------------|
| Concordância na percentagem global       | 152/157 (96,82) | 93,69–98,44                     |
| Concordância na percentagem de positivos | 72/74 (96,30)   | 92,63–98,63                     |
| Concordância na percentagem de negativos | 80/83 (96,39)   | 91,65–98,19                     |

Como suplemento dos dados do primeiro estudo, foi avaliado um segundo conjunto exclusivo de amostras. Foi colhido um conjunto de 271 amostras FFPE de CRC; 250 amostras de estado de mutação desconhecido e 21 amostras de estado de mutação conhecido (para incluir mutações raras) foram comparadas com a sequenciação Sanger bidirecional, conforme descrito acima.

Foi realizada a análise de concordância em 247 amostras, com resultados válidos tanto pelo *therascreen* KRAS RGQ PCR Kit como por sequenciação bidirecional. Observou-se 9 amostras discordantes. A concordância na percentagem global foi de 96,82%. Os dados suportam o desempenho exato do *therascreen* KRAS RGQ PCR Kit (Tabela 10 e Tabela 11).

|          | Determinação de mutação por sequenciação bidirecional |      |       |       |       |       |       |       |       |       |  |
|----------|-------------------------------------------------------|------|-------|-------|-------|-------|-------|-------|-------|-------|--|
|          |                                                       | Neg. | 12ALA | 12ARG | 12ASP | 12CYS | 12SER | 12VAL | 13ASP | Total |  |
| PCR Kit  | Negativo                                              | 132  | -     | -     | -     | -     | 1     | -     | -     | 133   |  |
| s RGQ    | Positivo<br>12ALA                                     | -    | 10    | -     | -     | -     | -     | -     | -     | 10    |  |
| en KR⊅   | Positivo<br>12ARG                                     | 5    | -     | 5     | -     | -     | -     | -     | -     | 10    |  |
| erascree | Positivo<br>12ASP                                     | -    | -     | -     | 31    | -     | -     | -     | -     | 31    |  |
| pelo #   | Positivo<br>12CYS                                     | 1    | -     | -     | -     | 11    | -     | _     | -     | 12    |  |
| nação    | Positivo<br>12SER                                     | -    | -     | -     | -     | -     | 13    | -     | -     | 13    |  |
| Determi  | Positivo<br>12VAL                                     | 2    | -     | -     | -     | -     | -     | 25    | -     | 27    |  |
| _        | Positivo<br>13ASP                                     | -    | -     | -     | -     | -     | -     | -     | 11    | 11    |  |
|          | Total                                                 | 140  | 10    | 5     | 31    | 11    | 14    | 25    | 11    | 247   |  |

| Tabela 10. therascreen KRAS RGQ PCR Kit versus | Sequenciação San | ger bidirecional (2.° estudo) |
|------------------------------------------------|------------------|-------------------------------|
|------------------------------------------------|------------------|-------------------------------|

#### Tabela 11. Análise da concordância (segundo estudo)

| Medição de concordância                  | Frequência (%)  | Intervalo de confiança (IC) 95% |
|------------------------------------------|-----------------|---------------------------------|
| Concordância na percentagem global       | 238/247 (96,36) | 93,73–98,09                     |
| Concordância na percentagem de positivos | 106/107 (99,07) | 95,64–99,95                     |
| Concordância na percentagem de negativos | 132/140 (94,29) | 89,93–97,13                     |

## Comparação com o método de referência analítica: NSCLC

Para demonstrar a concordância no estado de mutação de amostras de NSCLC testadas com o *therascreen* KRAS RGQ PCR Kit em comparação com a sequenciação Sanger bidirecional, foram colhidas amostras clínicas FFPE de NSCLC por ressecção, CNB ou FNA. O ADN foi extraído de cada amostra, antes do teste com o *therascreen* KRAS RGQ PCR Kit. Os resultados deste teste foram comparados com os resultados obtidos por sequenciação Sanger bidirecional.

Um total de 360 amostras apresentou um resultado válido para o *therascreen* KRAS RGQ PCR Kit e para a sequenciação Sanger bidirecional, com 340 amostras de resultados concordantes.

A concordância entre o *therascreen* KRAS RGQ PCR Kit e a sequenciação bidirecional é apresentada na Tabela 12. Duas amostras apresentaram determinação de mutação dupla pela sequenciação Sanger bidirecional. Como uma mutação foi idêntica ao resultado do *therascreen* KRAS RGQ PCR Kit, estas amostras foram classificadas como concordantes para a análise de concordância global, concordância positiva e concordância negativa (Tabela 13).

|                      | Determinação de mutação por sequenciação bidirecional |      |       |       |       |       |       |       |       |       |  |
|----------------------|-------------------------------------------------------|------|-------|-------|-------|-------|-------|-------|-------|-------|--|
|                      |                                                       | Neg. | 12ALA | 12ARG | 12ASP | 12CYS | 12SER | 12VAL | 13ASP | Total |  |
| Ę                    | Negativo                                              | 132  | _     | -     | -     | -     | 1     | -     | -     | 133   |  |
| iscreen KRAS RGQ PCR | Positivo<br>12ALA                                     | -    | 10    | -     | -     | -     | -     | -     | -     | 10    |  |
|                      | Positivo<br>12ALA_<br>12CYS                           | 5    | _     | 5     | -     | -     | -     | _     | -     | 10    |  |
|                      | Positivo<br>12ARG                                     | -    | -     | -     | 31    | -     | -     | -     | -     | 31    |  |
| elo ther             | Positivo<br>12ASP                                     |      |       |       |       |       |       |       |       |       |  |
| ação pe              | Positivo<br>12CYS                                     | 1    | -     | -     | -     | 11    | -     | -     | -     | 12    |  |
| termino              | Positivo<br>12SER                                     | -    | _     | -     | _     | -     | 13    | _     | _     | 13    |  |
| Det                  | Positivo<br>12VAL                                     | 2    | -     | -     | -     | -     | -     | 25    | -     | 27    |  |
|                      | Positivo<br>13ASP                                     | _    | _     | _     | _     | _     | _     | _     | 11    | 11    |  |
|                      | Total                                                 | 140  | 10    | 5     | 31    | 11    | 14    | 25    | 11    | 247   |  |

#### Tabela 12. therascreen KRAS RGQ PCR Kit versus Sequenciação Sanger bidirecional

#### Tabela 13. Análise de concordância

| Medição de concordância                  | Frequência (%)  | Intervalo de confiança (IC) 95% |
|------------------------------------------|-----------------|---------------------------------|
| Concordância na percentagem global       | 340/360 (94,44) | 92,03–96,29                     |
| Concordância na percentagem de positivos | 79/80 (98,75)   | 94,21–99,94                     |
| Concordância na percentagem de negativos | 261/280 (93,21) | 90,20-95,51                     |

## Limite de deteção (Limit of Detection, LOD)

O intervalo de trabalho do *therascreen* KRAS RGQ PCR Kit baseia-se na quantidade de ADN amplificável no espécime, conforme determinado pelo valor de  $C_T$  da reação de controlo. O intervalo de entrada indicado para o ensaio é definido pelo intervalo do  $C_T$  de controlo préespecificado de 21,92 a 32,00. O LOD é a percentagem mínima de ADN mutante que pode ser detetada num fundo de tipo selvagem quando o ADN amplificável total está dentro do intervalo de entrada indicado e ainda abaixo do valor  $\Delta C_T$  do cut-off limiar.

#### CRC

Foi efetuado um estudo para determinar o LOD de cada uma das 7 reações específicas de mutação incorporadas no *therascreen* KRAS RGQ PCR Kit. Para o *therascreen* KRAS RGQ PCR Kit, o limite de deteção de ADN mutante num fundo de ADN de tipo selvagem é definido como o fator de diluição mais baixo ao qual 95% das réplicas de teste de cada amostra positiva quanto a mutação foram determinadas como sendo positivas.

Foram aplicados modelos de regressão logística individualmente a cada ensaio para os conjuntos de dados com níveis de entrada de ADN baixos e altos. Nestes modelos, a variável da resposta era a saída de binário da mutação detetada (detect = 1) e da mutação não detetada (detect = 0); a variável explicativa contínua era log<sub>2</sub> da % da diluição de mutação. Os LOD foram calculados como a percentagem da diluição de mutação que obteve uma probabilidade prevista de deteção de 0,95 (Tabela 14).

| Ensaio | LOD C <sub>95</sub><br>(percentagem de ADN mutante em ADN de tipo selvagem) |
|--------|-----------------------------------------------------------------------------|
| 12ALA  | 0,77                                                                        |
| 12ARG  | 2,56                                                                        |
| 12ASP  | 6,43                                                                        |
| 12CYS  | 1,47                                                                        |
| 12SER  | 5,65                                                                        |
| 12VAL  | 1,60                                                                        |
| 13ASP  | 6,42                                                                        |

Tabela 14. Valores de LOD para cada ensaio de mutação utilizando linhas celulares FFPE

#### NSCLC

O LOD para os ensaios do *therascreen* KRAS RGQ PCR Kit foi determinado e verificado utilizando tecido de CRC. Estes resultados de LOD foram reverificados para tecido de NSCLC.

O estudo foi realizado em 2 partes. Na parte 1, 60 réplicas de 7 linhas celulares FFPE de NSCLC mutantes representantes de cada mutação foram diluídas ao LOD do respetivo ensaio e testadas. Todas as 60 réplicas válidas de linhas celulares FFPE de cada amostra avaliada demonstraram 100% de deteção para a respetiva reação de mutação no LOD avaliado.

Na parte 2, 96 réplicas de amostras FFPE de NSCLC clínicas representantes de cada mutação em 3 métodos de colheita (ressecção, CNB e FNA) foram testadas, após diluição ao LOD do respetivo ensaio.

As 96 réplicas válidas para 12ALA, 12ASP, 12ARG, 12VAL e 13ASP apresentaram uma determinação correta de 100%. Os ensaios para 12CYS e 12SER mostraram 95,8% de deteção no LOD.

Isto demonstra que o valor LOD determinado anteriormente é verificado para todos os ensaios de mutação ao avaliar amostras de tecido NSCLC e amostras clínicas FFPE NSCLC/linhas de células FFPE/amostras de pacientes correspondentes.

## Entrada e linearidade de ADN

#### Efeito do nível de entrada do ADN em valores $\Delta C_{\text{T}}$

Quando amostras a diferentes níveis de ADN total contêm a mesma proporção de ADN mutante, presume-se que os valores de  $\Delta C_T$  medidos permaneçam consistentes. Foi utilizado ADN extraído de 8 linhas celulares FFPE para preparar pools de ADN com o  $C_T$  de reação de controlo mais baixo conseguido.

A Tabela 15 e a Tabela 16 apresentam o intervalo de diluição de cada reação de mutação e o valor de  $\Delta C_T$  médio obtido a partir dos resultados. Os valores  $\Delta C_T$  gerais são consistentes em todo o intervalo de trabalho do *therascreen* KRAS RGQ PCR Kit para todos os ensaios, demonstrando que o nível de ADN não terá impacto na exatidão da determinação de mutação da amostra.

| ΔCr    |                            |                            |                            |                            |                            |  |  |  |  |
|--------|----------------------------|----------------------------|----------------------------|----------------------------|----------------------------|--|--|--|--|
| Ensaio | Diluição 1<br>C₁ de ~20–21 | Diluição 2<br>C₁ de ~23–24 | Diluição 3<br>C₁ de ~26–27 | Diluição 4<br>C₁ de ~29–30 | Diluição 5<br>C⊤ de ~32–33 |  |  |  |  |
| 12ALA  | 1,56                       | 1,25                       | 1,16                       | 1,14                       | 1,27                       |  |  |  |  |
| 12ASP* | 2,46                       | 2,18                       | 2,11                       | 2,11                       | 1,75                       |  |  |  |  |
| 12ARG  | 1,18                       | 0,63                       | 1,08                       | 0,94                       | 1,06                       |  |  |  |  |
| 12VAL  | 0,29                       | 0,25                       | 0,15                       | 0,26                       | -0,1                       |  |  |  |  |
| 12SER  | 2,91                       | 2,21                       | 2,15                       | 2,15                       | 2,08                       |  |  |  |  |
| 12CYS  | 0,98                       | 0,71                       | 0,58                       | 0,81                       | 0,67                       |  |  |  |  |
| 13ASP  | 3,57                       | 2,84                       | 2,54                       | 2,46                       | 2,62                       |  |  |  |  |
|        |                            |                            |                            |                            |                            |  |  |  |  |

Tabela 15. Efeito da entrada de ADN nos valores de ∆C₁ por todo o intervalo de C₁ da reação de controlo de entrada – linhas celulares FFPE de CRC

\* O número total de réplicas para o 12ASP era 27.

| ΔCτ    |                            |                            |                            |                            |                            |  |  |  |  |
|--------|----------------------------|----------------------------|----------------------------|----------------------------|----------------------------|--|--|--|--|
| Ensaio | Diluição 1<br>C⊤ de ~20–21 | Diluição 2<br>C⊤ de ~23–24 | Diluição 3<br>C₁ de ~26–27 | Diluição 4<br>C₁ de ~29–30 | Diluição 5<br>C₁ de ~32–33 |  |  |  |  |
| 12ALA  | 3,40                       | 3,25                       | 3,11                       | 2,90                       | 3,31                       |  |  |  |  |
| 12ASP  | 3,63                       | 2,92                       | 2,55                       | 2,46                       | -*                         |  |  |  |  |
| 12ARG  | 2,49                       | 2,22                       | 2,25                       | 2,23                       | 1,40                       |  |  |  |  |
| 12VAL  | 1,34                       | 1,23                       | 1,18                       | 1,13                       | 0,97                       |  |  |  |  |
| 12SER  | 5,34                       | 4,50                       | 4,30                       | 3,92                       | _*                         |  |  |  |  |
| 12CYS  | 1,70                       | 1,71                       | 1,70                       | 1,77                       | 1,01                       |  |  |  |  |
| 13ASP  | 6,24                       | 5,36                       | 5,14                       | 4,87                       | _*                         |  |  |  |  |

Tabela 16. Efeito da entrada de ADN nos valores de ∆C7 por todo o intervalo de C7 da reação de controlo de entrada – amostras FFPE de NSCLC

\* Sem Cτ de reação de mutação devido a concentração baixa de ADN; desta forma, não foi calculado nenhum ΔCτ.

#### Eficácia da linearidade/amplificação como função da entrada de ADN

Foi demonstrada a eficácia da linearidade/amplificação da PCR para cada reação de mutação, relativamente à reação de controlo, através de todo o intervalo de trabalho do *therascreen* KRAS RGQ PCR Kit. A eficácia de amplificação foi calculada para cada uma das reações de mutação e reações de controlo como [2(-1/declive)] -1.

A eficácia de amplificação da reação de controlo comparada com a de mutação indica que  $\Delta C_T$  e, consequentemente, a determinação de mutação, é consistente em todo o intervalo de trabalho do ensaio. Na Tabela 17 e na Tabela 18 é apresentado um resumo dos dados.

Eficácia da linearidade/amplificação como função da percentagem de mutação

O objetivo deste estudo era avaliar o efeito da amostra positiva mutante diluída em série na eficácia de amplificação, por todo o intervalo de trabalho do *therascreen* KRAS RGQ PCR Kit, começando por níveis de entrada de C₁ de, aproximadamente, C₁ de 22 a 23.

Foram inicialmente avaliados extratos de ADN de linhas celulares FFPE de CRC e amostras de NSCLC através de leituras de densidade ótica antes da realização da PCR com o *therascreen* KRAS RGQ PCR Kit. Foram depois preparados stocks de ADN a um C<sub>T</sub> de reação de controlo correspondente a C<sub>T</sub> de aproximadamente 23. Os stocks foram diluídos em série duas vezes de cada vez utilizando ADN de tipo selvagem, de modo a manter o ADN de tipo selvagem total constante, enquanto variava a percentagem de ADN mutante no modelo.

Foram preparadas pools de ADN suficientes para 6 réplicas por mutação. Foram calculados os dados de  $C_T e \Delta C_T$  de cada mutação a cada ponto de diluição. Foi preparado um modelo de regressão linear que compara o  $C_T$  de reação de mutação com a diluição de entrada de ADN de log<sub>2</sub>. O estudo mostrou que a diluição de mutações num contexto de concentração constante de ADN de tipo selvagem resultava em eficácias de amplificação que não variavam significativamente dos valores determinados no estudo de linearidade descrito anteriormente.

| Amostra |                               | Interceção       | Erro<br>padrão de<br>interceção | Declive<br>calculado | Erro<br>padrão<br>(declive) | Limite de<br>confiança<br>de 95%<br>bilateral<br>inferior<br>(declive) | Limite de<br>confiança<br>de 95%<br>bilateral<br>superior<br>(declive) | Eficácia de<br>amplificação | Diferença<br>em eficácias<br>de<br>amplificação |
|---------|-------------------------------|------------------|---------------------------------|----------------------|-----------------------------|------------------------------------------------------------------------|------------------------------------------------------------------------|-----------------------------|-------------------------------------------------|
| 12ALA   | C⊺ de<br>controlo<br>C⊺ 12ALA | 21,060<br>22,476 | 0,060<br>0,103                  | -1,008<br>-0,987     | 0,007<br>0,013              | -1,023<br>-1,013                                                       | -0,993<br>-0,961                                                       | 0,989<br>1,019              | 0,03                                            |
| 12ARG   | C⊺ de<br>controlo<br>C⊺ 12ARG | 20,825<br>23,237 | 0,083<br>0,083                  | -1,035<br>-0,993     | 0,01<br>0,011               | -1,056<br>-1,016                                                       | -1,014<br>-0,97                                                        | 0,954<br>1,01               | 0,056                                           |
| 12ASP   | C⊺ de<br>controlo<br>C⊺ 12ASP | 20,385<br>21,347 | 0,13<br>0,065                   | -1,013<br>-1,015     | 0,16<br>0,008               | -1,046<br>-1,032                                                       | -0,98<br>-0,999                                                        | 0,982<br>0,979              | -0,003                                          |
| 12CYS   | C⊺ de<br>controlo<br>C⊺ 12CYS | 23,437<br>24,289 | 0,063<br>0,039                  | -0,981<br>-0,961     | 0,01<br>0,006               | -1,003<br>-0,974                                                       | -0,96<br>-0,947                                                        | 1,026<br>1,058              | 0,032                                           |
| 12SER   | C⊺ de<br>controlo<br>C⊺ 12SER | 22,568<br>25,212 | 0,050<br>0,087                  | -1,003<br>-0,934     | 0,008<br>0,014              | -1,02<br>-0,963                                                        | -0,986<br>-0,904                                                       | 0,996<br>1,101              | 0,105                                           |
| 12VAL   | C⊺ de<br>controlo<br>C⊺ 12VAL | 21,208<br>21,532 | 0,047<br>0,043                  | -0,995<br>-0,972     | 0,006<br>0,005              | -1,007<br>-0,983                                                       | -0,983<br>-0,961                                                       | 1,007<br>1,04               | 0,033                                           |
| 13ASP   | C⊺ de<br>controlo<br>C⊺ 12ASP | 23,207<br>26,466 | 0,056<br>0,106                  | -1,001<br>-0,909     | 0,009<br>0,017              | -1,02<br>-0,945                                                        | -0,982<br>-0,873                                                       | 0,999<br>1,144              | 0,145                                           |

Tabela 17. Eficácia de amplificação em reações de controlo e mutação: linhas celulares de CRC

| Amostra |                                                       | Interceção     | Erro<br>padrão de<br>interceção | Declive<br>calculado | Erro<br>padrão<br>(declive) | Limite de<br>confiança<br>de 95%<br>bilateral<br>inferior<br>(declive) | Limite de<br>confiança<br>de 95%<br>bilateral<br>superior<br>(declive) | Eficácia de<br>amplificação | Diferença<br>em eficácias<br>de<br>amplificação |
|---------|-------------------------------------------------------|----------------|---------------------------------|----------------------|-----------------------------|------------------------------------------------------------------------|------------------------------------------------------------------------|-----------------------------|-------------------------------------------------|
| 12ALA   | C <sub>T</sub> de<br>controlo<br>C <sub>T</sub> 12ALA | 22,74<br>24,11 | 0,04<br>0,16                    | -0,15<br>-1,06       | 0,02<br>0,07                | -0,19<br>-1,20                                                         | -0,11<br>-0,93                                                         | 0,94<br>1,01                | 0,069                                           |
| 12ARG   | C <sub>T</sub> de<br>controlo<br>C <sub>T</sub> 12ARG | 21,92<br>24,44 | 0,03<br>0,02                    | -0,07<br>-0,98       | 0,01<br>0,01                | -0,09<br>-0,96                                                         | -0,05<br>-0,96                                                         | 0,94<br>1,04                | 0,093                                           |
| 12ASP   | C <sub>T</sub> de<br>controlo<br>C <sub>T</sub> 12ASP | 21,73<br>22,69 | 0,05<br>0,03                    | -0,13<br>-0,97       | -0,02<br>0,01               | -0,17<br>-1,00                                                         | -0,08<br>-0,95                                                         | 0,96<br>0,96                | -0,001                                          |
| 12CYS   | C <sub>T</sub> de<br>controlo<br>C <sub>T</sub> 12CYS | 21,73<br>22,77 | 0,04<br>0,03                    | -0,11<br>-1,01       | 0,01<br>0,01                | -0,14<br>-1,03                                                         | -0,08<br>-0,99                                                         | 0,98<br>1,00                | 0,019                                           |
| 12SER   | C⊺ de<br>controlo<br>C⊺ 12SER                         | 22,03<br>25,34 | 0,05<br>0,03                    | -0,06<br>-0,97       | 0,02<br>0,01                | -0,10<br>-0,99                                                         | -0,02<br>0,94                                                          | 0,97<br>1,09                | 0,127                                           |
| 12VAL   | C⊺ de<br>controlo<br>C⊺ 12VAL                         | 22,13<br>23,34 | 0,04<br>0,08                    | -0,03<br>-0,95       | 0,02<br>0,03                | -0,07<br>-1,01                                                         | 0,01<br>-0,88                                                          | 0,92<br>0,91                | 0,011                                           |
| 13ASP   | C⊺ de<br>controlo<br>C⊺ 12ASP                         | 22,63<br>25,14 | 0,02<br>0,07                    | -0,02<br>-0,94       | 0,01<br>0,03                | 0,001<br>-1,00                                                         | -0,04<br>-0,88                                                         | 0,94<br>1,01                | 0,066                                           |

Tabela 18. Eficácia de amplificação em reações de controlo e mutação: amostras NSCLC

## Substâncias interferentes

O objetivo deste estudo era avaliar o impacto de substâncias potencialmente interferentes no desempenho do *therascreen* KRAS RGQ PCR Kit. Este foi realizado através da análise do impacto de cada substância nos valores de  $\Delta C_T$  e no estado de mutação das amostras de teste com recurso ao enriquecimento de experiências de várias concentrações. As substâncias potencialmente interferentes do processo de extração de ADN testadas foram Buffer AL, Buffer ATL, etanol, cera de parafina, proteinase K, Buffer AW1 de lavagem, Buffer AW2 de lavagem e xileno. O tampão de eluição final do kit, Buffer ATE, foi também testado como controlo em branco. Nas concentrações que se prevê encontrar em utilização normal, nenhuma das substâncias potencialmente interferentes tem impacto na capacidade do *therascreen* KRAS RGQ PCR Kit para distinguir entre amostras positivas e negativas quanto a mutação.

Para além do estudo de substâncias interferentes, foi avaliado o efeito potencial da necrose em amostras clínicas, para determinar se altos níveis de tecido necrótico em amostras de tumor têm qualquer impacto na capacidade de gerar dados válidos. A partir de um total de 421 amostras avaliadas como parte dos estudos de Comparação com o método de referência analítica, 29 destas amostras apresentavam necrose a um nível > 50%, conforme determinado por exame patológico. Destas 29 amostras, 28 apresentaram resultados válidos que eram concordantes com a sequenciação Sanger bidirecional. Apenas um resultado foi inválido, devido a ADN insuficiente.

## Contaminação cruzada

O objetivo deste estudo era determinar a extensão da contaminação cruzada entre amostras de ADN utilizando o *therascreen* KRAS RGQ PCR Kit, o que, possivelmente, pode originar resultados falso-positivos. As potenciais fontes de contaminação cruzada incluem as seguintes:

- Extração de amostra (por ex., raspagem de lâminas)
- Pipetagem de amostras
- Fecho ("colocação de tampa") de tubos de amostra
- Contaminação dos reagentes do kit durante a utilização
- Carregamento de tubos de ensaio no instrumento Rotor-Gene Q MDx 5plex HRM

Para este estudo, foram utilizados padrões FFPE: o padrão tipo selvagem e o padrão 12ALA (uma vez que a reação 12ALA é a reação com o LOD mais baixo do kit). O estudo era constituído por 10 execuções de PCR destinadas a investigar o potencial de contaminação durante e entre execuções no instrumento Rotor-Gene Q MDx 5plex HRM. Nestas execuções de teste, foram utilizados tubos contendo DNA de tipo selvagem para testar relativamente a contaminação de ADN mutante.

Os resultados deste estudo indicaram não detetar qualquer contaminação em qualquer dos extratos de ADN de tipo selvagem que tinham o objetivo de detetar contaminação cruzada.

## Exclusividade/reação cruzada

O therascreen KRAS RGQ PCR Kit é constituído por 8 reações separadas, que inclui uma reação de controlo individual que deteta uma região não polimórfica do gene KRAS, e 7 reações específicas da mutação. Não existe uma reação que meça especificamente a sequência KRAS de tipo selvagem no codão 12 ou 13. O resultado "No Mutation Detected" (Nenhuma mutação detetada) do KRAS, (ou seja, tipo selvagem) é determinado a partir da ausência de qualquer uma das 7 mutações que originam um resultado positivo quanto a mutação.

Por conseguinte, é necessário demonstrar a quantidade de amplificação não específica, ou a reatividade cruzada que ocorre em cada reação com quantidades excessivas de ADN de KRAS de tipo selvagem para garantir que não ocorrem resultados falso-positivos. Do mesmo modo, a amplificação não específica é avaliada pelas mutações KRAS que não se tenciona detetar através do ensaio. Isso demonstra que a quantidade de reatividade cruzada entre as reações mutantes não resulta em determinações de mutação erróneas na presença de quantidades excessivas de ADN mutante. Uma vez que a entrada de ADN para este ensaio se baseia no intervalo de  $C_T$  de controlo (21,92–32,00), a concentração mais elevada de entrada de ADN baseia-se em possuir um valor de  $C_T$  de controlo de, aproximadamente, 22. Amplificação não específica/reatividade cruzada: ADN de KRAS de tipo selvagem Foi abordada a quantidade de amplificação não-específica de ADN de tipo selvagem por misturas de reação concebidas para amplificar mutações específicas. Foram avaliadas 60 réplicas de ADN de linhas celulares FFPE de tipo selvagem e 60 amostras de NSCLC à concentração mais elevada de nível de entrada de ADN amplificável utilizando o *therascreen* KRAS RGQ PCR Kit.

Os valores de  $C_T$  foram, aproximadamente, 22–23. Os resultados demonstraram que os valores de  $\Delta C_T$  ultrapassaram os cut-offs estabelecidos e pelo menos 95% das réplicas de tipo selvagem foram corretamente determinadas.

Amplificação não específica/reatividade cruzada/exclusividade: ADN de KRAS de mutação positiva

As amostras mutantes com elevada concentração de ADN de entrada foram testadas relativamente a todas as misturas de reação. As amostras de ADN foram preparadas a partir de cada uma das linhas celulares FFPE de CRC e de NSCLC de modo que o CT do controlo de reação correspondesse a, aproximadamente, 23. A partir destas diluições, foram avaliadas 6 réplicas de cada amostra de mutação. A percentagem de mutação na amostra foi regida pela percentagem de mutante no ADN da linha celular.

Os valores de  $\Delta C_T$  médios apresentados na Tabela 19 e na Tabela 20 demonstram que existe reatividade cruzada entre reações mutantes. Em todos os casos, os resultados mostram que a mutação correta foi determinada com a reação de mutação correspondente (ou seja, o valor de  $\Delta C_T$  mais baixo foi a determinação de mutação correta). Todos os outros casos de testes foram de não deteção ou fora do limiar do  $\Delta C_T$ .

|                |         | ∆C <sub>r</sub> de ensaio |       |       |       |                          |               |       |  |
|----------------|---------|---------------------------|-------|-------|-------|--------------------------|---------------|-------|--|
| ADN<br>mutante | Cut-off | 12ALA                     | 12ASP | 12ARG | 12CYS | 12SER                    | 12VAL         | 13ASP |  |
| 12ALA          | 8       | 1,42*                     | 12,66 | NA    | 5,81† | <b>2,78</b> <sup>†</sup> | 6,31†         | 13,21 |  |
| 12ASP          | 6,6     | 12,56                     | 2,42* | NA    | NA    | 13,44                    | 11,21         | 13,55 |  |
| 12ARG          | 8       | 13,12                     | 11,56 | 1,12* | 11,42 | NA                       | 13,43         | 12,66 |  |
| 12CYS          | 8       | 14,2                      | 12,48 | 9,23  | 0,98* | NA                       | <b>7,96</b> † | 12,88 |  |
| 12SER          | 8       | NA                        | 13,39 | 13,31 | NA    | 3,02*                    | 12,99         | 13,97 |  |
| 12VAL          | 7,5     | 6,83†                     | NA    | NA    | NA    | 13,38                    | 0,28*         | 13,74 |  |
| 13ASP          | 7,5     | NA                        | 13,29 | 13,89 | NA    | NA                       | 14,36         | 4,5*  |  |

Tabela 19. Reatividade cruzada (ΔCT) entre reações de mutação utilizando ADN de linha celular FFPE de CRC no intervalo de entrada alto

NA: sem reação cruzada.

\* Valores ΔC<sub>T</sub> das reações correspondentes.

 $^{\dagger}$   $\Delta C_{T}$  de reações com reatividade cruzada abaixo do cut-off.

## Tabela 20. Reatividade cruzada (∆CT) entre reações de mutação utilizando ADN de linha celular FFPE de NSCLC no intervalo de entrada alto

|                |         | ΔC <sub>T</sub> de ensaio |       |               |       |                          |       |       |
|----------------|---------|---------------------------|-------|---------------|-------|--------------------------|-------|-------|
| ADN<br>mutante | Cut-off | 12ALA                     | 12ASP | 12ARG         | 12CYS | 12SER                    | 12VAL | 13ASP |
| 12ALA          | 8       | 1,31*                     | 12,8  | NA            | 5,01† | <b>2,26</b> <sup>†</sup> | 5,57† | 12,65 |
| 12ASP          | 6,6     | 12,61                     | 1,66* | NA            | NA    | NA                       | 10,3  | 12,60 |
| 12ARG          | 8       | 12,98                     | 11,08 | 0,81*         | 11,24 | NA                       | 12,66 | 12,62 |
| 12CYS          | 8       | NA                        | 12,22 | <b>7,84</b> † | 0,56* | NA                       | 13,06 | 11,84 |
| 12SER          | 8       | NA                        | 12,87 | 13,21         | NA    | 1,93*                    | 13,25 | 12,93 |
| 12VAL          | 7,5     | 5,93†                     | 14,29 | NA            | NA    | 13,14                    | 0,45* | 12,39 |
| 13ASP          | 7,5     | NA                        | NA    | NA            | NA    | NA                       | NA    | 2,02* |

NA: sem reação cruzada.

\* Valores △C<sup>T</sup> das reações correspondentes.

 $^{\dagger}$   $\Delta C_{\tau}$  de reações com reatividade cruzada abaixo do cut-off.
# Repetibilidade e reprodutibilidade

Os objetivos deste estudo pretendiam demonstrar a precisão do *therascreen* KRAS RGQ PCR Kit dentro do laboratório (repetibilidade) e entre laboratórios (reprodutibilidade). É registada a correção dos resultados de determinação de mutação e a precisão dos valores de ΔC<sub>T</sub> (a diferença em valores de C<sub>T</sub> entre uma Reação de mutação e uma Reação de controlo).

## CRC

Para esta avaliação, foram utilizadas amostras clínicas de CRC. Um tipo selvagem e uma amostra de cada mutação foram testados com o *therascreen* KRAS RGQ PCR Kit utilizando 2 operadores em cada um de 3 locais, testando todas as amostras e controlos em 3 lotes de *therascreen* KRAS RGQ PCR Kits, todos os dias durante 5 dias, com 2 execuções por dia e 2 réplicas de cada amostra em cada execução. Os valores de C<sub>T</sub> e  $\Delta$ C<sub>T</sub> obtidos para cada reação em cada amostra foram também analisados por análise dos componentes de variância.

A reprodutibilidade do *therascreen* KRAS RGQ PCR Kit foi demonstrada para amostras de tipo selvagem e mutantes de nível baixo (3 x LOD), com, pelo menos, 39/40 determinações de mutação corretas para todos os ensaios dos vários lotes, plataformas e operadores, dentro e entre laboratórios. A proporção prevista de testes de amostras 3 x LOD como amostras de tipo selvagem e mutantes foi reportada globalmente e em cada um dos locais. Para todos os ensaios e combinações de amostras, pelo menos 79 de 80 réplicas apresentaram a determinação de mutação correta (Tabela 21).

|                       |       | Determinações corretas do ensaio de mutação |       |       |       |       |       |
|-----------------------|-------|---------------------------------------------|-------|-------|-------|-------|-------|
| Amostra               | 12ALA | 12ARG                                       | 12ASP | 12CYS | 12SER | 12VAL | 13ASP |
| Mutante 3 x LOD       | 79/80 | 80/80                                       | 80/80 | 79/80 | 80/80 | 80/80 | 80/80 |
| Tipo selvagem (baixo) | 80/80 | 79/80                                       | 80/80 | 80/80 | 79/80 | 79/80 | 80/80 |

#### Tabela 21. Determinações corretas globalmente

### NSCLC

Para cada uma das 7 mutações KRAS de NSCLC, foram utilizadas 3 amostras representantes de cada um dos 3 tipos de métodos de colheita (ressecção, CNB e FNA). Foram utilizadas 6 amostras clínicas de tipo selvagem adicionais (2 amostras representando cada um dos 3 tipos de métodos de colheita de amostras) para criar pools de diluente de ADN de tipo selvagem.

Os extratos múltiplos foram reunidos em pool para cada uma das amostras de mutação para criar uma única pool de amostra por mutação. Cada pool de amostra de mutação foi diluída para gerar amostras de teste a níveis de mutação de 1 x LOD e 3 x LOD.

Os laboratórios utilizados neste estudo localizavam-se em 3 locais diferentes. As condições laboratoriais eram variadas em cada local, pela utilização de 2 instrumentos Rotor-Gene Q MDx 5plex HRM, 2 operadores, 2 lotes do *therascreen* KRAS RGQ PCR Kit e 2 execuções por dia (por operador) ao longo de 16 dias não consecutivos.

Para todos os ensaios e combinações de amostras, pelo menos 284 de 288 réplicas apresentaram a determinação de mutação correta. A proporção global de determinações corretas, juntando todos os ensaios, para o grupo 1 x LOD foi de 100%. A proporção global de determinações corretas, juntando todos os ensaios, para o grupo 3 x LOD foi de 99,6%. A proporção global de determinações corretas para as amostras (tipo selvagem) sem mutação detetada foi de 100% (Tabela 22).

| Nível de<br>mutação | Ensaio | Determinações<br>corretas | Determinações<br>corretas, % | IC de 90%<br>bilateral inferior |
|---------------------|--------|---------------------------|------------------------------|---------------------------------|
|                     | 12ALA  | 288/288                   | 100                          | 98,97                           |
| 1 × LOD             | 12ARG  | 288/288                   | 100                          | 98,97                           |
|                     | 12ASP  | 288/288                   | 100                          | 98,97                           |
|                     | 12CYS  | 284/284                   | 100                          | 96,85                           |
|                     | 12SER  | 284/284                   | 100                          | 96,85                           |
|                     | 12VAL  | 288/288                   | 100                          | 98,97                           |
|                     | 13ASP  | 288/288                   | 100                          | 98,97                           |
|                     | 12ALA  | 288/288                   | 100                          | 98,97                           |
|                     | 12ARG  | 288/288                   | 100                          | 98,97                           |
|                     | 12ASP  | 288/288                   | 100                          | 98,97                           |
| 3 × LOD             | 12CYS  | 284/288                   | 98,61                        | 96,85                           |
|                     | 12SER  | 284/288                   | 98,61                        | 96,85                           |
|                     | 12VAL  | 288/288                   | 100                          | 98,97                           |
|                     | 13ASP  | 287/287                   | 100                          | 98,96                           |
| Tipo selvagem       |        | 285/285                   | 100                          | 98,95                           |

Tabela 22. Determinações corretas para 1 x LOD, 3 x LOD e tipo selvagem

# Variação de manipulação de amostras

O objetivo deste estudo era avaliar o efeito de variação de manipulação de amostras, especificamente extração ADN, no *therascreen* KRAS RGQ PCR Kit. Este estudo complementa o estudo de repetibilidade e reprodutibilidade, analisando a variação de manipulação de amostras quando as mesmas secções FFPE clínicas e secções FFPE de linhas celulares foram processadas em 3 locais, seguidos de testes com o therascreen KRAS RGQ PCR Kit.

### CRC

Foram cortadas 30 secções sequenciais de 5 µm de cada uma de 10 amostras FFPE de CRC (3 de tipo selvagem e 1 por mutação). As secções foram distribuídas aleatoriamente pelos 3 locais de testes, de modo que cada local recebeu 10 secções por amostra FFPE (um total de 100 secções). Das 300 extrações de ADN testadas, 298 amostras foram válidas. Observou-se uma concordância de 99,33% entre os 3 locais relativamente a determinações de mutação KRAS.

Uma comparação por local dos valores médios de  $\Delta C_T$  de amostras mutantes e de tipo selvagem, mostrou uma concordância muito aproximada dos resultados. Os resultados demonstram a concordância do procedimento de extração de ADN e o processamento de amostras em conjunto com o *therascreen* KRAS RGQ PCR Kit.

## NSCLC

Neste estudo, foram utilizadas 13 amostras de NSCLC clínicas (3 x 12ASP, 3 x 12CYS, 4 x 12VAL e 3 tipo selvagem) e 4 amostras de linhas celulares FFPE (12ALA, 12ARG, 12SER e 13ASP). As amostras representaram os diferentes métodos de colheita: ressecção cirúrgica, FNA ou CNB. Foram usadas linhas celulares para representar mutações raras sempre que não estava disponível tecido NSCLC.

Os 3 lotes de 20 secções FFPE foram aleatoriamente distribuídos pelos 3 locais. Em cada um dos 3 locais, a extração de ADN for realizada num lote de 20 secções FFPE (10 pares) por mutação e tipo selvagem.

Quando todas as preparações de amostra em 3 locais de teste individuais foram testadas com o *therascreen* KRAS RGQ PCR Kit, cada uma das 7 mutações e amostras de tipo selvagem foi identificada com a determinação de mutação correta. A determinação global por cada uma das 7 amostras de mutação e tipo selvagem foi de 100%, demonstrando consistência entre locais para extração de ADN e deteção de mutação com o *therascreen* KRAS RGQ PCR Kit.

# Equivalência de métodos de colheita de amostras (apenas NSCLC)

O objetivo deste estudo era o de avaliar se a determinação de mutação para amostras NSCLC determinada pelo *therascreen* KRAS RGQ PCR Kit foi afetada pelo método de colheita de amostra. Os 3 métodos de colheita de amostra avaliados neste estudo foram a ressecção, FNA e CNB.

Para este estudo, as amostras CNB e FNA "de paciente correspondente" foram retiradas de amostras de tumor resseccionadas cirurgicamente para permitir que o mesmo tumor seja colhido pelos 3 métodos de colheita. Neste estudo, estavam disponíveis amostras de 169 ressecções, 169 CNB e 169 FNA.

Cada amostra foi extraída e testada com ensaio de controlo KRAS. Cada amostra que gera um resultado válido (169 ressecções, 169 CNB e 164 FNA) foi testada com todos os 8 ensaios KRAS.

Além disso, para cada uma das amostras FFPE de NSCLC clínicas, o ADN extraído utilizado para a análise do *therascreen* KRAS RGQ PCR Kit foi também avaliado pela sequenciação Sanger bidirecional para determinar o nível de concordância entre o *therascreen* KRAS RGQ PCR Kit e a sequenciação Sanger bidirecional. Em todos os tipos de amostras, o *therascreen* KRAS RGQ PCR Kit determina com precisão estado de mutação versus sequenciação Sanger bidirecional com uma taxa de concordância percentual global de 96,96%.

Os resultados deste estudo demonstram que o *therascreen* KRAS RGQ PCR Kit oferece resultados equivalentes nos 3 métodos de colheita estudados, conforme indicado pela percentagem das taxas de concordância global de pares:

- CNB vs. FNA 97,52 (limites de confiança 94,41–99,15)
- CNB vs. ressecção 96,39 (limites de confiança 92,99–98,41)
- FNA vs. ressecção 98,76 (limites de confiança 96,14–99,78)

# Referências

# Referências citadas

- 1. Hilger, R.A., et al. (2002) The Ras-Raf-MEK-ERK pathway in the treatment of cancer. Onkologie 25, 511.
- 2. Bachireddy, P., et al. (2005) Getting at MYC through RAS. Clin. Cancer Res. 11, 4278.
- Han, S.-W. et al. (2006) Optimization of patient selection for gefitinib in non-small cell lung cancer by combined analysis of epidermal growth factor receptor mutation, K-ras mutation, and AKT phosphorylation. Clin. Cancer Res. 12, 2538.
- 4. Pao, W. et al. (2005) KRAS mutations and primary resistance of lung adenocarcinomas to gefitinib or erlotinib. PloS Medicine 2, 57.
- 5. Newton, C.R. et al. (1989) Analysis of any point mutation in DNA. The amplification refractory mutation system (ARMS). Nucleic Acids Res. 17, 2503.
- 6. Whitcombe, D. et al. (1999) Detection of PCR products using self-probing amplicons and fluorescence. Nature Biotech. 17, 804.
- 7. Catalog of Somatic Mutations in Cancer: www.sanger.ac.uk/genetics/CGP/cosmic.
- 8. Clinical and Laboratory Standards Institute (CLSI) (2004). Protocols for Determination of Limits of Detection and Limits of Quantitation: Approved Guideline. CLSI Document EP17-A. Wayne, PA: Clinical and Laboratory Standards Institute (formerly NCCLS).

## Referências úteis

Amado, R.G. (2008) Wild-type KRAS is required for panitumumab efficacy in patients with metastatic colorectal cancer. J. Clin. Oncol. **26**, 1626.

Benvenuti, S. et al. (2007) Oncogenic activation of the RAS/RAF signaling pathway impairs the response of metastatic colorectal cancers to anti-epidermal growth factor receptor antibody therapies. Cancer Res. **67**, 2643.

Bokemeyer, C. et al., (2008) K-RAS status and efficacy of first-line treatment of patients with metastatic colorectal cancer (mCRC) with FOLFOX with or without cetuximab: The OPUS experience. J. Clin. Oncol. **26** (May 20 suppl; abstr 4000).

Chaft, J.E. et al. (2013) Phase II trial of neoadjuvant bevacizumab plus chemotherapy and adjuvant bevacizumab in patients with resectable nonsquamous non-small-cell lung cancers. J. Thorac. Oncol. **8**, 1084.

Clinical and Laboratory Standards Institute (CLSI) (2008). User Protocol for Evaluation of Qualitative Test Performance: Approved Guideline, 2nd ed. CLSI Document EP12-A2. Wayne, PA: Clinical and Laboratory Standards Institute (formerly NCCLS).

Clinical and Laboratory Standards Institute (CLSI) (2004). *Evaluation of Precision Performance of Quantitative Measurement Methods: Approved Guideline,* 2nd ed. CLSI Document EP05-A2. Wayne, PA: Clinical and Laboratory Standards Institute (formerly NCCLS).

De Roock, W. et al. (2007) KRAS mutations preclude tumor shrinkage of colorectal cancers treated with cetuximab. J. Clin. Oncol. **25**, 4132.

De Roock, W. et al. (2008) KRAS wild-type state predicts survival and is associated to early radiological response in metastatic colorectal cancer treated with cetuximab. Ann. Oncol. 19, 508.

Di Fiore, F. et al. (2007) Clinical relevance of KRAS mutation detection in metastatic colorectal cancer treated by cetuximab plus chemotherapy. Br. J. Cancer **96**, 1166.

Dingemans, A.M. et al. (2013) A phase II study of sorafenib in patients with platinumpretreated, advanced (Stage IIIb or IV) non-small cell lung cancer with a KRAS mutation. Clin. Cancer Res. **3**, 743.

Finocchiaro, G. et al. (2007) EGFR, HER2, and Kras as predictive factors for cetuximab sensitivity in colorectal cancer. J. Clin. Oncol. **25**, 4021.

Jänne, P.A. et al. (2013) Selumetinib plus docetaxel for KRAS-mutant advanced non-smallcell lung cancer: a randomised, multicentre, placebo-controlled, phase 2 study. Lancet Oncol. 1, 38.

Karapetis C. et al. (2008) KRAS mutation status is a predictive biomarker for cetuximab benefit in the treatment of advanced colorectal cancer. Results from NCIC CTG CO.17: A phase III trial of cetuximab versus best supportive care. 10th World Congress on Gastrointestinal Cancer: Abstract o-037. Presented June 27, 2008.

Khambata-Ford, S. et al. (2007) Expression of Epiregulin and Amphiregulin and K-ras mutation status predict disease control in metastatic colorectal cancer patients treated with cetuximab. J. Clin. Oncol. **25**, 3230.

Lièvre A. et al. (2008) KRAS mutations as an independent prognostic factor in patients with advanced colorectal cancer treated with cetuximab. J. Clin. Oncol. **26**, 374.

Lievre, A. et al. (2006) KRAS mutation status is predictive of response to cetuximab therapy in colorectal cancer. Cancer Res. **66**, 3992.

Reckamp, K.L. et al. (2014) A phase 2 trial of dacomitinib (PF-00299804), an oral, irreversible pan-HER (human epidermal growth factor receptor) inhibitor, in patients with advanced non-small cell lung cancer after failure of prior chemotherapy and erlotinib. Cancer. 120, 1145.

Tejpar, S. et al. (2008) Relationship of efficacy with K-RAS status (wild type versus mutant) in patients with irinotecan-refractory metastatic colorectal cancer (mCRC), treated with irinotecan (q2w) and escalating doses of cetuximab (q1w): The EVEREST experience (preliminary data). J. Clin. Oncol. **26**, (May 20 suppl; abstr 4001).

Thelwell, N. et al. (2000) Mode of action and application of Scorpion primers to mutation detection. Nucleic Acids Res. **28**, 3752.

Van Cutsem, E. et al. (2008) K-RAS status and efficacy in the first-line treatment of patients with metastatic colorectal cancer (mCRC) treated with FOLFIRI with or without cetuximab: The CRYSTAL experience. J Clin Oncol. **26**, (May 20 suppl; abstr 2).

# Símbolos

Os seguintes símbolos poderão aparecer na embalagem e nos rótulos:

| <b>∑</b> <n></n> | Contém reagentes suficientes para <n> reações</n>        |
|------------------|----------------------------------------------------------|
| $\sum$           | Prazo de validade                                        |
| IVD              | Dispositivo médico de diagnóstico in vitro               |
| REF              | Número de catálogo                                       |
| LOT              | Número de lote                                           |
| MAT              | Número do material                                       |
| CONT             | Conteúdo                                                 |
| NUM              | Número                                                   |
| Rn               | R refere-se à revisão do manual e n ao número da revisão |
|                  | Limites de temperatura                                   |
|                  | Fabricante                                               |
|                  | Consultar as instruções de utilização                    |
|                  | Cuidado                                                  |

# Informações de contacto

Para obter assistência técnica e mais informações, consulte o nosso Centro de Suporte Técnico em **www.qiagen.com/Support**, ligue para 00800-22-44-6000 ou contacte um dos Departamentos da Assistência Técnica ou distribuidores locais da QIAGEN (consulte o verso do manual ou visite-nos em www.qiagen.com).

# Apêndice 1: Protocolo manual do *therascreen* KRAS RGQ PCR Kit

Esta secção contém instruções para utilização do *therascreen* KRAS RGQ PCR Kit com o software RGQ, versão 2.3, no modo aberto (ou seja, sem utilizar o KRAS Assay Package).

#### Informações gerais

- Para obter informações sobre os materiais necessários, consulte Materiais necessários, mas não fornecidos.
- Para obter instruções completas sobre a preparação de amostras e a disposição de amostras, consulte as secções Protocolo: avaliação de amostras de ADN e Protocolo: deteção de mutações KRAS.

#### Protocolo: criação de um perfil de temperatura

Antes de começar, crie um perfil de temperatura para as análises KRAS. Os parâmetros de ciclagem são os mesmos para a avaliação da amostra e para a avaliação de mutação.

#### Procedimento

Os parâmetros de ciclagem são apresentados na Tabela 23.

#### Tabela 23. Parâmetros de ciclagem

| 1 95 °C 15 minutos Nenhuma      |  |
|---------------------------------|--|
|                                 |  |
| 95 °C 30 segundos Nenhuma       |  |
| 60°C 60 segundos Green e Yellow |  |

- Clique duas vezes no ícone do software da série Rotor-Gene Q, versão 2.3, no ambiente de trabalho do computador portátil ligado ao instrumento Rotor-Gene Q MDx 5plex HRM. Selecione o separador "Advanced" (Avançadas) na caixa de diálogo "New Run" (Nova execução) que é apresentada.
- Para criar um novo modelo, selecione Empty Run (Execução vazia) e, em seguida, clique em New (Novo) para aceder ao New Run Wizard (Assistente de nova execução).
- Selecione o "72-Well Rotor" (Rotor de 72 poços) como modelo de rotor. Confirme que o anel de aperto está anexado e marque a caixa Locking Ring Attached (Anel de aperto anexado). Clique em Next (Seguinte) (Figura 21).

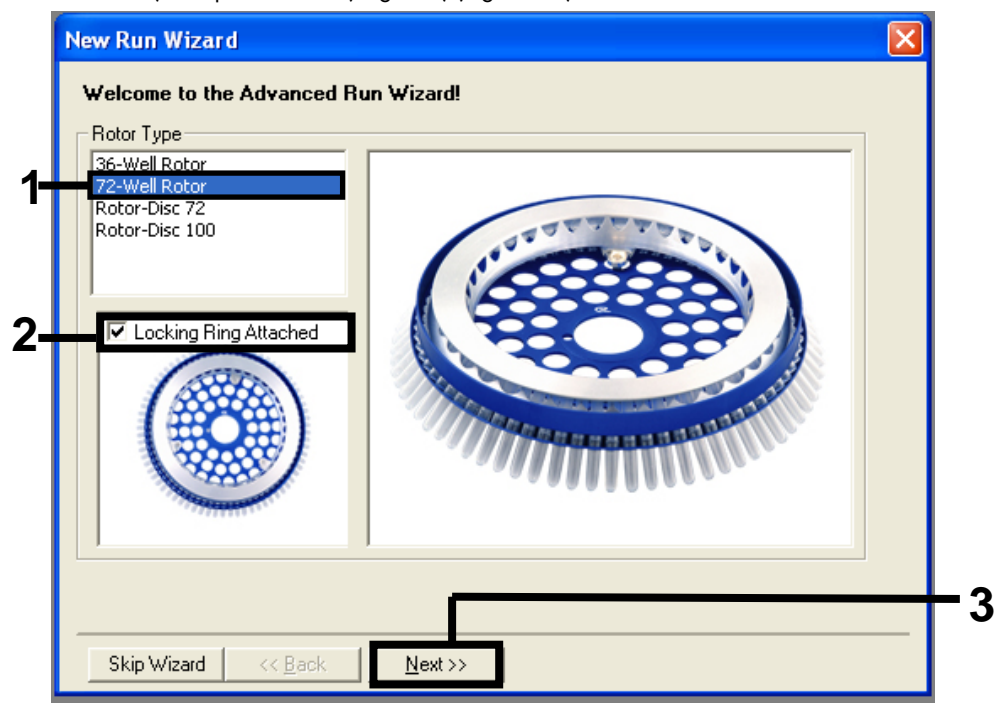

Figura 21. A caixa de diálogo "New Run Wizard" (Assistente de nova execução). 1 = "Rotor type" (Tipo de rotor); 2 = caixa "Locking Ring Attached" (Anel de aperto anexado); 3 = "Next" (Seguinte).  Introduza o nome do operador. Adicione as notas que desejar e introduza 25 em "Reaction Volume" (Volume de reação). Certifique-se de que o campo Sample Layout (Disposição de amostras) contém o valor 1, 2, 3.... Clique em Next (Seguinte) (Figura 22).

|    | New Run Wizar                               | d 🛛 🔀                                                                                                    |     |
|----|---------------------------------------------|----------------------------------------------------------------------------------------------------|-----|
| _  | This screen display<br>clicking Next wher   | a way are ready to move to the next page.                                                                                               |     |
| 1- | Notes :                                     | INAME your mouse over the<br>item for help. You<br>can also click on a<br>combo box to display<br>help about its<br>available settings. |     |
| 2- |                                             |                                                                                                    |     |
| 3– | Beaction<br>Volume (µL):<br>Sample Lavout : | 1.2.3.                                                                                                    |     |
|    | Skip Wizard                                 | << Back Next>>                                                                                                    | - 4 |

Figura 22. Introdução do nome do operador e do volume de reação. 1 = campo de diálogo "Operator" (Operador); 2 = campo de diálogo "Notes" (Notas); 3 = campo "Reaction Volume" (Volume de reação); 4 = "Sample Layout" (Disposição de amostras); 5 = "Next" (Seguinte).

 Clique em Edit Profile (Editar perfil) na janela "New Run Wizard" (Assistente de nova execução) (Figura 23) e programe o perfil de temperatura de acordo com as informações nos passos seguintes.

| Edit Profil | le           |                  |      |                | Click this button<br>edit the profile<br>shown in the box<br>above. |
|-------------|--------------|------------------|------|----------------|---------------------------------------------------------------------|
| Channel Se  | etup :       |                  |      | 1 (            |                                                                     |
| Name        | Source       | Detector         | Gain | Create New     |                                                                     |
| Green       | 470nm        | 510nm            | 5    | Edit           |                                                                     |
| Yellow      | 530nm        | 555nm            | 5    |                |                                                                     |
| Urange      | 585nm<br>C25 | 610nm<br>CCOurse | 5    | Edit Gain      |                                                                     |
| Crimson     | 620nm        | 550nm<br>710hp   | 5    | Bemove         |                                                                     |
| HBM         | 460nm        | 510nm            | ź    |                |                                                                     |
|             |              |                  |      | Reset Defaults |                                                                     |
| Gain Opti   | misation     | 1                |      |                |                                                                     |
|             |              | 1                |      |                |                                                                     |

Figura 23. Edição do perfil.

6. Clique em Insert after (Inserir a seguir) e selecione New Hold at Temperature (Nova temperatura em espera) (Figura 24).

| 🟴 Edit Profile                                             |                                                      | ]   |
|------------------------------------------------------------|------------------------------------------------------|-----|
| New Open Save As Help                                      |                                                      |     |
| The run will take approximately 0 second(s) to complete. 1 | The graph below represents the run to be performed : |     |
|                                                            |                                                      |     |
|                                                            |                                                      |     |
| Click on a cuple below to medify it :                      |                                                      |     |
| Click on a cycle below to modily k.                        | Insett, after                                        | - 1 |
|                                                            | Insert B New Melt                                    |     |
|                                                            | Rer New Hold at Temperature                          | +2  |
|                                                            | Copy of Current Step                                 | 17  |
|                                                            |                                                      |     |
|                                                            |                                                      |     |
|                                                            |                                                      |     |

Figura 24. Inserção de um passo inicial de incubação. 1 = "Insert after" (Inserir a seguir); 2 = "New Hold at Temperature" (Nova temperatura em espera).

 Defina o valor no campo Hold Temperature (Temperatura em espera) como 95 °C e o campo Hold Time (Tempo em espera) como 15 mins 0 secs (15 min 0 s). Clique em Insert After (Inserir a seguir) e, em seguida, selecione New Cycling (Nova ciclagem) (Figura 25).

| Nou Open                          | Equa Ac Holo                  |                                                               |  |
|-----------------------------------|-------------------------------|---------------------------------------------------------------|--|
| The run will take app             | roximately 16 minute(s) to co | omplete. The graph below represents the run to be performed : |  |
|                                   |                               |                                                               |  |
|                                   |                               |                                                               |  |
|                                   |                               |                                                               |  |
| Pliak on a quala bala             | u to modify it :              |                                                               |  |
| Hold                              | w to modify it .              | Insett after.                                                 |  |
|                                   |                               | Insert before New Melt                                        |  |
|                                   |                               | New Hold at Temperature                                       |  |
|                                   |                               |                                                               |  |
|                                   |                               | Hemove New HRM Step                                           |  |
| Hold Temperature :                | 95 ºC                         | Hemove New HRM Step<br>Copy of Current Step                   |  |
| Hold Temperature :<br>Hold Time : | 95 ≌C<br>15 mins 0 secs       | Hemove New HRM Step<br>Copy of Current Step                   |  |

Figura 25. Passo inicial de incubação a 95 °C. 1 = "Hold Temperature" (Temperatura em espera) e "Hold Time" (Tempo em espera); 2 = "Insert after" (Inserir a seguir); 3 = "New Cycling" (Nova ciclagem).

 Defina o número de repetições de ciclo como 40. Selecione o primeiro passo e defina 95°C for 30 secs (95 °C durante 30 s) (Figura 26).

| New Open Save As H<br>The run will take approximately 98 mi            | Help<br>nute(s) to complete. The graph below represents the run to be performed : |
|------------------------------------------------------------------------|-----------------------------------------------------------------------------------|
|                                                                        |                                                                                   |
| lick on a cycle below to modify it :<br>Hold<br>Cycling                | Insert after                                                                      |
| his cycle repeats 40 time(s).<br>Click on one of the steps below to ma | adify it, or press + or - to add and remove steps for this cycle.                 |
| Timed Step 👤                                                           | - +                                                                               |
| Timed Step                                                             | 95°C for 30 secs<br>72°C for 20 secs<br>60°C for 20 secs                          |
| Timed Step                                                             | 95°C for 30 secs<br>72°C for 20 secs<br>60°C for 20 secs                          |

Figura 26. Passo de ciclagem a 95 °C. 1 = caixa "Cycle repeats" (Repetições de ciclo); 2 = passo um: definição da temperatura; 3 = passo um: definição do tempo.

 Coloque em destaque o segundo passo e defina 60 °C durante 60 s. Para ativar a aquisição de dados durante este passo, clique em Not Acquiring (Não adquirir dados) (Figura 27).

| Edit Profile                                                                     | Ve As Help       |   |
|----------------------------------------------------------------------------------|------------------|---|
| The run will take appro                                                          |                  | _ |
| Click on a cycle below<br>Hold<br>Cycling<br>This cycle repeats 4                | time(s).         |   |
| Timed Step<br>60°C<br>60 seconds<br>Not Acquiring<br>☐ Long Range<br>☐ Touchdown | 95°C for 30 secs | Ī |
| ]                                                                                | <u>о</u> к       |   |

Figura 27. Passo de ciclagem a 60 °C. 1 = passo dois: definição da temperatura e do tempo; 2 = "Not Acquiring" (Não adquirir dados).

 Na lista Available Channels (Canais disponíveis), selecione Green e Yellow e, em seguida, clique em > para os mover para a lista Acquiring Channels (Canais de aquisição). Clique em OK (Figura 28).

| Acquisiti                                                          | on                         |                              |                                                                                                    |     |
|--------------------------------------------------------------------|----------------------------|------------------------------|----------------------------------------------------------------------------------------------------|-----|
| Same as Pi                                                         | revious : [                | (New Acqui                   | sition)                                                                                                    |     |
| Acquisitic<br>Available<br>Name<br>Crimson<br>HRM<br>Drange<br>Red | n Configu<br>Channels      | ration :<br>:                | Acquiring Channels :<br>Name<br>Green<br>Yellow                                                                                   | -1  |
| To acquir<br>channel,<br>Dye Charl                                 | e from a c<br>select it in | hannel, sele<br>the right-ha | ect it from the list in the left and click >. To stop acquiring from a nd list and click <. To remove all acquisitions, click <<. | - 2 |
| Dye Unar                                                           | Source                     | Detector                     |                                                                                                    |     |
| Green                                                              | 470nm                      | 510nm                        | FAM <sup>®</sup> SYBB Green 1 <sup>®</sup> Eluorescein, EvaGreen <sup>®</sup> Alexa Eluor 488 <sup>®</sup>                        |     |
| Yellow                                                             | 530nm                      | 555nm                        | JOE <sup>®</sup> , VIC <sup>®</sup> , HEX, TET <sup>®</sup> , CAL Fluor Gold 540 <sup>®</sup> , Yakima Yellow <sup>®</sup>        |     |
| Orange                                                             | 585nm                      | 610nm                        | R0X <sup>1</sup> , CAL Fluor Red 610 <sup>1</sup> , Cy3.5 <sup>1</sup> , Texas Red <sup>1</sup> , Alexa Fluor 568 <sup>1</sup>    |     |
| Red                                                                | 625nm                      | 660nm                        | Cy5 <sup>1</sup> , Quasar 670 <sup>1</sup> , Alexa Fluor 633 <sup>1</sup>                                                         |     |
| Crimson                                                            | 680nm                      | 710hp                        | Quasar705 <sup>1</sup> , Alexa Fluor 680 <sup>1)</sup>                                                                            |     |
| HBM                                                                | 460nm                      | 510nm                        | SYTO 9 <sup>1</sup> , EvaGreen <sup>1</sup>                                                                                       |     |

Figura 28. Aquisição de dados no passo de ciclagem de 60 °C.

 Coloque em destaque o terceiro passo e clique em – para eliminar. Clique em OK (Figura 29).

| 🖉 Edit Profile                                                                                                    |                                                         |
|----------------------------------------------------------------------------------------------------|---------------------------------------------------------|
| New Open Save As Help                                                                                                    |                                                         |
| The run will take approximately 135 minute(s) to complete                                                                       | e. The graph below represents the run to be performed : |
|                                                                                                    |                                                         |
| Click on a cycle below to modify it :                                                                                           |                                                         |
| Hold<br>Cycling                                                                                                    | Insert after                                            |
|                                                                                                    | Insert before                                           |
| This surple seconds <b>F (2</b>   Vers(s)                                                                                       | Hemove                                                  |
| Click on one of the steps below to modify it, or press + or                                                                     | r - to add and remove steps for this cycle.             |
| Timed Step 95 <sup>e</sup> C for 30 sec   72 <sup>e</sup> C 20 seconds   Acquiring to Cycling B on Green   Long Range Touchdown | 25<br>72°C for 20 secs<br>60°C for 60 secs<br>1         |
| ]                                                                                                    | <u></u> _3                                              |

Figura 29. Remoção do passo de extensão.

12. Na nova janela, clique em Gain Optimisation (Otimização de ganho) (Figura 30).

|   | New Run<br>Temperal                                                     | N Wizard<br>ure Profile :                                               |                                                                |                                         |                 |                                                                 | This box displays<br>help on elements in<br>the wizard. For help<br>on an item, hover<br>your mouse over the<br>item for help. You<br>can also click on a<br>combo box to display<br>help about its<br>available settings. |
|---|-------------------------------------------------------------------------|-------------------------------------------------------------------------|----------------------------------------------------------------|-----------------------------------------|-----------------|-----------------------------------------------------------------|----------------------------------------------------------------------------------------------------|
| 1 | Channel :<br>Name<br>Green<br>Yellow<br>Orange<br>Red<br>Crimson<br>HRM | Setup :<br>Source<br>470nm<br>530nm<br>585nm<br>625nm<br>680nm<br>460nm | Detector<br>510nm<br>555nm<br>610nm<br>660nm<br>710hp<br>510nm | Gain<br>5<br>5<br>5<br>5<br>7<br>7<br>7 |                 | <br>Create New<br>Edit<br>Edit Gain<br>Remove<br>Reset Defaults |                                                                                                    |
| 1 | Gain Op<br>Skip                                                         | otimisation<br>Wizard                                                   | << <u>B</u> ack                                                |                                         | <u>N</u> ext >> |                                                                 |                                                                                                    |

Figura 30. "Gain Optimisation" (Otimização do ganho).

 Clique em Optimise Acquiring (Otimizar aquisição). Aparecem as definições de canal para cada canal. Clique em OK para aceitar estes valores predefinidos. (Figura 31).

|    | Auto-Gain Optimisation Setup     X       Optimisation :     Auto-Gain Optimisation will read the fluoresence on the inserted sample at different gain levels until it finds one at which the fluorescence levels are acceptable. The range of fluorescence you are looking for depends on the chemistry you are performing. |     |
|----|----------------------------------------------------------------------------------------------------|-----|
| 2- | Set temperature to<br>ptimise All <u>Optimise Acquiring</u><br>Perfor<br>Perfor<br>Channel Settings:<br>Channel : Green Tube Position : 1 +<br>Target Sample Range : 5 + Fl up to 10 + Fl.<br>Acceptable Gain Range: 10 + to 10 +<br>OK Cancel Help                                                                         | - 1 |
|    | Start Manual Close Help                                                                                                    |     |

Figura 31. "Auto-gain Optimisation" (Otimização de ganho automático) para o canal verde.

 Marque a caixa Perform Optimisation before 1st Acquisition (Efetuar otimização antes da 1.ª aquisição) e, em seguida, clique em Close (Fechar) para voltar ao assistente (Figura 32).

|                  | on :<br>Auto-Gain Op<br>different gain<br>acceptable. T<br>chemistry you<br>Set temperatu | timisation will rea<br>levels until it find<br>he range of fluor<br>are performing.<br>ure to 60 20 0 | d the fluoresence<br>s one at which th<br>escence you are<br>degrees. | on the inser<br>e fluorescen<br>looking for d | ted sample a<br>ce levels are<br>lepends on th | t<br>1e      |
|------------------|-------------------------------------------------------------------------------------------|----------------------------------------------------------------------------------------------------|-----------------------------------------------------------------------|-----------------------------------------------|------------------------------------------------|--------------|
| Optim<br>Perform | ise All 0<br>n Optimisation I<br>n Optimisation /                                         | ptimise Acquiring<br>Before 1st Acquis<br>At 60 Degrees At                                            | ]<br>ition<br>Beginning Of Ru                                         | n                                             |                                                |              |
| - Channel S      | ettings :                                                                                 |                                                                                                    |                                                                       |                                               |                                                |              |
|                  |                                                                                           |                                                                                                    |                                                                       |                                               | •                                              | <u>A</u> dd  |
| Name             | Tube Position                                                                             | Min Reading                                                                                           | Max Reading                                                           | Min Gain                                      | Max Gain                                       | <u>E</u> dit |
| Green            | 1                                                                                         | 5FI                                                                                                   | 10FI                                                                  | -10                                           | 10                                             | Remove       |
| Tellow           | I                                                                                         | JFI                                                                                                   | TUFT                                                                  | -10                                           | 10                                             | Remove All   |
|                  |                                                                                           |                                                                                                    |                                                                       |                                               |                                                |              |
|                  |                                                                                           |                                                                                                    |                                                                       |                                               |                                                |              |

Figura 32. Seleção dos canais verde e amarelo.

15. Clique em Next (Seguinte). Em seguida, clique em Save (Guardar) para guardar o modelo num local apropriado.

## Protocolo: avaliação de amostras (manual)

Este protocolo é utilizado para avaliar o ADN amplificável total em amostras e deverá ser executado antes da análise de mutação KRAS.

• Prepare amostras conforme definido em Protocolo: avaliação de amostras de ADN.

- Configure a execução de PCR no instrumento Rotor-Gene Q MDx 5plex HRM, conforme descrito em Protocolo: configuração do *therascreen* KRAS RGQ PCR.
- Depois de concluída a execução, analise os dados de acordo com as instruções na secção Análise de dados de avaliação de amostras.

#### Protocolo: deteção de mutações KRAS (manual)

Após uma amostra ter sido aprovada na avaliação de amostras, a mesma pode ser testada para detetar mutações KRAS.

- Prepare amostras conforme definido em Protocolo: deteção de mutações KRAS.
- Configure a execução de PCR no Rotor-Gene Q MDx 5plex HRM conforme descrito em Protocolo: configuração do *therascreen* KRAS RGQ PCR.
- Depois de concluída a execução, analise os dados de acordo com as instruções na secção Análise de deteção de mutação KRAS.

## Protocolo: configuração do therascreen KRAS RGQ PCR

- 1. Abra o software Rotor-Gene Q 2.3 e abra o perfil de temperatura apropriado criado.
- Crie um perfil de temperatura de acordo com o Protocolo: criação de um perfil de temperatura.

Certifique-se de que está selecionado o rotor correto e selecione a caixa Locking Ring Attached (Anel de bloqueio anexado). Clique em Next (Seguinte) (Figura 33).

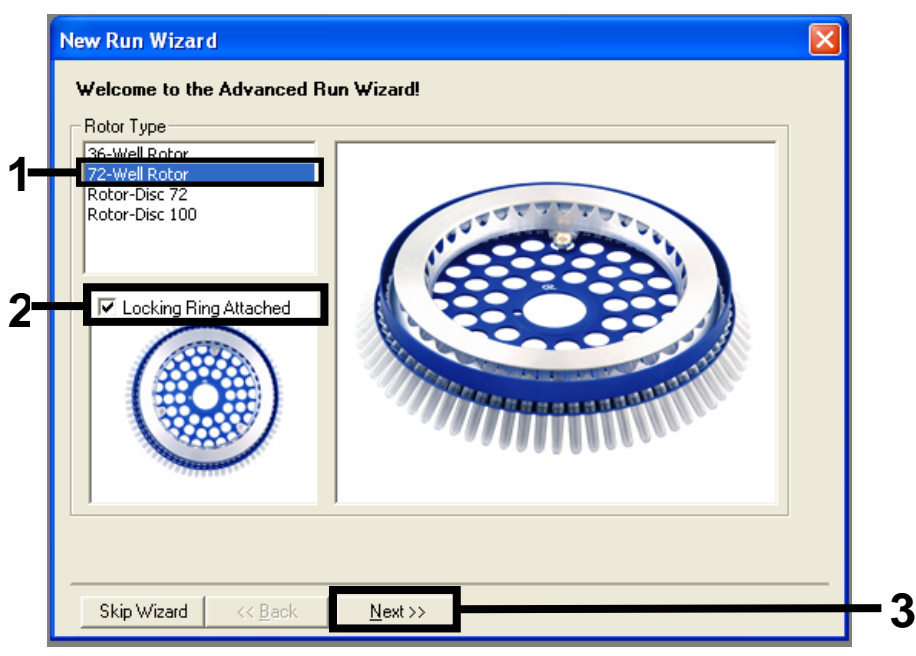

Figura 33. A caixa de diálogo e o ecrã de boas-vindas "New Run Wizard" (Assistente de nova execução). 1 = "Rotor type" (Tipo de rotor); 2 = caixa "Locking Ring Attached" (Anel de aperto anexado); 3 = "Next" (Seguinte).

 Introduza o nome do operador. Adicione as notas que desejar e certifique-se de que o campo Reaction Volume (Volume de reação) está definido como 25 e que a caixa do campo Sample Layout (Disposição de amostras) indica 1, 2, 3.... Clique em Next (Seguinte) (Figura 34).

| New Run Wize             | ard                                                                                                    | This box displays                                                                                                    |          |
|--------------------------|----------------------------------------------------------------------------------------------------|----------------------------------------------------------------------------------------------------|----------|
| clicking Next wh         | lays miscellaneous options for the run. Complete the fields,<br>en you are ready to move to the next page. | help on elements in<br>the wizard. For help                                                                                       |          |
| Operator :<br>Notes :    | NAME                                                                                                    | your mouse over the<br>item for help. You<br>can also click on a<br>combo box to display<br>help about its<br>available settings. | - 1      |
| Reaction<br>Volume (μL): | 25                                                                                                    |                                                                                                    | 2        |
| Sample Layout :          | 1, 2, 3                                                                                                    |                                                                                                    |          |
|                          |                                                                                                    |                                                                                                    |          |
| Skip Wizard              | << Back <u>N</u> ext >>                                                                                    |                                                                                                    | <u> </u> |

Figura 34. A caixa de diálogo "New Run Wizard" (Assistente de nova execução). 1 = campos "Operator" (Operador) e "Notes" (Notas); 2 = campos "Reaction Volume" (Volume de reação) e "Sample Layout" (Disposição de amostras); 3 = "Next" (Seguinte).

 Mantenha todos os valores conforme são apresentados na próxima janela. Não é necessária qualquer edição, uma vez que o perfil de temperatura foi criado de acordo com as instruções em Protocolo: criação de um perfil de temperatura. Clique em Next (Seguinte) (Figura 35).

| New Run                     | Wizard       |                   |          |   |  |                | X |
|-----------------------------|--------------|-------------------|----------|---|--|----------------|---|
| Temperatu                   | re Profile : | This box displays |          |   |  |                |   |
| Edit Profile                |              |                   |          |   |  |                |   |
| Name                        | Source       | Detector          | Gain     | 1 |  | Create New     |   |
| Green                       | 470nm        | 510nm             | 5        |   |  |                |   |
| Yellow                      | 530nm        | 555nm             | 5        |   |  | Edit           |   |
| Orange                      | 585nm        | 610nm             | 5        |   |  | Edit Gain      |   |
| Red                         | 625nm        | 660nm             | 5        |   |  |                |   |
| Crimson                     | 680nm        | 710hp             | 7        |   |  | Hemove         |   |
| нвм                         | 460nm        | 510nm             | <i>(</i> |   |  | Reset Defaults |   |
| Gain Optimisation           |              |                   |          |   |  |                |   |
| Skip Wizard << Back Next >> |              |                   |          |   |  |                |   |

Figura 35. A caixa de diálogo "New Run Wizard" (Assistente de nova execução) e ecrã de edição da temperatura. 1 = "Next" (Seguinte).

5. Analise o resumo e clique em Start Run (Iniciar execução) para guardar o ficheiro de execução e iniciar a execução (Figura 36).

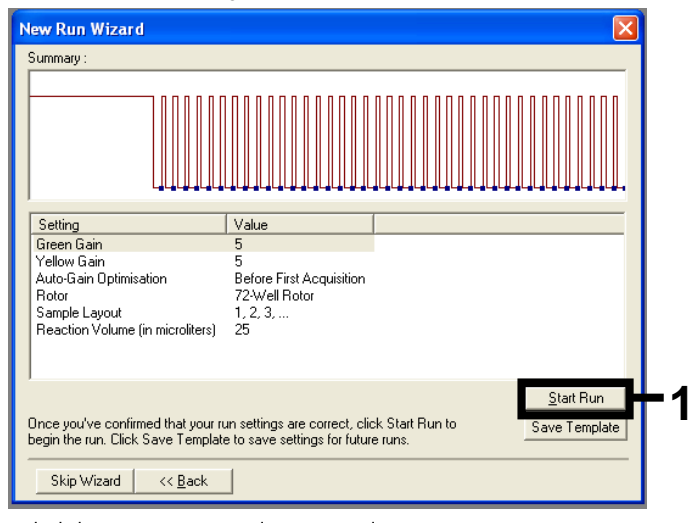

Figura 36. A caixa de diálogo "New Run Wizard" (Assistente de nova execução). 1 = "Start Run" (Iniciar execução).

Nota: Após o início da execução, é apresentada uma nova janela na qual pode introduzir os nomes das amostras ou clicar em Finish (Concluir) e introduzir os nomes mais tarde, selecionando o botão Sample (Amostra) durante a execução ou quando a execução estiver concluída.

Se clicar em Finish and Lock Samples (Concluir e bloquear amostras), já não poderá editar os nomes das amostras. O utilizador deverá ter um cuidado especial ao introduzir os nomes das amostras, para assegurar testes e análises corretos.

Nota: Quando estiver a introduzir nomes de amostras, os poços vazios devem ficar em branco na coluna "Name" (Nome).

- Depois de concluída a execução, analise os dados de acordo com as secções Análise de dados de avaliação de amostras ou Análise de deteção de mutação KRAS, conforme adequado.
- 7. Se forem necessários relatórios de quantificação, clique no ícone Reports (Relatórios) da barra de ferramentas no ficheiro de execução do Rotor-Gene Q.

# Interpretação de resultados (Manual)

Depois de concluída a execução de avaliação de amostras ou a execução de análise de mutações, analise os dados de acordo com o seguinte procedimento.

Definições de análise do software

- 1. Abra o ficheiro adequado, utilizando o software da série Rotor-Gene Q, versão 2.3.
- Se ainda não tiver atribuído nomes às amostras antes da execução, clique em Edit samples (Editar amostras).
- 3. Introduza os nomes das amostras na coluna Name (Nome).
- 4. Clique em Analysis (Análise). Na página de análise, clique em Cycling A. Yellow para visualizar o canal HEX.
- 5. Clique em Named On (Denominado em).

Nota: Isto garante que os poços vazios não fazem parte da análise.

- 6. Selecione Dynamic Tube (Tubo dinâmico).
- 7. Selecione Linear Scale (Escala linear).
- Clique em Outlier Removal (Remoção de valor atípico) e introduza 10% no campo NTC Threshold (Limiar NTC).
- 9. Defina o limiar como 0.05 (0,05) e verifique os valores de CT de HEX.
- 10. Na página de análise, clique em Cycling A. Green para visualizar o canal FAM.
- Certifique-se de que Dynamic Tube (Tubo dinâmico) está destacado. Clique em Linear Scale (Escala linear).
- Clique em Outlier Removal (Remoção de valor atípico) e introduza 10% no campo NTC Threshold (Limiar NTC).
- 13. Defina o limiar como 0.05 (0,05) e verifique os valores de CT de FAM.

# Análise de dados de avaliação de amostras

### Executar análise de controlo

Consulte o fluxograma "Executar análise de controlo" na Figura 37.

- Controlo negativo: para garantir que não existe contaminação da mistura de reação, o controlo sem modelo (No Template Control, NTC) não deve gerar um valor de C<sub>T</sub> inferior a 40 no canal verde. Para se assegurar de que a placa foi configurada corretamente, o NTC deve apresentar uma amplificação entre 31,91 e 35,16 no canal amarelo. Os valores especificados estão dentro e incluem esses valores.
- Controlo positivo: o controlo positivo (Positive Control, PC) KRAS deverá apresentar um valor de C<sub>T</sub> entre 23,5 e 29,5 no canal verde em cada um dos 8 ensaios. Os valores especificados estão dentro e incluem esses valores. Um valor fora deste intervalo indica um problema na configuração do ensaio e por conseguinte uma falha na execução.

Nota: Os dados de amostra não deverão ser utilizados se qualquer um destes dois controlos de execução falhar.

Desde que ambos os controlos de execução sejam válidos, o valor de  $C_T$  de cada amostra deverá encontrar-se dentro do intervalo de 21,92 a 32,00 no canal verde. Se a amostra estiver fora deste intervalo, é fornecido o seguinte guia.

Análise de amostra – ensaio de controlo

• CT do ensaio de controlo de amostras < 21,92: as amostras com um CT de controlo < 21,92 devem ser diluídas pois isto representa o lado inferior do intervalo de ensaio validado. Para detetar cada mutação a um nível baixo, as amostras sobreconcentradas devem ser diluídas para ficarem dentro do intervalo indicado acima, utilizando o princípio de que diluir para metade aumentará o CT em 1. Se a amostra estiver perto de 21,92, recomenda-se a diluição para garantir a obtenção de um resultado da execução do teste da amostra (deteção de mutação KRAS). As amostras deverão ser diluídas utilizando a água fornecida no kit (água isenta de nuclease para diluição [Dil.]).</p>

 C<sub>T</sub> do ensaio de controlo de amostras > 32: recomenda-se uma nova extração da amostra uma vez que insuficiente modelo de ADN inicial estará presente para detetar todas as mutações aos valores de cut-off indicados para o ensaio.

### Análise de deteção de mutação KRAS

Executar análise de controlo

Consulte o fluxograma "Executar análise de controlo" (Figura 37).

- Controlo negativo: para garantir que não existe contaminação da mistura de reação, o controlo sem modelo (No Template Control, NTC) não deve gerar um valor de C<sub>T</sub> inferior a 40 no canal verde. Para se assegurar de que a placa foi configurada corretamente, o NTC deve apresentar uma amplificação entre 31,91 e 35,16 no canal amarelo. Os valores especificados estão dentro e incluem esses valores.
- Controlo positivo: o controlo positivo (Positive Control, PC) KRAS deverá apresentar um valor de C<sub>T</sub> entre 23,5 e 29,5 no canal verde em cada um dos 8 ensaios. Os valores especificados estão dentro e incluem esses valores. Um valor fora deste intervalo indica um problema na configuração do ensaio e por conseguinte uma falha na execução.

Nota: Os dados de amostra não deverão ser utilizados se um destes 2 controlos de execução falhar.

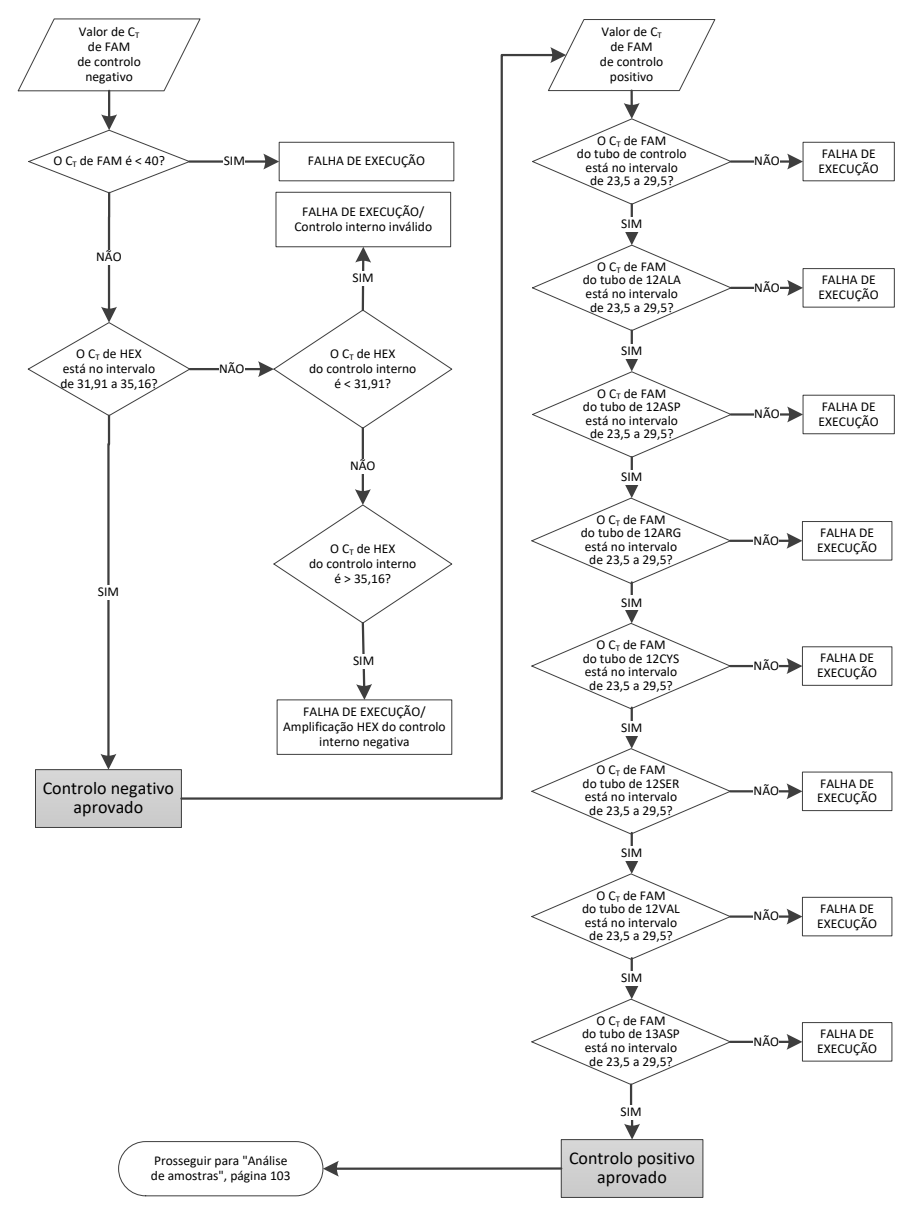

Figura 37. Diagrama de Execução de análise de controlo.

# Análise de amostras

Consulte o fluxograma "Análise de amostras" na Figura 38.

Valor de CT de FAM de controlo da amostra

Desde que ambos os controlos de execução sejam válidos para o ensaio de controlo, o valor  $C_T$  de cada amostra deverá encontrar-se dentro do intervalo de 21,92 a 32,00 no canal verde.

Se a amostra estiver fora deste intervalo, é fornecido o seguinte guia.

- C<sub>T</sub> do ensaio de controlo de amostras < 21,92: as amostras com um C<sub>T</sub> de controlo < 21,92 irão sobrecarregar os ensaios de mutação e devem ser diluídas. Para detetar cada mutação a um nível baixo, as amostras sobreconcentradas devem ser diluídas para ficarem dentro do intervalo indicado acima, utilizando o princípio de que diluir para metade aumentará o C<sub>T</sub> em 1. As amostras deverão ser diluídas utilizando a água fornecida no kit (água isenta de nuclease para diluição [Dil.]).
- C<sub>T</sub> do ensaio de controlo de amostras > 32: interprete com cuidado, uma vez que mutações de nível muito baixo poderão não ser detetadas.

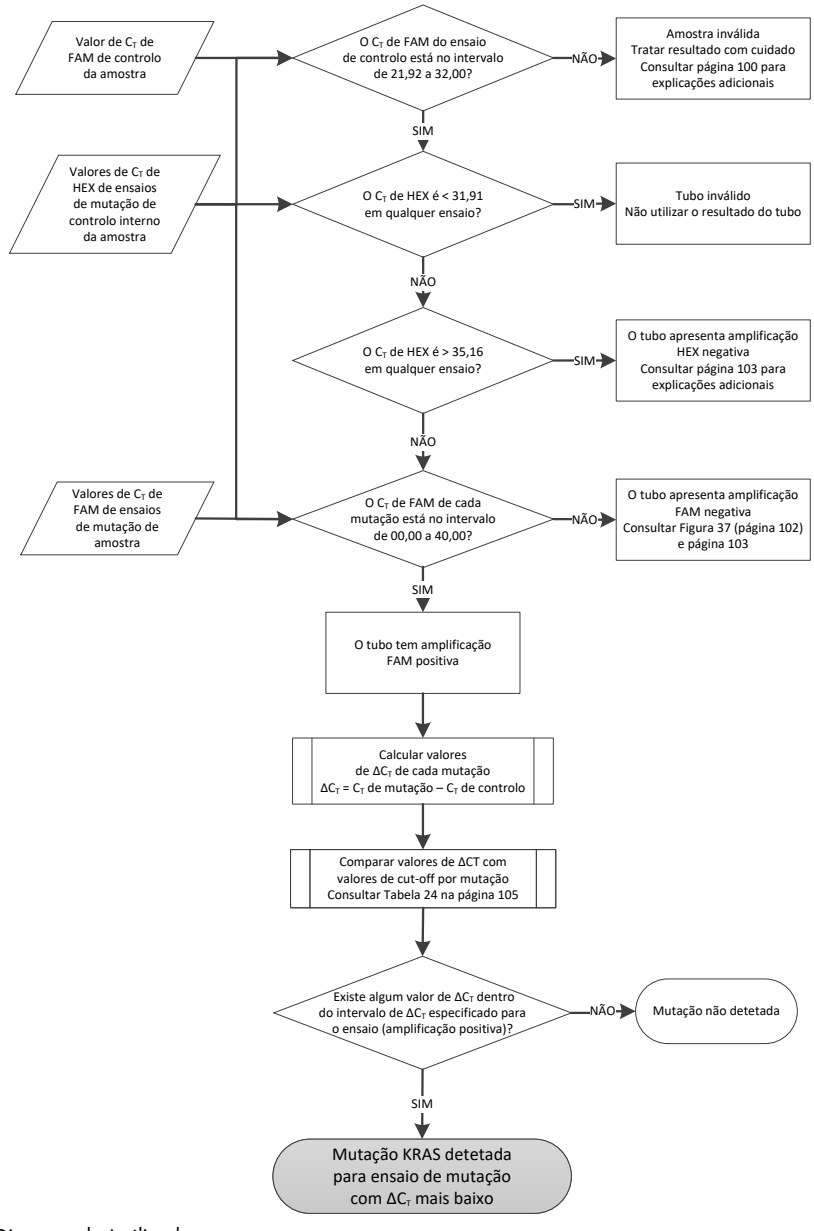

Figura 38. Diagrama de Análise da amostra.

Valor de CT de HEX de ensaios de mutação de controlo interno da amostra

Consulte o fluxograma "Análise de amostras" na Figura 38.

Devem ser analisados todos os poços de cada amostra. Certifique-se de que cada poço gera um sinal HEX do controlo interno. Existem 3 possibilidades:

- Se o C<sub>T</sub> do controlo interno ficar dentro do intervalo especificado (31,91 a 35,16), é observada amplificação HEX positiva.
- Se o C<sub>T</sub> do controlo interno ficar acima do intervalo especificado (> 35,16), é observada amplificação HEX negativa.
- Se o C⊺ do controlo interno ficar abaixo do intervalo especificado (< 31,91), é inválido.

Se a falha do controlo interno for devida a inibição da PCR, diluir a amostra pode reduzir o efeito dos inibidores, mas é necessário ter em atenção que a diluição também dilui o ADN alvo. Está incluído no Kit um tubo de "Água para Diluição de Amostra" (Dil.).

## Valor de CT de FAM de ensaios de mutação de amostra

Os valores FAM de todas as 7 misturas de reação deverão ser comparados aos valores apresentados na Tabela 24.

| Ensaio | Intervalo de C <sub>T</sub> aceitável | Intervalo ∆C₁ |
|--------|---------------------------------------|---------------|
| 12ALA  | 0,00-40,00                            | ≤ 8,00        |
| 12ASP  | 0,00-40,00                            | ≤ 6,60        |
| 12ARG  | 0,00-40,00                            | ≤ 8,00        |
| 12CYS  | 0,00-40,00                            | ≤ 8,00        |
| 12SER  | 0,00-40,00                            | ≤ 8,00        |
| 12VAL  | 0,00-40,00                            | ≤ 7,50        |
| 13ASP  | 0,00-40,00                            | ≤ 7,50        |

Tabela 24. Valores aceitáveis de reação de mutação de amostra (FAM)\*

\* Os valores aceitáveis estão dentro e incluem os valores apresentados.

- Se o C<sub>T</sub> de FAM ficar dentro do intervalo especificado, é observada amplificação FAM positiva.
- Se o C<sub>T</sub> de FAM ficar acima do intervalo especificado ou não ocorrer amplificação, é observada amplificação FAM negativa.

Calcule conforme se segue o valor  $\Delta C_T$  de cada tubo de mutação que apresente amplificação FAM positiva, certificando-se de que os valores  $C_T$  de mutação e de controlo são da mesma amostra.

 $\Delta C_T = C_T de mutação - C_T de controlo$ 

Compare o valor de  $\Delta C_T$  da amostra com o ponto de cut-off do ensaio em questão (Tabela 24), certificando-se de que o ponto de cut-off correto é aplicado a cada ensaio.

O ponto de cut-off é o ponto acima do qual poderá potencialmente existir um sinal positivo devido ao sinal de fundo do iniciador ARMS no ADN de tipo selvagem. Se o valor  $\Delta C_T$  da amostra for superior ao ponto de cut-off, é classificado como negativo ou para além dos limites de deteção do Kit.

Para cada amostra, será atribuído a cada reação de mutação um estado de "mutação detetada", "mutação não detetada" ou "inválido", utilizando os seguintes critérios:

Mutação detetada:

 A amplificação FAM positiva e o ΔC<sub>T</sub> estão dentro ou abaixo do valor de cut-off. Se forem detetadas várias mutações, a mutação reportada deverá ser a que tiver o valor ΔC<sub>T</sub> mais pequeno.

Mutação não detetada:

- A amplificação FAM positiva e o ∆C⊺ são superiores ao valor de cut-off.
- Amplificação FAM negativa e amplificação HEX (controlo interno) positiva. Inválido:
- O HEX (controlo interno) é inválido.
- Amplificação FAM negativa e amplificação HEX negativa.

Se uma amostra apresentar amplificação HEX negativa num tubo, mas amplificação FAM positiva num tubo diferente, significa que um resultado de "mutação detetada" poderá ainda ser considerado válido, mas a mutação específica identificada poderá não estar atribuída de forma credível.

- Se uma amostra apresentar amplificação HEX negativa e amplificação FAM positiva no mesmo tubo, o resultado de "mutação detetada" deverá ser considerado válido.
- Se um tubo for inválido para o HEX (controlo interno), o resultado desse tubo não deverá ser utilizado.

#### Atribuição de estado de mutação da amostra

Uma vez avaliados todos os tubos de reação de mutação, o estado de mutação da amostra é determinado conforme se segue:

- Mutação detetada: uma ou mais das 7 reações de mutação é positiva. Se forem detetadas várias mutações, a mutação reportada deverá ser a que tiver o valor ΔC⊺ mais pequeno.
- Mutação não detetada: todas as 7 reações de mutação são negativas.
- Inválido: nenhuma reação de mutação é positiva e uma ou mais reações de mutação é inválida.

Nota: O *therascreen* KRAS RGQ PCR Kit destina-se a detetar mutações no gene KRAS de uma amostra de ADN. Quando uma amostra tiver um resultado de "mutação KRAS detetada", apenas deverá ser reportada uma mutação específica. Se forem detetadas várias mutações, a mutação reportada deverá ser a que tiver o valor ∆C<sub>T</sub> mais pequeno.

Poderá ocorrer alguma reatividade cruzada entre as reações de mutação. Por exemplo, se for observado um nível elevado de mutação 12ALA, algumas das outras reações de mutação também poderão apresentar resultados positivos. Isto deve-se ao facto de os iniciadores ARMS detetarem outras mutações de sequências semelhantes entre si. Caso um segundo ensaio de mutação produza um resultado positivo, é provável que se trate de reatividade cruzada. Já se têm observado mutantes duplos, embora raramente.
Se uma ou mais das reações de mutação for inválida mas uma ou mais for positiva, a amostra pode ainda ter um resultado de mutação KRAS detetada, uma vez que está presente uma mutação. No entanto, a mutação específica reportada poderá não ser exata e poderá resultar de reatividade cruzada. Por conseguinte, a amostra deverá apenas ser determinada como mutação KRAS detetada.

# Anexo 2: Instalação do therascreen KRAS Assay Package

O *therascreen* KRAS RGQ PCR Kit foi concebido para ser utilizado com o Rotor-Gene Q MDx 5plex HRM com um rotor de 72 poços. O *therascreen* KRAS Assay Package está disponível em separado num CD (n.º de cat. 9022641).

O *therascreen* KRAS Assay Package está disponível para transferência, na página Web do produto correspondente do *therascreen* KRAS RGQ PCR Kit, em www.qiagen.com. A informação para transferência encontra-se na secção "Product Resources" (Recursos do produto) no separador "Supplementary Protocols" (Protocolos suplementares). Os Assay Packages também podem ser encomendados num CD.

O pacote inclui o "*therascreen* KRAS CE QC Locked Template" e o "*therascreen* KRAS CE Locked Template".

Nota: O *therascreen* KRAS Assay Package, versão 3.1.1 (QIAGEN, n.º de cat. 9023675), apenas funciona com o software Rotor-Gene Q, versão 2.3, correspondente. Antes de proceder à instalação do *therascreen* KRAS Assay Package, certifique-se de que está instalada a versão correta do software Rotor-Gene Q.

Procedimento (download)

- 1. Transfira o *therascreen* KRAS Assay Package a partir da página Web do produto correspondente do *therascreen* KRAS RGQ PCR Kit em www.qiagen.com.
- 2. Abra o ficheiro zip transferido, fazendo duplo clique no ficheiro e extraindo o ficheiro de dentro do arquivo.
- 3. Clique duas vezes em therascreen\_KRAS\_Assay\_Package\_3.1.1.exe para iniciar a instalação.

#### Procedimento (CD)

- Encomende o therascreen KRAS RGQ Assay Package CE CD compatível com o software Rotor-Gene Q instalado (ver acima), disponível em separado da QIAGEN. Versão 3.1.1. N.º de cat. 9023675.
- Insira o CD na unidade de CD do computador portátil ligado ao instrumento Rotor-Gene Q MDx 5plex HRM.
- Clique duas vezes em therascreen\_KRAS\_Assay\_Package\_3.1.1.exe ou therascreen\_KRAS\_Assay\_Package\_1.0.12.exe para iniciar a instalação Aparece o assistente de instalação.
- 4. Clique em Next (Seguinte) para continuar (Figura 39).

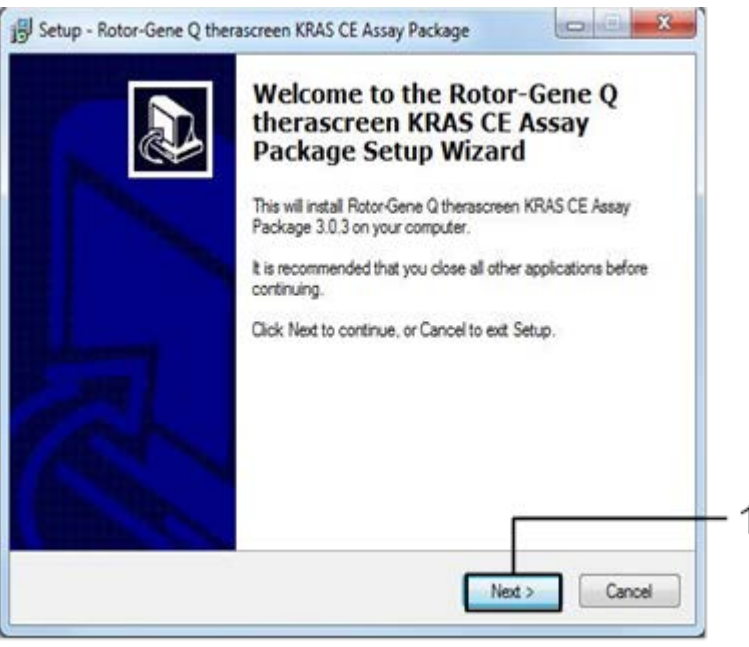

Figura 39. A caixa de diálogo "Setup" (Instalação). 1 = "Next" (Seguinte).

 Leia o Contrato de licença na caixa de diálogo "License Agreement" (Contrato de licença) e selecione a caixa I accept the agreement (Aceito o contrato). Clique em Next (Seguinte) para continuar (Figura 40).

| Please read the following important info                                                                                                    | mation before continuing.                                                                                                    | Ð                                                                |
|----------------------------------------------------------------------------------------------------|----------------------------------------------------------------------------------------------------|------------------------------------------------------------------|
| Please read the following License Agre<br>agreement before continuing with the in                                                                                                    | ement. You must accept the terms<br>stallation.                                                                                                    | of this                                                          |
| Licence Agreement                                                                                                    |                                                                                                    | -                                                                |
| <ol> <li>In the following "Qiagen" refers to Q<br/>"Software" means the programs and d<br/>ROM) or over the Internet with these of<br/>this agreement or have any questions to<br/>support@qiagen.com.) The Software a<br/>been developed entirely at private exp<br/>"commercial computer software".</li> </ol> | lagen GmbH and its affiliated com<br>sta supplied on this physical media<br>onditions. (If you are unsure of any<br>hey should be emailed to<br>ind any accompanying document<br>ense. They are delivered and licer | panies and<br>m (eg. CD-<br>y aspect of<br>ation have<br>rsed as |
| 2. Licence                                                                                                    |                                                                                                    |                                                                  |
|                                                                                                    |                                                                                                    |                                                                  |
| accept the agreement.                                                                                                    |                                                                                                    |                                                                  |

Figura 40. A caixa de diálogo "License Agreement" (Contrato de Licença). 1 = Declaração "I accept the agreement" (Aceito o contrato); 2 = "Next" (Seguinte).

A configuração do modelo será iniciada automaticamente.

6. Na janela Setup (Configuração) final, clique em Finish (Concluir) para sair do assistente de configuração. (Figura 41).

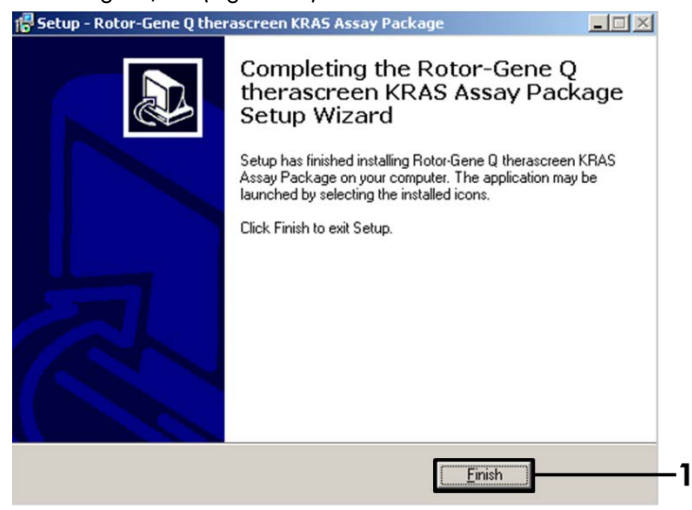

Figura 41. Conclusão do assistente.

7. Reinicie o computador. Serão gerados automaticamente atalhos para o "therascreen KRAS QC Locked Template" (Modelo bloqueado do therascreen KRAS QC) e para o "therascreen KRAS Locked Template" (Modelo bloqueado do therascreen KRAS), que são agora apresentados no ambiente de trabalho.

## Informações para encomendas

| Produto                                              | Índice                                                                                                    | N.° de cat. |
|------------------------------------------------------|----------------------------------------------------------------------------------------------------|-------------|
| therascreen KRAS RGQ PCR<br>Kit (24)                 | Para 24 reações: 1 ensaio de controlo,<br>7 ensaios de mutação, controlo positivo,<br>água, polimerase <i>Taq</i> de ADN                                                                                                    | 874011      |
| therascreen KRAS Assay<br>Package CD (version 3.1.1) | Pacote de software de protocolo<br>para utilização com o <i>therascreen</i><br>KRAS RGQ PCR Kit e o instrumento<br>QIAGEN Rotor-Gene Q MDx 5plex HRM<br>com um rotor de 72 poços                                                                                                    | 9023675     |
| Rotor-Gene Q e acessórios                            |                                                                                                    |             |
| Rotor-Gene Q MDx 5plex<br>HRM                        | Ciclador real-time PCR e analisador de<br>fusão de alta resolução com 5 canais<br>(verde, amarelo, laranja, vermelho,<br>carmesim) mais canal HRM, computador<br>portátil, software, acessórios, 1 ano de<br>garantia em peças e mão de obra;<br>instalação e formação não incluídas | 9002032     |
| Rotor-Gene Q MDx                                     | Ciclador real-time PCR e analisador de<br>fusão de alta resolução com 5 canais<br>(verde, amarelo, laranja, vermelho,<br>carmesim) mais canal HRM, computador<br>portátil, software, acessórios, 1 ano de<br>garantia em peças e mão de obra;<br>instalação e formação incluídas     | 9002033     |
| Loading Block 72 x 0.1 ml<br>Tubes                   | Bloco de alumínio para a preparação<br>manual da reação com uma pipeta de<br>canal único em 72 tubos de 0,1 ml                                                                                                    | 9018901     |

| Strip Tubes and Caps, 0.1 ml<br>(250)                             | 250 tiras de 4 tubos e tampas para<br>1000 reações                                                          | 981103 |
|-------------------------------------------------------------------|----------------------------------------------------------------------------------------------------|--------|
| Strip Tubes and Caps, 0.1 ml<br>(2500)                            | 10 x 250 tiras de 4 tubos e tampas<br>para 10 000 reações                                                   | 981106 |
| QIAamp DNA FFPE Tissue Kit – r<br>extraído de tecidos conservados | para a purificação do ADN genómico<br>em parafina                                                           |        |
| QIAamp DNA FFPE Tissue Kit<br>(50)                                | Para 50 preparações de ADN: colunas<br>QIAamp MinElute®, proteinase K,<br>tampões e Collection Tubes (2 ml) | 56404  |

Para obter informações de licenciamento atualizadas e isenções de responsabilidade específicas do produto, consulte o respetivo manual do utilizador ou o manual do kit QIAGEN. Os manuais do utilizador e os manuais do kit QIAGEN estão disponíveis em www.qiagen.com ou podem ser solicitados à Assistência técnica ou ao distribuidor local da QIAGEN.

### Histórico de revisões do documento

| Data                 | Alterações                                                                                                    |
|----------------------|----------------------------------------------------------------------------------------------------|
| R4, janeiro de 2019  | Adição do representante autorizado (capa)                                                                                                  |
|                      | Atualização da secção Símbolos                                                                                                    |
|                      | Atualização do modelo                                                                                                    |
| R5, novembro de 2019 | Alteração do fabricante legal (página de rosto)                                                                                            |
|                      | Remoção do símbolo EC + REP da página de rosto e da secção Símbolos                                                                        |
|                      | Adaptação do nome do instrumento Rotor-Gene Q MDx para Rotor-<br>Gene Q MDx 5plex HRM para concordar com o nome na etiqueta do instrumento |
|                      | Atualização do Protocolo para a deteção de mutações de KRAS para incluir um<br>passo adicional na preparação das misturas principais       |
|                      | Correção dos valores nas colunas Frequência e Intervalo de confiança de 95%<br>na Tabela 9.                                                |
|                      | Atualização da percentagem de concordância global de CRC de 96,4% para<br>96,82%                                                           |
|                      | Correção dos valores na coluna LOD C95 na Tabela 14                                                                                        |

Esta página foi intencionalmente deixada em branco

Esta página foi intencionalmente deixada em branco

#### Acordo de licenciamento limitado para o therascreen KRAS RGQ PCR Kit

A utilização deste produto implica a aceitação dos seguintes termos por parte de qualquer comprador ou utilizador do produto:

- 1. O produto deverá ser usado unicamente em conformidade com os protocolos formecidos com o produto e com o presente manual e recorrendo à utilização exclusiva de componentes contidos no kit. Nos termos dos direitos de propriedade intelectual, a QIAGEN não conceden enhuma licença para utilizar ou induir os componentes englobados neste kit com qualquer componente não incluído neste kit, solvo conforme descrito nos protocolos fornecidos com o produto, no presente manual e em quaisquer protocolos adicionais disponíveis em www.qiagen.com. Alguns dos referidos protocolos adicionais foram fornecidos por utilizadores QIAGEN para utilizadores QIAGEN. Os referidos protocolos não infimiçame os direitos de terceiros.
- À exceção de licenças expressamente declaradas, a QIAGEN não fornece qualquer garantia de que este kit e/ou a sua utilização ou utilização s não infrinjam os direitos de terceiros.
- 3. Este kit e respetivos componentes estão licenciados para uma única utilização e não podem ser reutilizados, recondicionados ou objeto de revenda.
- 4. A QIAGEN recusa especificamente qualquer outra licença, expressa ou implícita, à exceção das expressamente declaradas.
- 5. O comprador e o utilizador do kit concordam em não tomar nem permitir que terceiros tomem medidas que possam conduzir a ou facilitar qualquer dos atos acima proibidos. A QIAGEN pode fazer cumprir as proibições do presente Contrato de licença limitada em qualquer tribunal e de investigação em que incorra, incluindo honorários de advogados, em quelquer processo destinado a fazer cumprir o presente Contrato de licença limitada ou qualquer um dos seus direitos de propriedade intelectual relativos ao kit e/ou aos seus componentes.

Para obter os termos de licença atualizados, consulte www.qiagen.com.

Marcas comerciais: QIAGEN®, Sample to Insight®, QIAamp®, MinElute®, Rotor-Gene®, Scorpions®, therascreen® (QIAGEN Group); ARMS® (AstraZeneca Ltd.); FAM™, HEX™ (Thermo Fisher Scientific, Inc.).

Os nomes registados, as marcas comerciais etc. utilizados neste documento, mesmo quando não assinalados especificamente como tal, não devem ser considerados como não protegidos por lei.

Não utilizar com amostras de fezes.

Não utilizar com amostras de urina.

Não utilizar com ácido nucleico extra-celular de amostra de sangue.

Não utilizar com amostras de medula óssea isenta de células.

Não utilizar com amostras de saliva.

A AQUISIÇÃO DESTE PRODUTO CONCEDE AO COMPRADOR DIREITOS SOB CERTAS PATENTES DA ROCHE PARA UTILIZÁLO EXCLUSIVAMENTE PARA O FORNECIMENTO DE SERVIÇOS DE DIAGNÓSTICO IN VITRO HUMANOS. PARA ALÉM DESTE DIREITO ESPECÍFICO DE UTILIZAÇÃO PELO COMPRADOR, NÃO SERÁ CONCEDIDA UMA PATENTE GERAL OU OUTRA LICENÇA DE QUALQUER TPO.

1119793 HB-1861-005 11-2019 © 2019 QIAGEN, todos os direitos reservados.

Encomendas www.qiagen.com/shop | Apoio técnico support.qiagen.com | Site www.qiagen.com